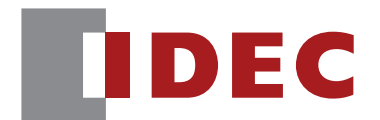

WB1F Fix Linear CCD Scanner

# **User's Manual**

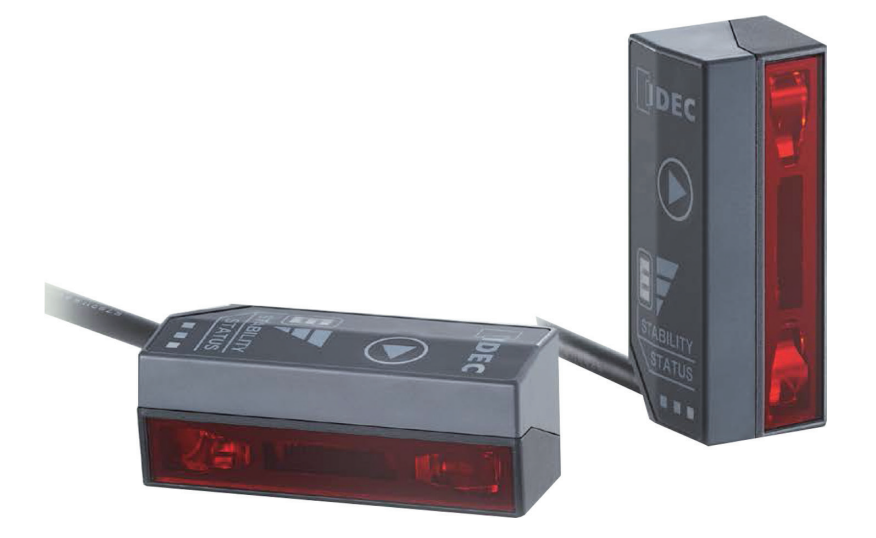

**IDEC CORPORATION** 

For details on the applicable standards, please inquire with the distributor where purchased.

3. Functions

# Introduction

# Attention

- IDEC Corporation holds all rights related to this manual. Unauthorized duplication, reproduction, sales, transfers, or leasing without the express consent of IDEC is prohibited.
- •The content of this manual may change without prior notification.
- We have taken all possible measures with the content of this product, but if you notice any portions that are unclear, or any mistakes, please contact the dealer where purchased or an IDEC sales representative.

# **Applicable standards**

The applicable standards that this product supports are listed below.

- IEC/EN 60950-1 (2005)
- IEC/EN 61000-6-1 (2007)
- IEC 62471 (2006)
- IEC 61000-6-3 (2006)
- EN 61000-6-3 (2007)
- EN 55022 (2010) Class B
- •EN 55024 (2010)
- •UL 60950-1, 2nd Edition, 2011-12-19
- FCC Part 15 Subpart B Class B (Verification)
- •CSA C22.2 No.60950-1
- ICES-003 Class B (self-declared)
- VCCI Class B (compliance confirmed)

#### FCC Regulations

This device complies with Part 15 of the FCC Rules. Operation is subject to the following two conditions:

- (1) This device may not cause harmful interference, and
- (2) this device must accept any interference received, including interference that may cause undesired operation.

NOTE: This equipment has been tested and found to comply with the limits for a Class B digital device, pursuant to Part 15 of the FCC Rules. These limits are designed to provide reasonable protection against harmful interference in a residential installation. This equipment generates, uses and can radiate radio frequency energy and, if not installed and used in accordance with the instructions, may cause harmful interference to radio communications. However, there is no guarantee that interference will not occur in a particular installation. If this equipment does cause harmful interference to radio or television reception, which can be determined by turning the equipment off and on, the user is encouraged to try to correct the interference by one or more of the following measures;

- Reorient or relocate the receiving antenna.
- Increase the separation between the equipment and receiver.
- Connect the equipment into an outlet on a circuit different from that to which the receiver is connected.
- Consult the dealer or an experienced radio/TV technician for help.

Canadian Department of Communications Compliance Statement • CAN ICES-3(B) / NMB-3(B)

Introduction

5. Appendix

### Version up information

1. Overview

New function has been added to WB1F. Please check the applicable models and the main application version of firmware before using. Method for version acquisition refers to CP P. 5-7 "No.39 Get version" of "Control commands list". In addition, the initial release version is "A-002.000.00".

The firmware of WB1F is available on the IDEC website.

You can use WB1F Support Tool to upgrade the version of firmware. About the method of version upgrade, please check the user's manual of WB1F Support Tool (WB1F-SOFT-SUPPORT-TOOL-MANUAL-E, B-1767).

|                                       | Main application version |             |  |
|---------------------------------------|--------------------------|-------------|--|
| New Function                          | RS-232 type              | USB type    |  |
|                                       | WB1F-100S1B              | WB1F-100S1S |  |
| PLC Connection function <sup>*1</sup> | A-002.010.00             | _           |  |
| Menu Sheet support                    |                          |             |  |
| External trigger input filter time    | A 000 010 00             |             |  |
| Reading start when power on           | A-002.                   | 010.00      |  |
| No response when reading failed       |                          |             |  |
| GS1-128 2016 year edition             |                          |             |  |
| Compliant Al                          | A 002 020 00             |             |  |
| RS-232 Setting Communication speed    | A-002.020.00             |             |  |
| Addition of 600bps                    |                          |             |  |
| High speed upload and download        | A-002 030 00             |             |  |
| supported                             |                          |             |  |
| GS1-128 2017 year edition             | A_002.040.00             |             |  |
| Compliant Al                          | A-002.040.00             |             |  |
| GS1-128 2018 year edition             | A_002.050.00             |             |  |
| Compliant AI                          | A-002.030.00             |             |  |
| Number of decoding times addition     |                          |             |  |
| GS1-128 2019 year edition             | A-002.060.00             |             |  |
| Compliant Al                          |                          |             |  |

\*1 USB type does not support PLC connection function.

General terms, abbreviations, and terminology used in this manual

# General terms, abbreviations, and terminology used in this manual

| ltem                         | Details                                                                                                    |  |  |
|------------------------------|----------------------------------------------------------------------------------------------------|--|--|
| WB1F                         | An abbreviation for the WB1F-100S1B and the WB1F-100S1S.                                                                                                    |  |  |
| RS-232 type                  | The type that uses RS-232 for the communication interface. (The cable end must be fabri-<br>cated.)<br>(WB1F-100S1B)                                                                                                    |  |  |
| USB type                     | The type that uses USB for the communication interface.<br>(WB1F-100S1S)                                                                                                    |  |  |
| Communication interface      | Refers to the RS-232 interface and the USB interface.                                                                                                    |  |  |
| Prevention time of same read | The wait time to prevent reading the same barcode twice when reading barcodes consecu-<br>tively.                                                                                                    |  |  |
| Number of characters         | Refers to the total number of 1-byte codes that are sent and received from the RS-232 inter-<br>face and the USB interface.                                                                                                    |  |  |
| AIM ID                       | An abbreviation for AIM-compliant symbology identification ID.                                                                                                    |  |  |
| AI                           | An abbreviation for Application Identifier which GS1 standardized.                                                                                                    |  |  |
| Pitch                        | Refers to the rotation angle of the barcode symbols for the axis parallel to the bar height.<br>For details, refer to C P. 5-3 "5. 2. 2 Angular characteristics".                                                                                                |  |  |
| Skew                         | Refers to the rotation angle of the barcode symbols for the axis parallel to the barcode symbol length. For details, refer to CPP. 5-3 "5. 2. 2 Angular characteristics".                                                                                        |  |  |
| Tilt                         | Refers to the rotation angle of the barcode symbols for the axis perpendicular to the bar-<br>code symbol. For details, refer to CPP. 5-3 "5. 2. 2 Angular characteristics".                                                                                     |  |  |
| Light receiving axis         | The axis that provides the image of the reflected light from the barcode to the WB1F inter-<br>nal CCD.                                                                                                    |  |  |
| Reading timeout              | The time after a reading request turns on until reading is automatically turned off. This time is applied when a factor does not occur that is supposed to turn reading off such as reading succeeded, external trigger input off, and the stop reading command. |  |  |
| Receive buffer               | A storage area that temporarily stores received data.                                                                                                    |  |  |
| Send buffer                  | A storage area that temporarily stores send data.                                                                                                    |  |  |
| Quiet zone                   | The margins to the left and right of the barcode.                                                                                                    |  |  |
| Control characters           | ASCII codes 00H to 1FH and 7FH. In this manual, they are expressed using . For details, refer to 77 P. 5-11 "5. 7 ASCII code table".                                                                                                    |  |  |
| Prefix                       | Character data that is added to the beginning of output data and communication com-<br>mands.                                                                                                    |  |  |
| Suffix                       | Character data that is added to the end of output data and communication commands.                                                                                                    |  |  |
| Output                       | Output is the general term for communication output, OK output, NG output, PWM output, and the indicator LED.                                                                                                    |  |  |
| Input                        | Input is the general term for the Operation button, external trigger input, and communica-<br>tion input.                                                                                                    |  |  |
| IDEC website                 | www.idec.com                                                                                                    |  |  |

The general terms, abbreviations, and terminology used in this manual are as follows.

5. Appendix

4. Support tool

# Graphic symbols used in this manual

The following graphic symbols are used in this manual to simplify the explanations.

### **Notes**

1. Overview

| Graphic symbol                                                                                                    | Meaning                                                                                                    |
|----------------------------------------------------------------------------------------------------|----------------------------------------------------------------------------------------------------|
| 🕂 Warning                                                                                                    | Warning notices are used to emphasize that improper operation may cause severe personal injury or death.                                                           |
| <b>A</b> Caution                                                                                                    | Caution notices are used where inattention might cause personal injury or damage to equipment.                                                                     |
| Wind with the second second se | Information that requires special attention. Failure to operate the product in accordance with the in-<br>formation provided can lead to serious injury or damage. |
|                                                                                                    | Useful information relating to a function.                                                                                                    |

# **Product series name**

| Graphic symbol | Meaning                                                                                            |
|----------------|----------------------------------------------------------------------------------------------------|
| RS-232 Type    | This symbol (RS-232 Type) indicates functions that can be used with the RS-232 type, and the other |
| RS-232 Type    | symbol (RS-232 Type) indicates functions that cannot be used.                                      |
| USB Type       | This symbol (USB Type) indicates functions that can be used with the USB type, and the other sym-  |
| USB Type       | bol (USB Type) indicates functions that cannot be used.                                            |

### Examples

Symbols for the product series names are listed in this manual as follows.

**RS-232 Type USB Type** : Can be used with all product series.

- **RS-232 Type** USB Type : Can be used with the RS-232 type. Cannot be used with USB type.
- **RS-232 Type USB Type** : Can be used with the USB type. Cannot be used with RS-232 type.

IDEC

1. Overview

SAFETY PRECAUTATIONS

5. Appendix

# SAFETY PRECAUTATIONS

- •Before installing and wiring this product, operating it, or performing maintenance and inspection, please read this manual carefully and use the product correctly.
- The degree of possible danger that may occur if the product is mishandled is classified as "Warning" and "Caution". The meaning of each is as follows.

| 🔥 Warning        | Warning notices are used to emphasize that improper operation may cause severe personal in-<br>jury or death. |
|------------------|----------------------------------------------------------------------------------------------------|
|                  |                                                                                                    |
| <b>▲</b> Caution | Caution notices are used where inattention might cause personal injury or damage to equip-                    |

# Safety precautions

| A Warning | •This product is not designed for use in medical equipment, nuclear power, railways, aircraft, passenger vehicle equipment, or similar applications requiring a high degree of reliability and safety. Do not use the product for these applications.                                                                                                    |
|-----------|----------------------------------------------------------------------------------------------------|
|           | • When using this product in a system that may impact human life, such as in the management<br>of chemicals, take the utmost care with a redundant design and safety design so that there is<br>no possibility of impacting human life when data is mistaken.                                                                                                 |
|           | <ul> <li>Do not modify, disassemble, or repair this product. There is a risk of serious accidents such as electric shock, damage, fire, malfunction, and other heave accident.</li> <li>When using this product in situations where it is not built into other equipment, do not use</li> </ul>                                                               |
|           | <ul> <li>an integrated power supply. Otherwise there is a risk of fire or electric shock.</li> <li>Do not directly look at the reading window (red transparent section) or expose any person to it while the LED is illuminated (performing reading operation). There is a risk of danger to the aver</li> </ul>                                              |
|           | <ul> <li>• This product is for general electronic equipment. Do not use it for applications where there is a direct threat to the body or to human life due to malfunction or failure.</li> <li>• Always turn off the power supply before wiring, maintaining, and inspecting the product. Otherwise there is a risk of electric shock or failure.</li> </ul> |

### 2. Installation & wiring 3. Functions

| <b>A</b> Caution | •Do not connect the product to a power supply outside the rated power supply voltage range                                                                                                    |  |  |  |
|------------------|----------------------------------------------------------------------------------------------------|--|--|--|
|                  | <ul> <li>Mistakenly wiring the product may cause the internal circuit to be damaged. Wire the input and output circuits by referring to the connection examples in C P. 2-5 "2. 3. 1 Wiring the RS-232 type". This product is not equipped with a protection circuit for a reversed power supply connection, so there is a risk of damage when the power supply connection is reversed. Use extreme caution when connecting the power supply.</li> </ul> |  |  |  |
|                  | • Avoid parallel wiring of the product's wires in the same conduit or duct with high voltage lines or power lines (inverter power lines in particular) as this may cause malfunction or damage due to the effect of induction poise.                                                                                                    |  |  |  |
|                  | • If the wires are long and when there is a risk of being affected by power sources or solenoids, independently wire the product as a general rule.                                                                                                    |  |  |  |
|                  | • Avoid installing or using the product in the following locations as there is a risk of malfunc-<br>tion or damage.                                                                                                    |  |  |  |
|                  | - Near induction equipment or heat sources<br>- Locations with many vibrations or shocks                                                                                                    |  |  |  |
|                  | - Dusty and dirty locations                                                                                                    |  |  |  |
|                  | <ul> <li>In an atmosphere with hazardous gases such as sulfidizing gas</li> <li>Locations in direct contact with water, oils, or chemicals</li> </ul>                                                                                                    |  |  |  |
|                  | <ul> <li>Outdoors</li> <li>This product is not an explosion-proof product. Confirm that explosion-proof capabilities are not required when installing the product.</li> </ul>                                                                                                    |  |  |  |

# **Precautions for Use**

1. Overview

| <b>▲</b> Caution | <ul> <li>Use the product in the environment listed in the catalog and manual. If this product is used in locations with high temperatures, high humidity, condensation, corrosive gas, or excessive vibration/shock, there is a risk of electric shock, fire, and malfunction.</li> <li>The usage environment pollution degree for this product is "pollution degree 2". Use the product in a pollution degree 2 environment. (Based on the IEC 60664-1 standard)</li> </ul> |
|------------------|----------------------------------------------------------------------------------------------------|
| •The pov         | ver supply reset time is 300 ms, so perform operations 300 ms after turning the power on.                                                                                                    |
| •At initia       | I startup, perform operations 10 s after turning the power on.                                                                                                    |
| •When th         | ne load and the unit are connected to different power supplies, always turn on the unit's power                                                                                                    |
| supply f         | first.                                                                                                    |
| •Install th      | ne product so that the reading window is not directly exposed to sunlight or fluorescent light.                                                                                                    |
| •The non         | I-volatile memory equipped on WB1F can be overwritten 100,000 times.                                                                                                    |

3. Functions

SAFETY PRECAUTATIONS

### Cleaning

### • Cleaning the reading window

If dust, dirt, or water drops get on the reading window or if it gets scratched, this will affect barcode reading performance.

Periodically inspect the reading window to see if there is anything on it, and when you find something, clean it off.

### **Cleaning methods**

- •To clean the reading window, blow off dust/dirt with an airbrush, and then gently wipe it off with a soft-tipped item such as a cotton swab.
- If there are water drops on the reading window, wipe them off with a soft cloth.
- Always turn off the power supply before cleaning the product.

PMMA is used for the reading window material, so do not use organic solvents (such as alcohol, thinner, or benzine), ammonia, or sodium hydroxide. Otherwise this may change the properties of the reading window.

### • Cleaning the unit

- Please wipe the dust off a body of the WB1F with a soft, dry cloth.
- When that body is very dirty, please wipe it with a cloth soaked in a neutral detergent diluted with water and wrung out thoroughly, and then wipe it with a soft, dry cloth.

Do not use organic solvents such as alcohol, thinner, or benzine. This may alter the case or strip the paint.

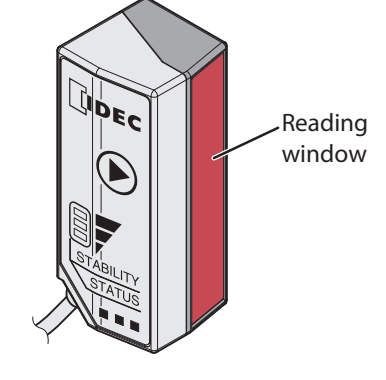

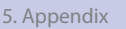

3. Functions

4. Support tool

5. Appendix

# **Related manuals**

| Туре   | Manual name                   | Details                                                            |  |
|--------|-------------------------------|--------------------------------------------------------------------|--|
| D 1775 | WB1F Fix Linear CCD Scanner   | Explains an overview and functions of the WB1F, plus basic operat- |  |
| 0-1775 | User's Manual (this manual)   | ing methods.                                                       |  |
| B-1741 | Instruction Sheet WB1F series | Included with the product.                                         |  |
| B-1768 | WB1F Fix Linear CCD Scanner   | Included with the support tool.                                    |  |
|        | Support roor user's Mariuar   | Explains about support tool.                                       |  |
| B-1782 | WB1F Fix Linear CCD Scanner   | Explains about menu sheet.                                         |  |
|        | Menu Sheet                    |                                                                    |  |

Manuals related to the WB1F are as follows. Please refer to them together with this manual.

| <br> |  |
|------|--|
| DEC  |  |
| DEL  |  |
|      |  |

# Introduction.....i Attention .....i Applicable standards ......i Version up information .....ii General terms, abbreviations, and terminology used in this manual.....iii Graphic symbols used in this manual.....iv Notes.....iv Product series name......iv SAFETY PRECAUTATIONS .....v Safety precautions .....v Precautions for Use .......vi Cleaning......vii Related manuals...... viii Contents.....ix **1** Overview Checking the packaged product and the product configuration......1-1 1.1 1.2 Part names and functions ......1-2 System configuration ......1-3 1.3 2

# Contents

1. Overview

| Inst | allatio                      | n & wiring                                                     | 2-1               |
|------|------------------------------|----------------------------------------------------------------|-------------------|
| 2.1  | Installa                     | ation precautions                                              | 2-1               |
| 2.2  | Mount<br>2. 2. 1<br>2. 2. 2  | ing methods<br>WB1F mounting methods<br>Setup barcode position | 2-3<br>2-3<br>2-4 |
| 2.3  | Wiring<br>2. 3. 1<br>2. 3. 2 | Wiring the RS-232 type<br>Wiring the USB type                  | 2-5<br>2-5<br>2-8 |

1-1

5. Appendix

2. Installation & wiring

3. Functions

3-1

5. Appendix

# *3* Function

| 3.1 | Overview |                                                                    |      |
|-----|----------|--------------------------------------------------------------------|------|
|     | 3. 1. 1  | Operation mode                                                     |      |
|     | 3.1.2    | Operation mode switching operation and status                      |      |
| 3.2 | Slave n  | node                                                               | 3-3  |
|     | 3. 2. 1  | Switching operation to slave mode                                  |      |
|     | 3. 2. 2  | Barcode reading                                                    |      |
|     | 3. 2. 3  | Output data additional information                                 | 3-11 |
|     | 3. 2. 4  | Output data editing                                                | 3-16 |
|     | 3. 2. 5  | Comparison-Matching                                                | 3-18 |
|     | 3.2.6    | Analysis                                                           | 3-23 |
|     | 3. 2. 7  | Command alias                                                      | 3-24 |
|     | 3. 2. 8  | Communication command                                              | 3-26 |
| 3.3 | Setup    | support mode                                                       |      |
|     | 3. 3. 1  | Switching operation to setup support mode (setup support function) | 3-29 |
|     | 3. 3. 2  | Setup support function                                             | 3-31 |
| 3.4 | Mainte   | nance mode                                                         | 3-33 |
|     | 3.4.1    | Switching operation to maintenance mode                            | 3-33 |
|     | 3.4.2    | Maintenance support                                                | 3-35 |
|     | 3.4.3    | Firmware updating                                                  | 3-35 |
| 3.5 | Config   | uration item table                                                 |      |

# **4** Support tool

| 4.1 | Overview4- | -1 |
|-----|------------|----|
|     |            |    |

# **5** Appendix

| 5.1 | Produc                       | t specifications         | 5-1 |
|-----|------------------------------|--------------------------|-----|
| 5.2 | Field of                     | view/characteristics     | 5-2 |
|     | 5. 2. 1                      | Field of view            |     |
|     | 5.2.2                        | Angular characteristics  |     |
| 5.3 | Dimensional outline drawings |                          | 5-4 |
| 5.4 | Troubleshooting              |                          |     |
| 5.5 | Control commands list        |                          |     |
| 5.6 | Check                        | digit calculation method |     |

4-1

5-1

| 5.7     | ASCII code table                     |
|---------|--------------------------------------|
| 5.8     | AIM symbology ID table               |
| 5.9     | GS1-128 Application Identifier5-15   |
| 5.10    | Configuration barcode5-16            |
| 5.11    | Sample labels                        |
| 5.12    | Installing the USB driver (USB type) |
| 5.13    | Setting check digit                  |
| 5.14    | Setting margin rate                  |
| 5.15    | Index                                |
| Revisio | on history A-1                       |

1. Overview

This chapter describes the product configuration of the WB1F, the names and functions of its parts, and the basic system configuration during operation.

# 1.1 Checking the packaged product and the product configuration

#### RS-232 Type USB Type

The WB1F is packaged with the following items.

Before using the WB1F, please check that the unit and accessories are present and that they have suffered no damage.

#### Unit: 1

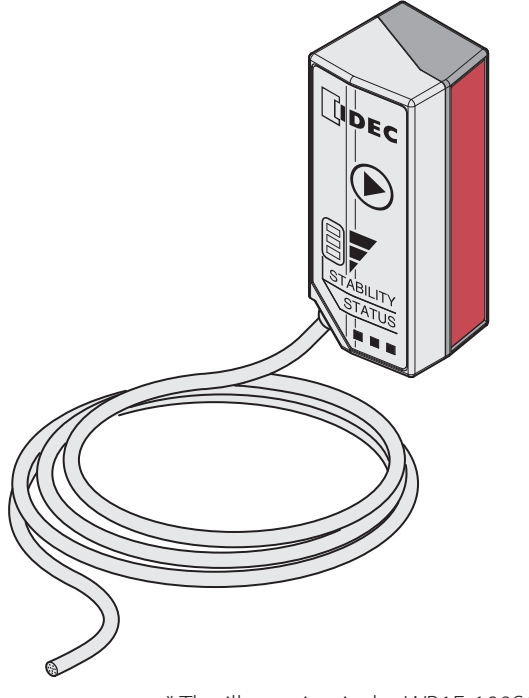

\* The illustration is the WB1F-100S1B.

#### Product mounting screws (M3): 2 Instruction Manual: 1

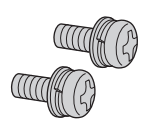

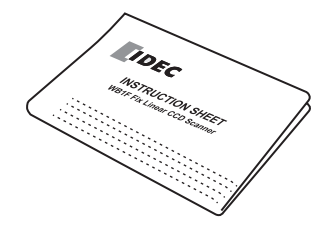

| Ov      | verview         | 2. Installation & wiring               | 3. Functions        | 4. Support tool  | 5. Appendix                                             |
|---------|-----------------|----------------------------------------|---------------------|------------------|---------------------------------------------------------|
|         |                 |                                        |                     |                  | Part names and functions                                |
|         |                 |                                        |                     |                  |                                                         |
| 1.2     | Part n          | ames and fu                            | nctions             |                  |                                                         |
| This se | ection describe | s the names and function<br>(3)Indicat | or LED              | (1) Re<br>(2) Op | RS-232 Type USB Type<br>ading window<br>peration button |
| (4) C   | onnecting cab   | lle                                    | GTABILITY<br>STATUS |                  |                                                         |

\* The illustration is the WB1F-100S1B.

| No. | Name             | Function                                                                                  |
|-----|------------------|-------------------------------------------------------------------------------------------|
| (1) | Reading window   | The unit reads barcodes through the reading window.                                       |
| (1) | neuting window   | While the unit is reading barcodes, the internal emitter LED turns on.                    |
| (2) | Operation button | Use the operation button to turn on the barcode reading request and to switch the opera-  |
| (2) | Operation button | tion mode.                                                                                |
|     |                  | The indicator LED indicates the operating status of the unit.                             |
|     |                  | (Green): Turns on when reading has succeeded and the read image is matched on comparison. |
| (2) | Indicator I ED   | (Orange) : Turns on during a reading operation.                                           |
| (3) |                  | (Red): Turns on when reading fails and the read image is not matched on comparison.       |
|     |                  | This operation may differ due to the settings.                                            |
|     |                  | The status of the indicator LEDs also changes due to the unit's operating status.         |
|     |                  | RS-232 type                                                                               |
|     |                  | •This type communicates via the RS-232 interface.                                         |
|     |                  | • Performs control of OK output, NG output, and PWM output.                               |
| (4) | Connecting cable | • Judges the external trigger input status and turns the reading request on and off.      |
|     |                  | •Connect to the power supply (5V DC).                                                     |
|     |                  | USB type                                                                                  |
|     |                  | •This type communicates via the USB interface (USB virtual COM).                          |

| Overview | 2. Installation & wiring | 3. Functions | 4. Support tool | 5. Appendix          |
|----------|--------------------------|--------------|-----------------|----------------------|
|          | ·                        |              |                 | System configuration |

# 1.3 System configuration

The basic system configuration when operating the WB1F is as follows.

### RS-232 type

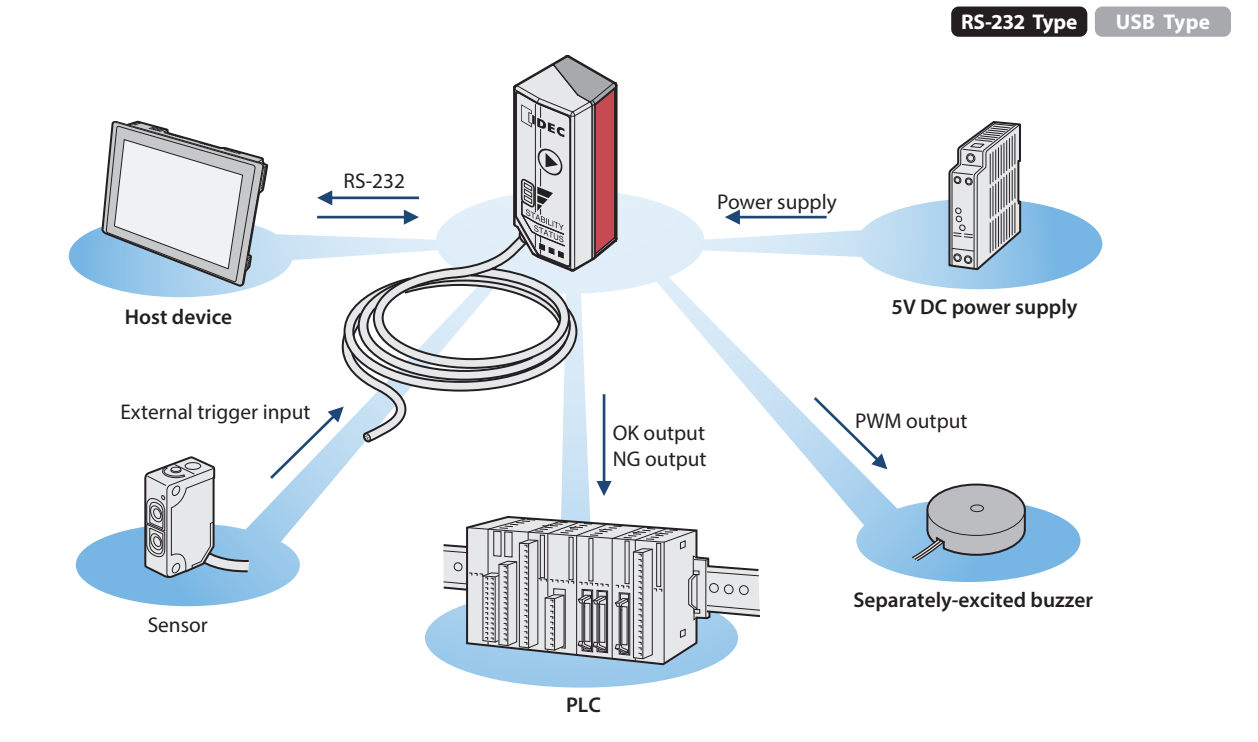

**USB type** 

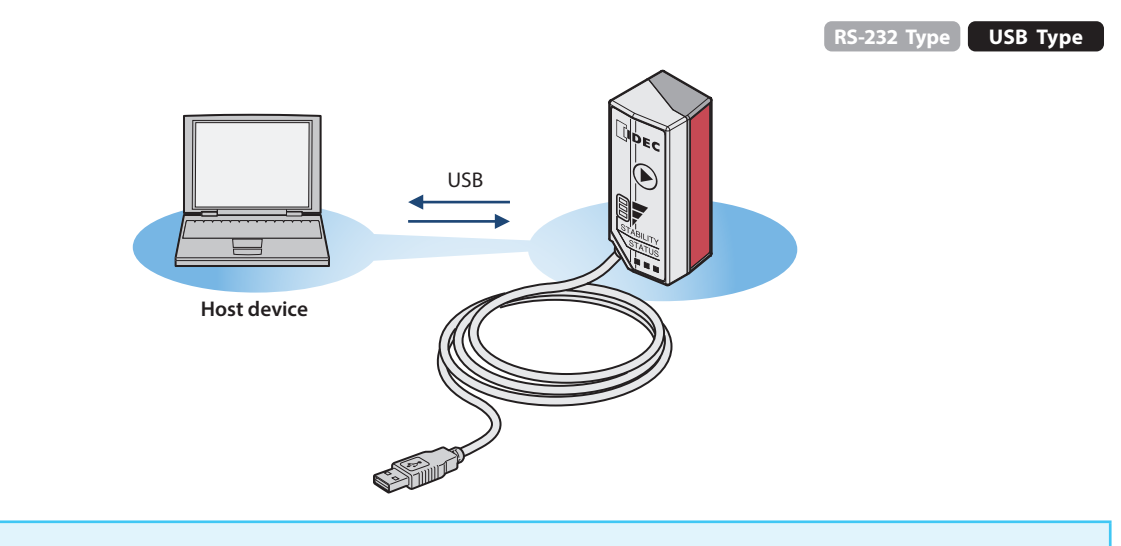

When connecting a computer, refer to CP P. 5-19 "5. 11 Installing the USB driver (USB type)".

T

This chapter describes WB1F installation locations, mounting methods, and wiring the WB1F to peripheral devices.

# 2.1 Installation precautions

RS-232 Type USB Type

•Install the unit so that ambient light such as sunlight, fluorescent light, and photoelectric switches does not enter the reading window.

Otherwise the unit may not be able to read barcodes or it may erroneously read them.

Example Take measures to block ambient light or to change the position of photoelectric switches.

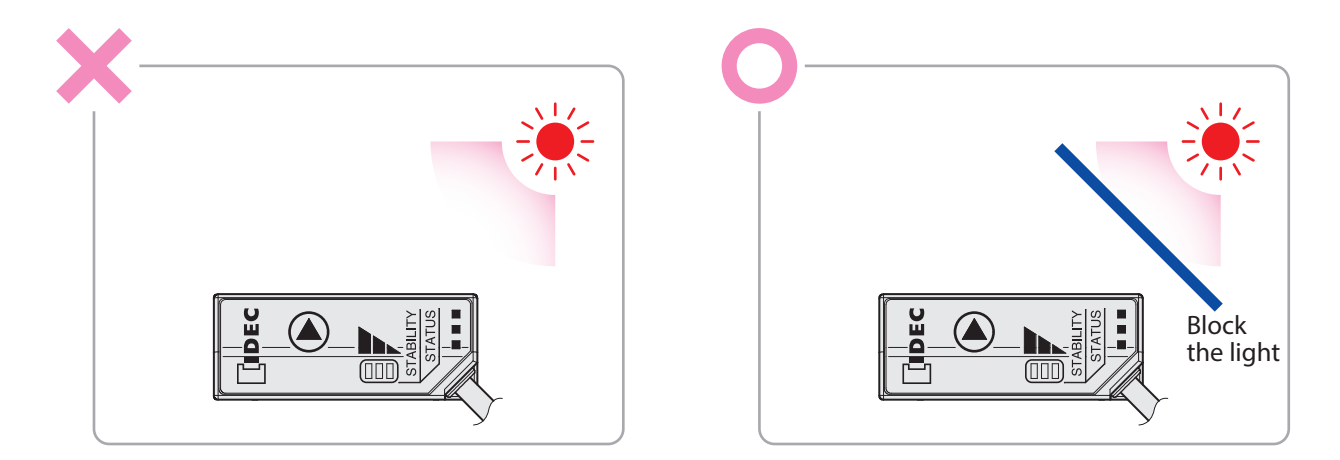

• Do not install a reflective body (metal or mirror) along the light receiving axis. Otherwise the unit may not be able to read barcodes or it may erroneously read them.

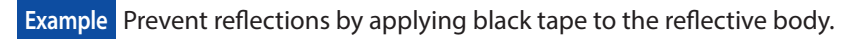

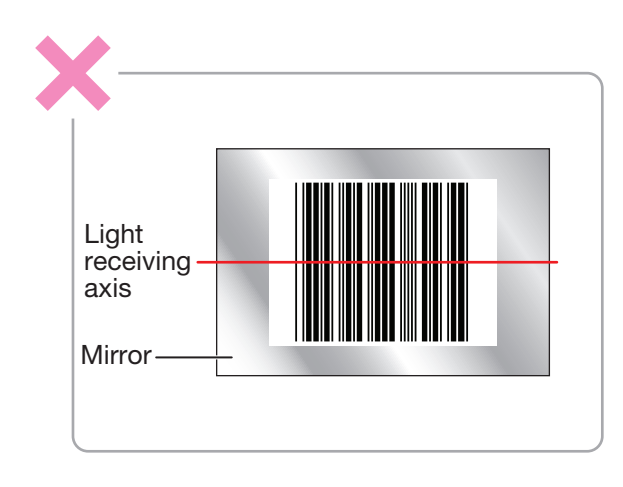

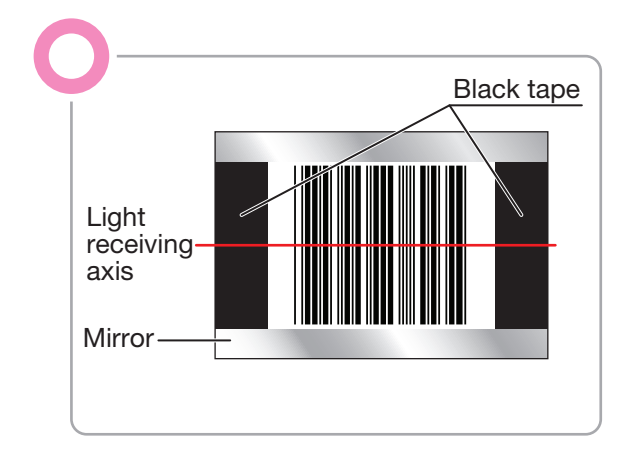

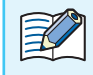

For the light receiving axis, refer to CPP. 2-4 "2. 2. 2 Setup barcode position".

| 1. Overview | Installation & wiring | 3. Functions | 4. Support tool | 5. Appendix |
|-------------|-----------------------|--------------|-----------------|-------------|
|             |                       | ,            |                 |             |

•When installing WB1F units in a series, install them so the emitted LED light does not overlap (so they do not interfere with each other).

Otherwise the unit may not be able to read barcodes or it may erroneously read them.

**Example** Install the WB1F units by increasing the spacing between them.

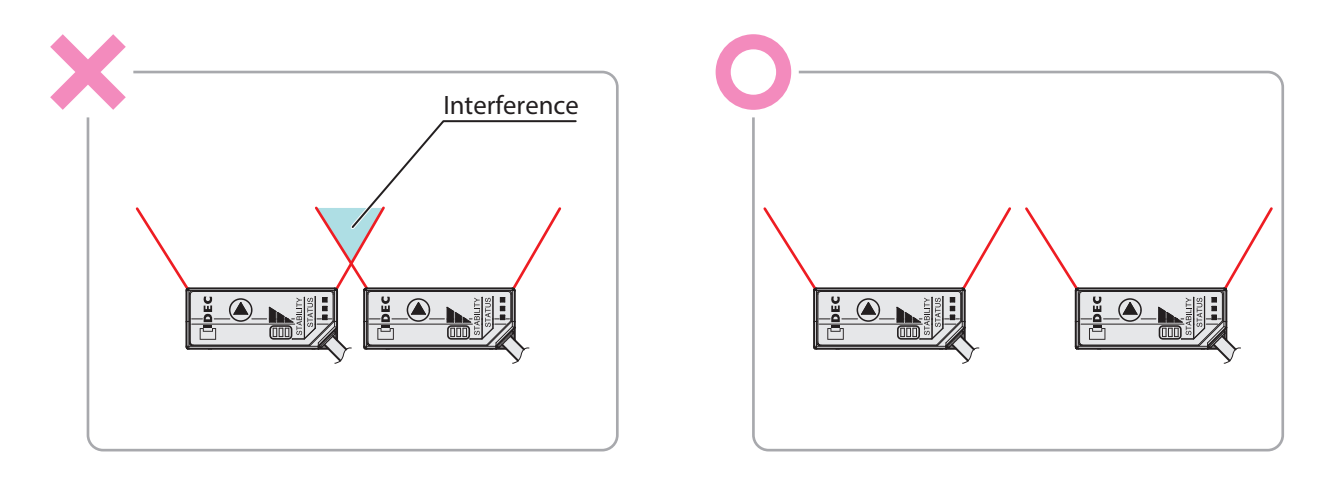

• Install the WB1F so that two or more barcodes do not enter the reading area.

The WB1F cannot simultaneously read multiple barcodes.

### **Example** Use the WB1F by increasing the spacing between barcodes.

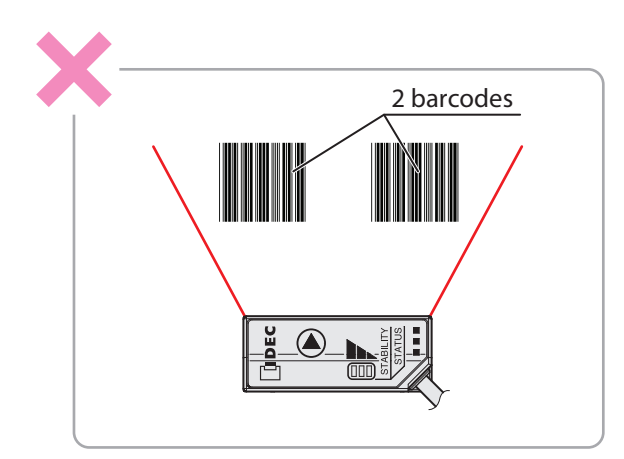

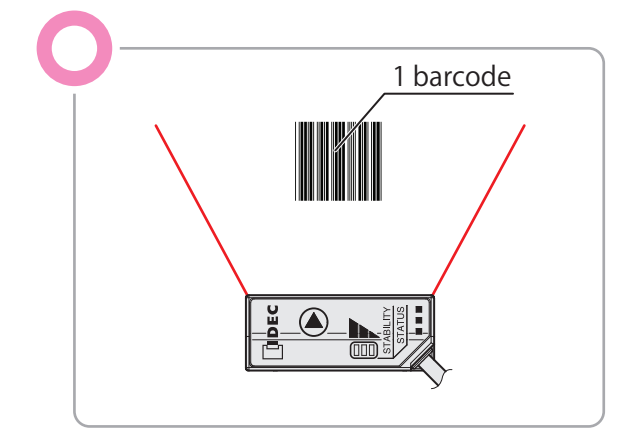

Installation precautions

3. Functions

Mounting methods

5. Appendix

# 2.2 Mounting methods

1. Overview

# 2.2.1 WB1F mounting methods

- **1** Check the dimensions of the mounting holes and drill holes in the mounting plate.
- For the dimensions of the mounting holes, refer to CPP. 5-4 "5.3 Dimensional outline drawings".
- **2** For a plate thickness of 0.8 to 2.3 mm, use the two included product mounting screws and secure the WB1F to the plate.

The tightening torque for the product mounting screws is 0.4 to 0.5 N·m.

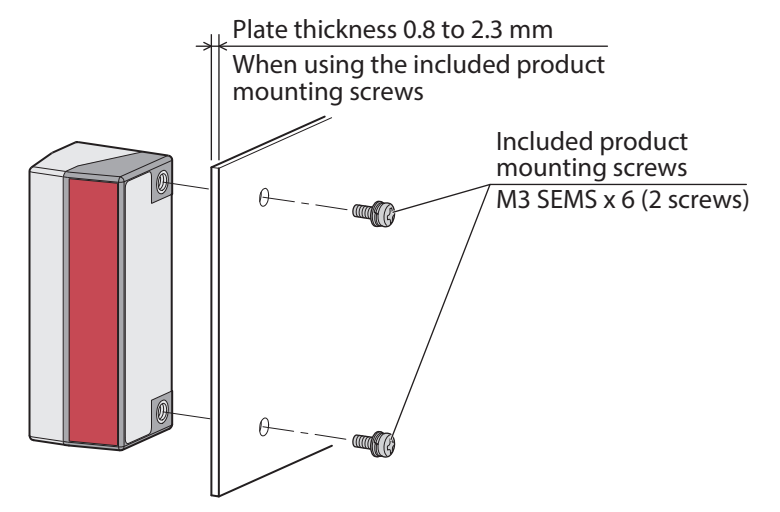

- •For a plate thickness other than 0.8 to 2.3 mm, do not use the included product mounting screws. Instead, use two M3 screws with an effective thread length of 3 to 5 mm and secure the WB1F to the plate.
  - When using the WB1F, remove the protective film on the reading window.
  - •For a plate thickness other than 0.8 to 2.3 mm, do not use the included product mounting screws.
    - Do not over tighten the mounting screws or hit the product with a hammer or the protective construction will be damaged.

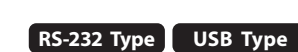

Installation & wiring

5. Appendix

#### Mounting methods

#### 2.2.2 Setup barcode position

1. Overview

Install the unit so that barcode skew  $\theta$  is in the range of  $-20^{\circ} \le \theta \le 0^{\circ}$  and  $+20^{\circ} \le \theta \le +40^{\circ}$ .

For the reading area, refer to 🗇 P. 5-2 "5. 2. 1 Field of view". For other angular characteristics, refer to 🍞 P. 5-3 "5. 2. 2 Angular characteristics". For detailed dimensions, refer to CPP. 5-4 "5.3 Dimensional outline drawings".

3. Functions

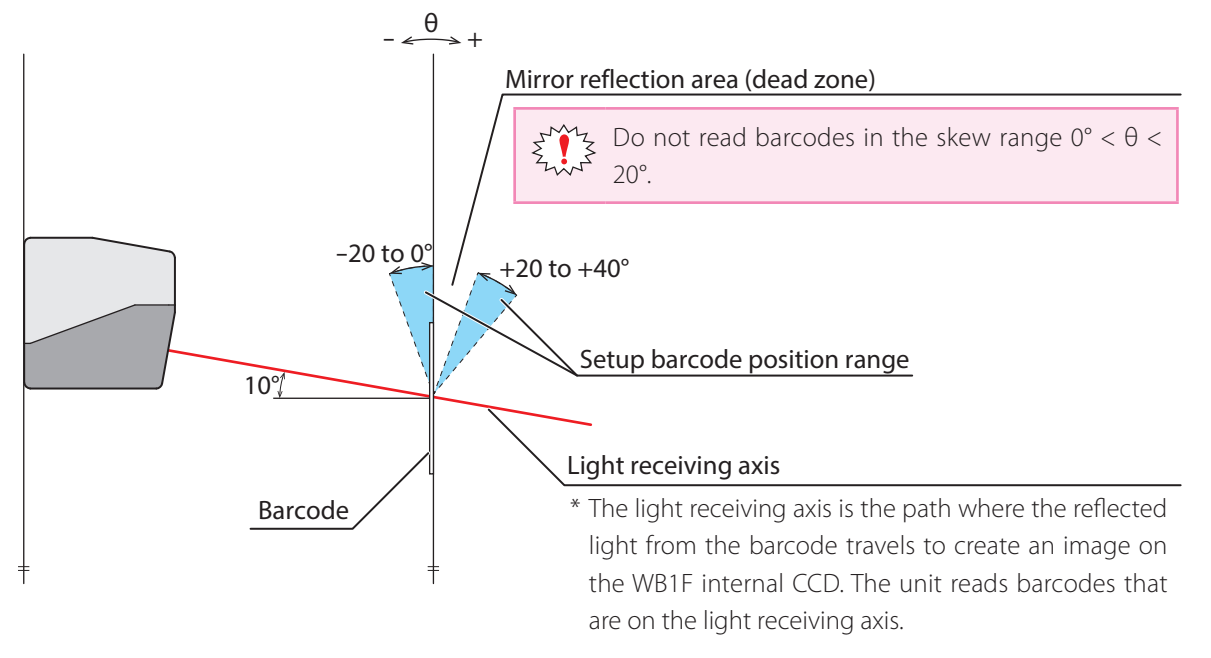

• Skew in a range of  $0^{\circ} < \theta < 20^{\circ}$  is in the mirror reflection area (dead zone), so reading performance may dras-213 tically decrease in ways such as the unit not being able to read or misreading barcodes.

- Install the unit so the light receiving axis is in the center of the barcode.
- •The unit may not be able to read barcodes that are short in height as they will not be in the light receiving axis.

Ensure that the barcode height is 3 mm or higher.

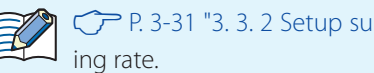

CP P. 3-31 "3. 3. 2 Setup support function" to adjust the istallation position while checking the barcode read-

3. Functions

4. Support tool

Wiring

#### 2.3 Wiring

#### 2.3.1 Wiring the RS-232 type

• Wire colors

The wires with the following colors are drawn out of the connecting cable. Wire the cable according to the usage and application.

| Conductor<br>color | Signal name | Function                    |
|--------------------|-------------|-----------------------------|
| Black              | 0 V         | Power supply- (combined SG) |
| Red                | 5V DC       | Power supply+               |
| Yellow             | NG_O        | NG output                   |
| Purple             | OK_O        | OK output                   |
| Blue               | CTS         | RS-232 control signal       |
| Orange             | RTS         | RS-232 control signal       |
| White              | RXD         | RS-232 receive data         |
| Green              | TXD         | RS-232 transmission data    |
| Gray               | Ex_trig     | External trigger input      |
| Brown              | PWM_O       | PWM output                  |

The shield wire is not connected inside the unit.

Connect it to FG or 0 V depending on the ambient noise.

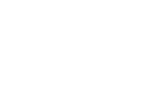

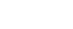

5. Appendix

RS-232 Type USB Type

5. Appendix

#### Wiring

#### • Wiring the power supply

Connect the red conductor color (5V DC) to the positive side of the 5V DC power supply and connect black (0 V) to the negative side. Carefully read the following important notes and wire the unit using the following connection example as a reference.

#### WB1F

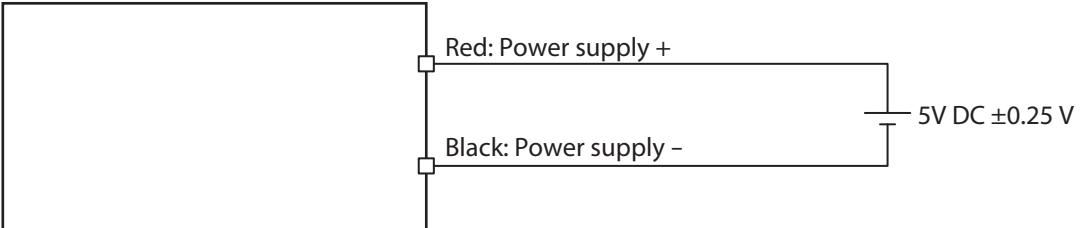

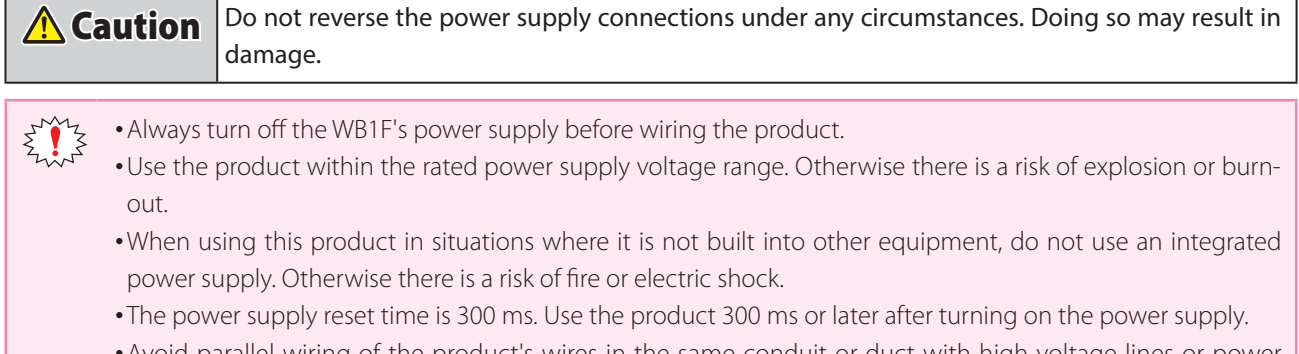

- Avoid parallel wiring of the product's wires in the same conduit or duct with high voltage lines or power lines (inverter power lines in particular) as this may cause malfunction or damage due to the effect of induction noise.
- If the wires are long and when there is a risk of being affected by power sources or solenoids, independently wire the product as a general rule.
- For the RS-232 type, extend the cable with a AWG30 or thicker cable with due consideration the drop in the power supply voltage.
- If the total cable length exceeds 2.8 m, this may affect noise resistance, so fully evaluate this when using the product.
- For the RS-232 type, connect a shield of cable to ground or 0V when the communication performance is not good by the noise environment.
- For USB type, do not extend the connecting cable. Doing so may result in malfunction or damage.

#### Wiring external trigger input

The external trigger input is used to turn on the reading request.

The external trigger input operates as a non-voltage input or a voltage input (VIL: 1.0 V, VIH: 4.0 V-VCC).

Wire the I/O circuit by referring to the following I/O circuit connection example (dry contact).

#### WB1F

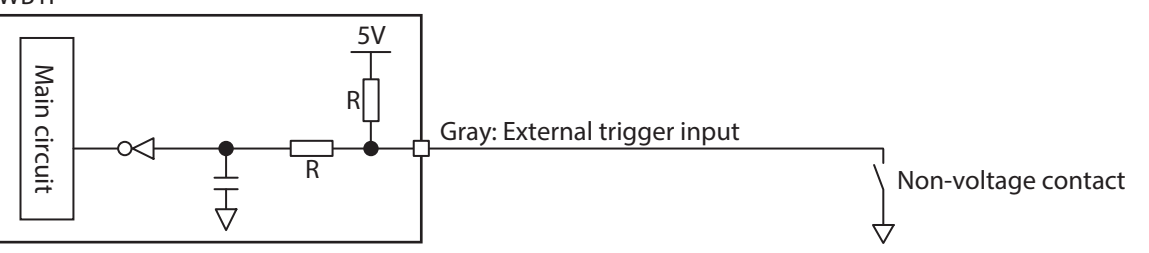

IDEC

| <b>A</b> Caution | Mistakenly wiring the product may cause the internal circuit to be damaged. |
|------------------|-----------------------------------------------------------------------------|
|                  |                                                                             |

123 When the load and the unit are connected to different power supplies, always turn on the unit's power supply first.

# • RS-232 wiring

Main circuit

When connecting the unit to a host device such as an operator interface or a computer via RS-232, wire it referring to the following example.

| Host device (computer) |            |            | WB1F       |      |
|------------------------|------------|------------|------------|------|
| Name                   | Pin number |            | Wire color | Name |
| RXD                    | 2          |            | Green      | TXD  |
| TXD                    | 3          |            | White      | RXD  |
| CTS                    | 8          |            | Orange     | RTS  |
| RTS                    | 7          |            | Blue       | CTS  |
| GND                    | 5          | •          | Black      | 0V   |
| DCD                    | 1          | │ └──┤├─── | Red        | 5VDC |
| DTR                    | 4          | 5V DC      |            |      |
| DSR                    | 6          |            |            |      |
| RI                     | 9          |            |            |      |

D-sub 9-pin connector

# • RS-232 setting at the time of the factory shipment.

RS-232 setting at the time of the factory shipment bocomes like a table.

| RS-232 Setting      | Setting Value |
|---------------------|---------------|
| Communication Spped | 9,600bps      |
| Data length         | 8bit          |
| Parity              | EVEN          |
| Stop bit            | 1bit          |
| Flow control        | NONE          |

# Wiring OK output, NG output, PWM output

The OK output and NG output are used for the reading success/failure judgment and matched/not matched judgment on reference data. The PWM output is used to sound an separately-excited buzzer.

Load

The OK output, NG output, and PWM output are NPN open collector outputs.

Wire the I/O circuit by referring to the following I/O circuit connection example. WB1F

Installation & wiring

Yellow: NG output Purple: OK output

Brown: PWM output

Black: Power supply -

2-7

4. Support tool

24V DC

5. Appendix

(Maximum load voltage 26.4V DC)

|                                                                                                    |                                                                 | S. run                                                                                                   | ctions | 4. Support to | .001         | 5. Appei   | naix   |
|----------------------------------------------------------------------------------------------------|-----------------------------------------------------------------|----------------------------------------------------------------------------------------------------|--------|---------------|--------------|------------|--------|
|                                                                                                    |                                                                 |                                                                                                    |        |               |              |            | W      |
|                                                                                                    |                                                                 |                                                                                                    |        |               |              |            |        |
| 3.2 Wirir                                                                                                    | ng the U                                                        | SB type                                                                                                  |        |               |              |            |        |
|                                                                                                    |                                                                 |                                                                                                    |        |               | RS           | 5-232 Type | USB Ty |
|                                                                                                    |                                                                 |                                                                                                    |        |               |              |            |        |
|                                                                                                    | L <b>!</b>                                                      | ·                                                                                                    |        |               |              |            |        |
| USB connect                                                                                                    | tor pin ass                                                     | ignment                                                                                                  |        |               |              |            |        |
| USB connector                                                                                                    | <b>tor pin ass</b><br>cable is a US                             | <b>ignment</b><br>B Type A (male) USB connect                                                            | or.    |               |              |            |        |
| USB connector                                                                                                    | tor pin ass<br>cable is a US                                    | <b>ignment</b><br>B Type A (male) USB connect<br><b>Function</b>                                         | or.    |               |              |            |        |
| USB connect<br>The connecting of<br>Pin number Si<br>1 VI                                                                                                    | tor pin ass<br>cable is a US<br>ignal name<br>'BUS              | <b>ignment</b><br>B Type A (male) USB connect<br><b>Function</b><br>Power supply+ (bus power)            | or.    | TYPE A        |              |            |        |
| USB connecting of<br>The connecting of<br>Pin number Si<br>1 Vi<br>2 D                                                                                                    | tor pin ass<br>cable is a US<br>iignal name<br>/BUS<br>)-       | <b>ignment</b><br>B Type A (male) USB connect<br><b>Function</b><br>Power supply+ (bus power)<br>Data-   | or.    |               |              |            |        |
| USB connecting of the connecting of the connecting of the connecting of the connecting of the connection of the connection of the connecti | tor pin ass<br>cable is a US<br>iignal name<br>/BUS<br>)-<br>)+ | <b>ignment</b><br>B Type A (male) USB connect<br>Function<br>Power supply+ (bus power)<br>Data-<br>Data+ | or.    | TYPE A<br>    | ting surface | e side)    |        |

### • Connecting the USB connector

When connecting the unit to a host device, firmly insert the USB connector straight into the USB port on the host device in the correct orientation.

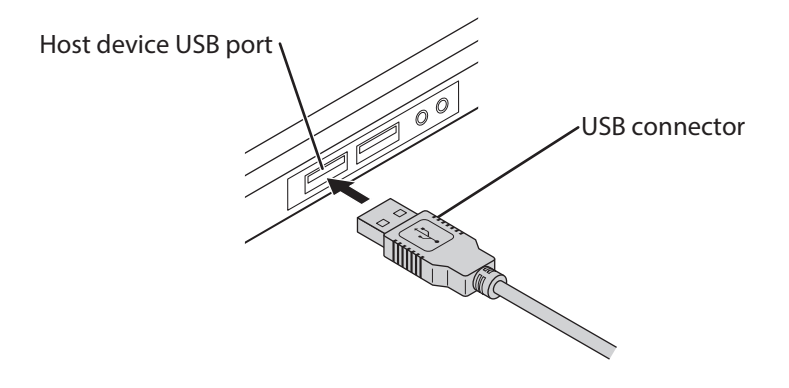

This chapter describes the functions of the WB1F.

# 3.1 Overview

RS-232 Type USB Type

# 3.1.1 Operation mode

The functions that the WB1F can execute differ by the operation mode. There are three operation modes: slave mode, setup support mode, and maintenance mode.

#### Slave mode

This mode is used during normal operation. Slave mode has the following functions.

| Function                                | Details                                                                                                    | Reference page |
|-----------------------------------------|----------------------------------------------------------------------------------------------------|----------------|
| Barcode reading                         | This function reads a barcode and outputs the reading results.                                                                         | C P. 3-4       |
| Output data additional informa-<br>tion | This function adds various types of data when outputting the barcode reading results data.                                             | 了 ₽. 3-11      |
| Output data editing                     | This function outputs the barcode reading results data after edit-<br>ing it according to the specified method.                        | 了 ₱. 3-16      |
| Matching method                         | This function matches the barcode reading results data with the reference data, judges whether or not it is matched, and outputs that. | ← P. 3-18      |
| Analysis                                | This function is for analyzing the barcode quality and the WB1F status/installation environment.                                       | 了 ₱. 3-23      |
| Command alias                           | This function executes the control commands "start barcode reading" and "stop barcode reading" with other strings.                     | C P. 3-24      |
| Communication command                   | This function sends and receives data with the connected host device via the WB1F communication interface.                             | C P. 3-26      |

#### Setup support mode

This mode is used to check the installation position and reading status of the WB1F. Setup support mode has the following function.

| Function               | Details                                                        | Reference page  |
|------------------------|----------------------------------------------------------------|-----------------|
| Setup support function | This function checks whether or not a barcode can be correctly | <b>C</b> D 3_31 |
|                        | read during WB1F installation.                                 | C F. 5-51       |

#### Maintenance mode

This mode is used to maintain the WB1F after installation and to perform actions when problems occur. Maintenance mode has the following functions.

| Function            | Details                                                                     | Reference page |
|---------------------|-----------------------------------------------------------------------------|----------------|
| Maintenance support | This function forcibly operates the unit with the factory default settings. | C P. 3-35      |
| Firmware updating   | This function updates the WB1F firmware.                                    | C P. 3-35      |

#### **Operation mode switching operation and status** 3.1.2

The operation mode is switched using the Operation button or communication commands. For the communication commands, refer to CPP. 3-26 "3. 2. 8 Communication command".

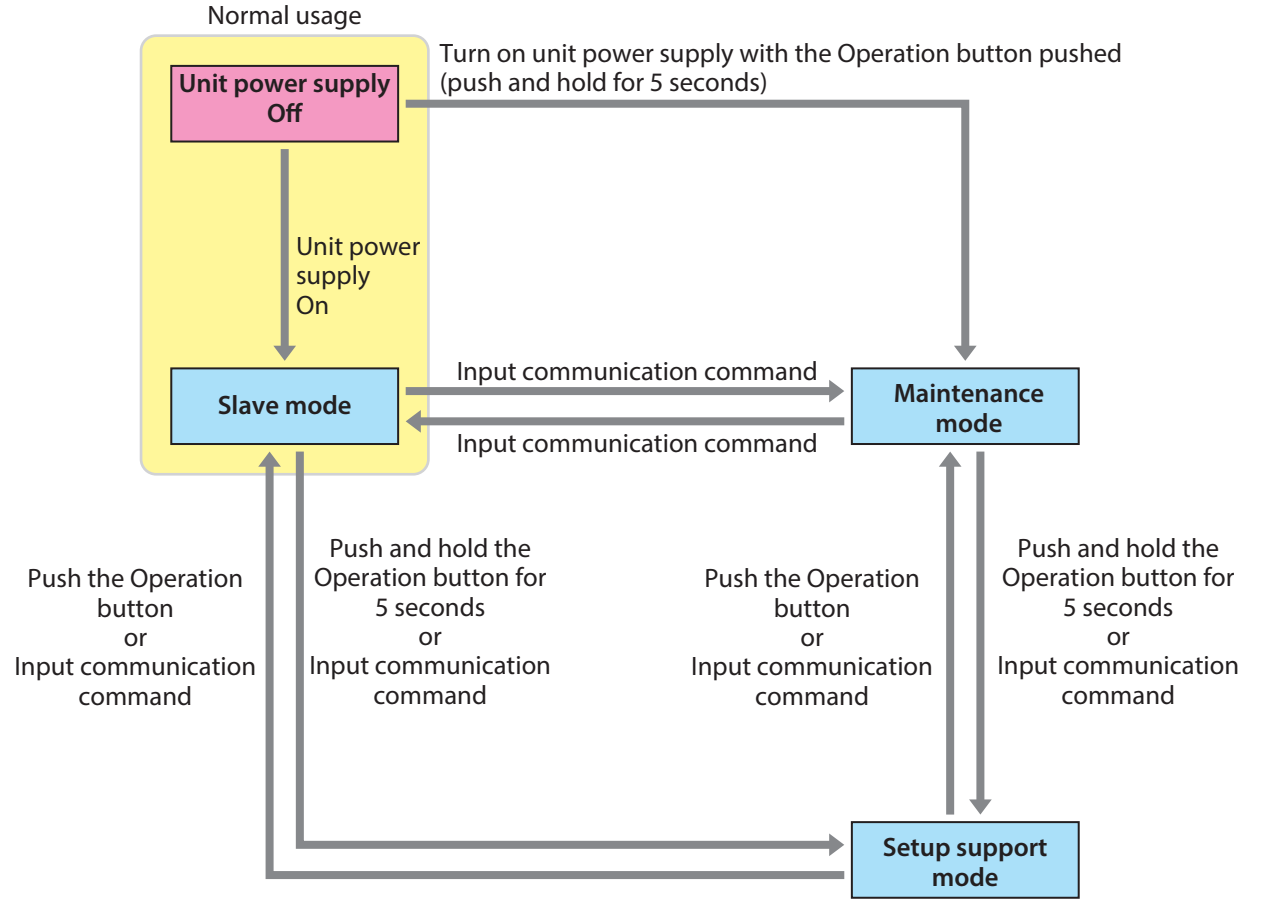

For details on the operation modes, refer to the following.

| • Slave mode       | ¢ P. 3-3  |
|--------------------|-----------|
| Setup support mode | ¢ P. 3-29 |
| Maintenance mode   |           |

4. Support tool

#### 1. Overview 2. Installation & wiring

Slave mode

5. Appendix

RS-232 Type USB Type

# 3.2 Slave mode

This operation mode is used during normal operation. Use the unit in this mode after installation. Slave mode has the following functions.

| • Barcode reading CP P. 3-4                   |
|-----------------------------------------------|
| • Output data additional information CP. 3-11 |
| • Output data editing P. 3-16                 |
| • Matching method P. 3-18                     |
| • Analysis C>>> P. 3-23                       |
| • Command alias 77 P. 3-24                    |
| • Communication command                       |

# 3.2.1 Switching operation to slave mode

There are two methods to switch to slave mode.

Use the methods according to the situation.

The indicator LEDs (red/orange/green) will turn off when switching to slave mode.

### Method 1 Turn on the power to the unit. (Do not push the Operation button)

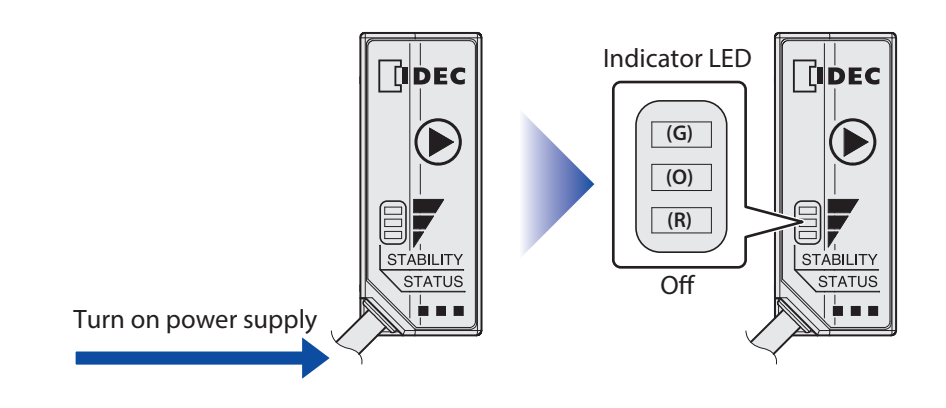

Method 2 Input the "switch to slave mode" control command.

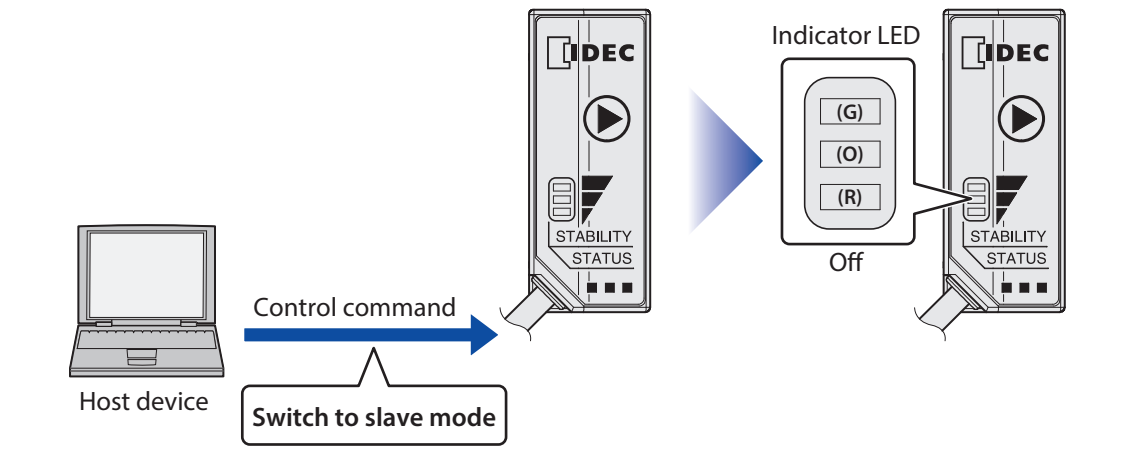

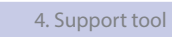

| 1. Overview | 2. Installation & wiring | Function | 4. Support tool | 5. Appendix |
|-------------|--------------------------|----------|-----------------|-------------|
|             |                          |          |                 | Slave mode  |

# 3.2.2 Barcode reading

The barcode reading reads a barcode and outputs the reading results.

```
For barcode reading settings, refer to "3. 5 Configuration item table" - 🗁 P. 3-39 "Barcode reading".
```

### • Barcode reading methods

I

There are three methods to start reading (reading request on).

Method 1 Push the Operation button.

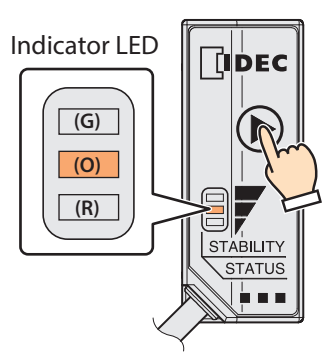

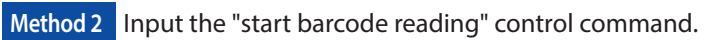

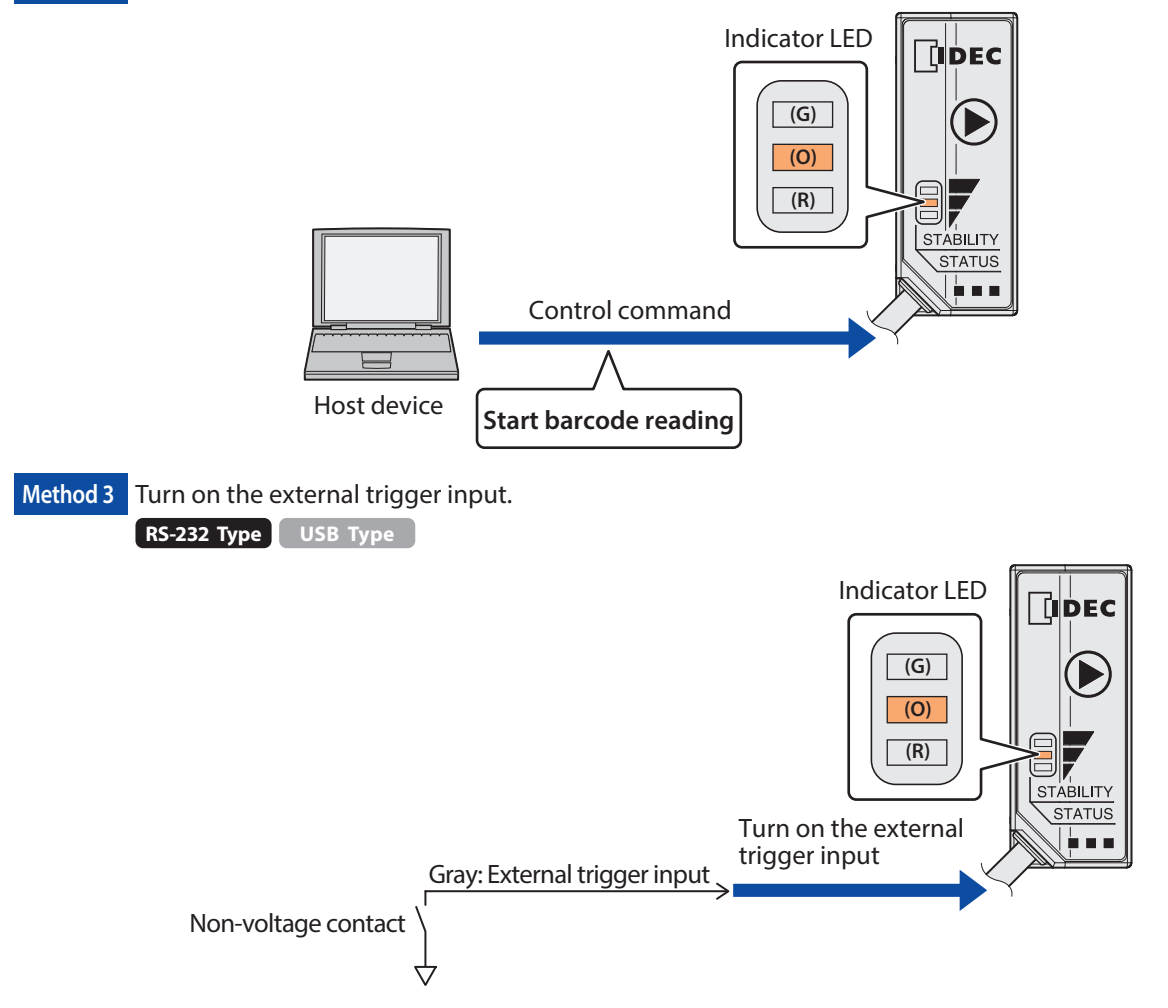

• Do not turn the reading request on and off using multiple methods.

•When using method 3, start barcode reading by turning on the reading request for 50 ms or longer. Stop barcode reading by turning off the reading request for 50 ms or longer.

- The reading results can be reflected in the indicator LEDs, OK output, NG output, PWM output, and communication interface.
- •The indicator LED (orange) turns on during the reading operation. For linked control, the illumination pattern, and the illumination time, refer to "3. 5 Configuration item table" CP P. 3-38 "Indicator LED settings".

#### Reading operation

There are three types of reading operations.

| Single label read                       | C P. 3-5  |
|-----------------------------------------|-----------|
| - Edge-triggered                        | 🍞 P. 3-6  |
| - Level-triggered                       | C P. 3-7  |
| Multiple label read sequential output   | 🍞 P. 3-8  |
| Multiple label read collectively output | CP P. 3-9 |

#### Single label read

Single label read is where barcode reading is started by turning on the reading request, and when reading has completed, those results are output. Reading is performed once for one reading request. Single label read has two types of reading operations.

| • Edge-triggered 🗁 P. 3- | 6 |
|--------------------------|---|
| • Level-triggered        | 7 |

#### Edge-triggered

Edge-triggered executes barcode reading after detecting the rising edge in the reading request (off on).

If the reading timeout time is set between 100 ms and 25,500 ms, single label read is edge-triggered. For details, refer to "3. 5 Configuration item table" - 🗁 P. 3-39 "Barcode reading".

When the reading request is turned on with the external trigger input, the stop condition is either of the following.

- Reading succeeded
- Reading timeout time elapsed

To control the reading request with the Operation button or control commands, refer to CPP. 3-10 "Start conditions and stop conditions for reading requests".

The following timing chart is an example of operation by the external trigger input.

|                                    |              | Reading s           | ucceeded                  |                          | Re          | eading timeout tim   | e elapsed                 |                                        |
|------------------------------------|--------------|---------------------|---------------------------|--------------------------|-------------|----------------------|---------------------------|----------------------------------------|
| Reading request                    | On           | Execute<br>is turne | e reading only o<br>d on  | nce when reading request |             |                      |                           |                                        |
| Emitter LED                        | On           | Reading t           | imeout time               |                          | <pre></pre> | Reading timeout time |                           |                                        |
| Barcode reading                    | Start        | Execute<br>reading  | Stop barcoo<br>succeeded. | de reading when reading  |             | Execute<br>reading   | Stop barco<br>timeout tin | de reading when reading<br>ne elapsed. |
| Indicator LED                      | On           | On                  |                           |                          | Γ           | On                   |                           |                                        |
| Communication<br>response          |              | _                   | Reading<br>results        |                          |             |                      | Reading<br>results        |                                        |
| OK output, NG output<br>PWM output | On<br>Off —— |                     | On                        |                          |             |                      | On                        |                                        |
| Indicator LED<br>(green/red)       | On<br>Off —— |                     | On                        |                          |             |                      | On                        |                                        |

•The operation of the OK output, NG output, PWM output, and indicator LEDs varies depending on the settings.

- •The indicator LED (orange) turns on when barcode reading starts if the reading linked control setting is enabled. It turns off when the set illumination time elapses or when barcode reading stops.
- •The indicator LEDs (green/red) turn on when barcode reading stops if the reading linked control setting is enabled. They turn off when the set illumination time elapses or when barcode reading starts.
- If the reading linked control setting is enabled, reading success/failure or matched/not matched is judged when barcode reading stops, and the OK output, NG output, and PWM output are controlled according to the settings.

#### Level-triggered

When the reading request is turned on, barcode reading starts. The unit executes reading while the reading request is on. If the reading timeout time is set to infinity, barcode reading is level-triggered. For details, refer to "3. 5 Configuration item table" - CPP. 3-39 "Barcode reading".

When the reading request is turned on with the external trigger input, the stop condition is either of the following.

- Reading succeeded
- External trigger input off (reading request off)

To control the reading request with control commands, refer to CPP. 3-10 "Start conditions and stop conditions for reading requests".

The following timing chart is an example of operation by the external trigger input.

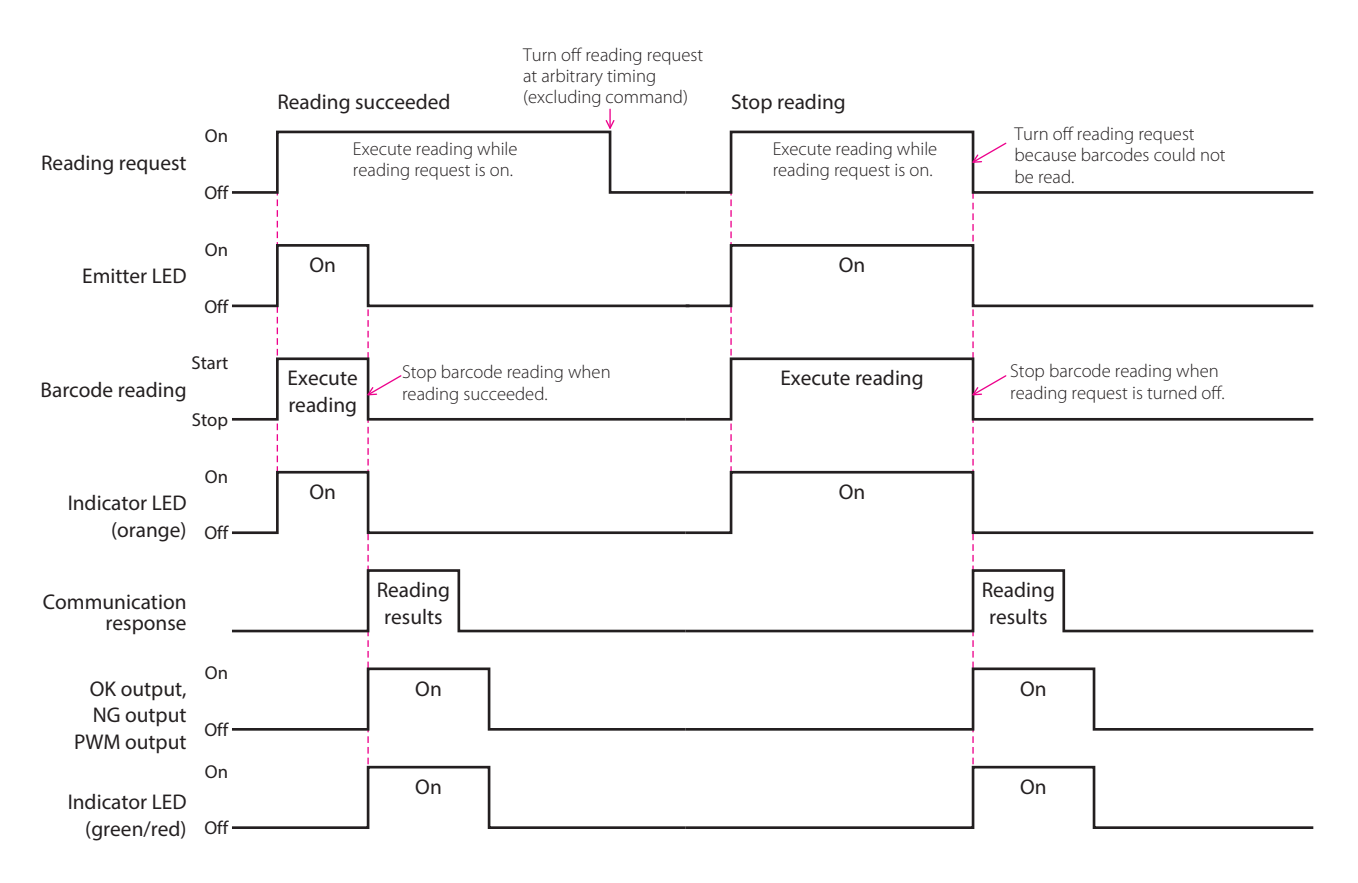

- The operation of the OK output, NG output, PWM output, and indicator LEDs varies depending on the settings.
  - The indicator LED (orange) turns on when barcode reading starts if the reading linked control setting is enabled. It turns off when the set illumination time elapses or when barcode reading stops.
  - The indicator LEDs (green/red) turn on when barcode reading stops if the reading linked control setting is enabled. They turn off when the set illumination time elapses or when barcode reading starts.
  - If the reading linked control setting is enabled, reading success/failure or matched/not matched is judged when barcode reading stops, and the OK output, NG output, and PWM output are controlled according to the settings.

K

#### Multiple label read sequential output

Barcode reading starts when the reading request is turned on. While the request is on, reading continues and each time barcode reading has completed, those results are output.

The barcode operation stops when the reading request is turned off.

This becomes "edge-triggered" if the reading timeout time is set between 100 ms and 25,500 ms and "level-triggered" if set to infinity.

If the reading request is turned on with the external trigger input and level-triggered, the stop condition is the following. •External trigger input off

To control the reading request with control commands, refer to CP P. 3-10 "Start conditions and stop conditions for reading requests".

The following timing chart is an example of operation by the external trigger input and level-triggered.

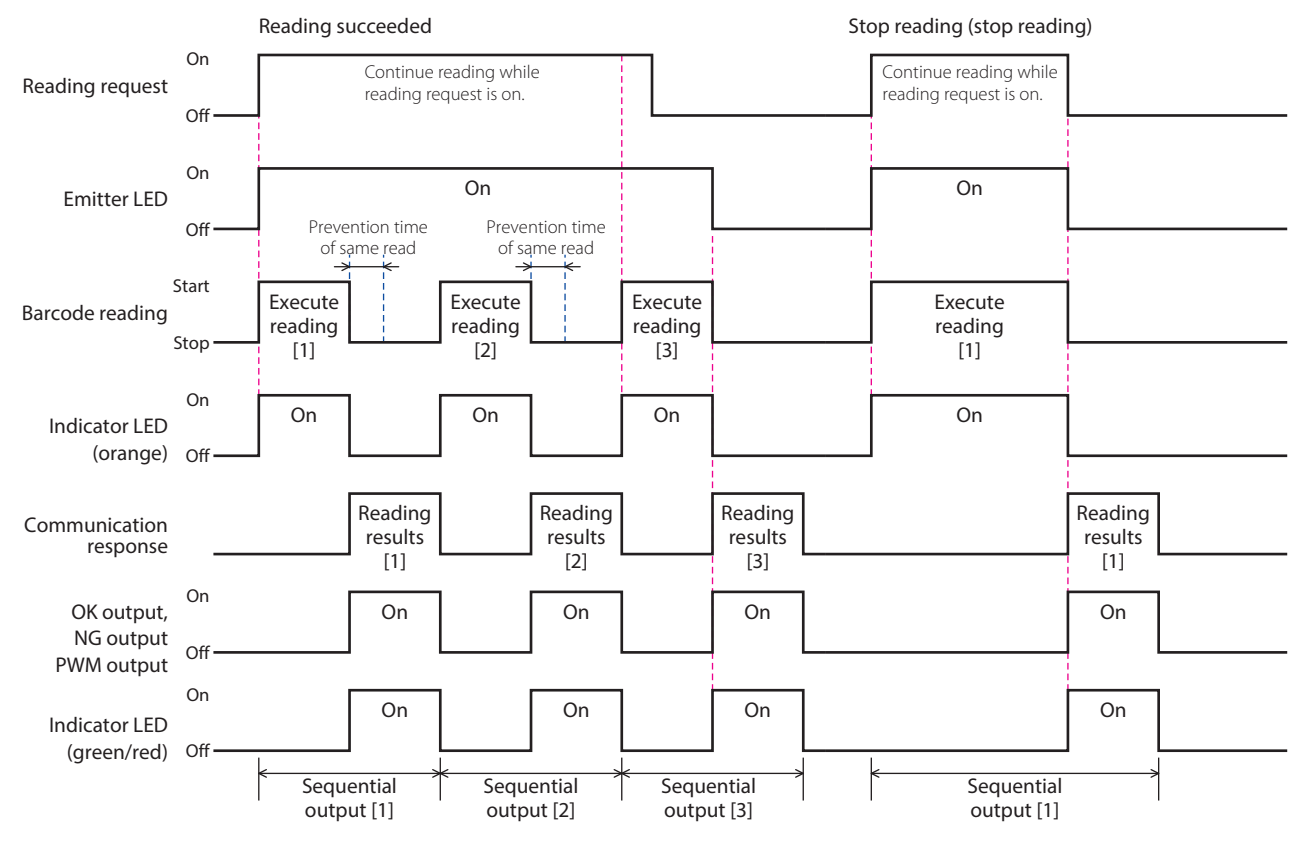

• The prevention time of same read is set between 100 ms and 25,500 ms.

- Barcode reading does not start until the communication response has completed, even when the prevention time of same read has elapsed.
- Barcodes with the same content cannot be continuously read during the prevention time of same read. If barcodes have different content, they can be read.
- A reading failure occurs only when the reading request is turned off without having been able to read even one barcode.
- The operation of the OK output, NG output, PWM output, and indicator LEDs varies depending on the settings.
- The indicator LED (orange) turns on when barcode reading starts if the reading linked control setting is enabled. It turns off when the set illumination time elapses or when barcode reading stops.
- The indicator LEDs (green/red) turn on when barcode reading is completed if the reading linked control setting is enabled. They turn off when the set illumination time elapses.
- If the reading linked control setting is enabled, reading success/failure or matched/not matched is judged when barcode reading stops, and the OK output, NG output, and PWM output are controlled according to the settings.

#### Multiple label read collectively output

Barcode reading starts when the reading request is turned on. Reading continues while the request is on, and when the reading request is turned off, the reading operation stops and the reading results are collectively output.

The maximum number of barcodes that can be collectively output is 16. Readout data after the 17th barcode is discarded. This becomes "edge-triggered" if the reading timeout time is set between 100 ms and 25,500 ms and "level-triggered" if set to infinity.

If the reading request is turned on with the external trigger input and level-triggered, the stop condition is the following. •External trigger input off

To control the reading request with control commands, refer to CP P. 3-10 "Start conditions and stop conditions for reading requests".

The following timing chart is an example of operation by the external trigger input and level-triggered.

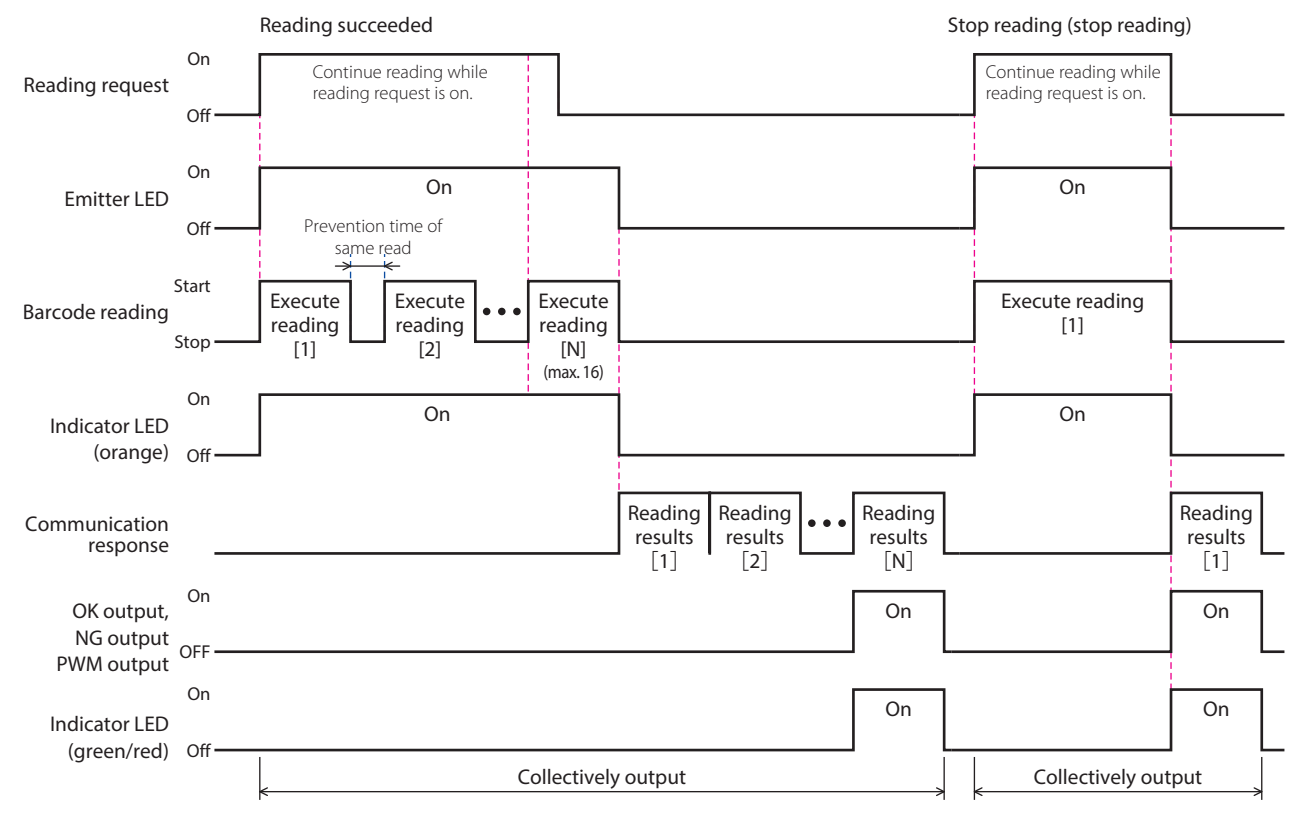

- The total number of characters for reading results [1] to [n] must be 512 characters or less.
- If the total number of characters exceeds 512 characters, the content of the output results is not guaranteed. • The prevention time of same read is set between 100 ms and 25,500 ms.
- Barcodes with the same content cannot be continuously read during the prevention time of same read. If barcodes have different content, they can be read.
- The OK output, NG output, PWM output, and indicator LEDs (green/red) only reflect the final reading results.
- The operation of the OK output, NG output, PWM output, and indicator LEDs varies depending on the settings.
- The indicator LED (orange) turns on when barcode reading starts if the reading linked control setting is enabled. It turns off when the set illumination time elapses or when barcode reading stops.
- •The indicator LEDs (green/red) turn on when barcode reading stops if the reading linked control setting is enabled. They turn off when the set illumination time elapses or when barcode reading starts.
- If the reading linked control setting is enabled, reading success/failure or matched/not matched is judged when barcode reading stops, and the OK output, NG output, and PWM output are controlled according to the settings.

| 2. Installation & wiring |  |  |  |  |  |  |  |  |  |  |  |  |  |  |  |  |  |  |  |  |  |  |  |  |  |  |  |  |  |  |  |  |  |  |  |  |  |  |  |  |  |  |  |  |  |  |  |  |  |  |  |  |  |  |  |  |  |  |  |  |  |  |  |  |  | J |  |  | 2 |  | 1 |  | j |  | İ |  |  | l |  | i |  | 1 |  |  | J | ١ |  |  |  | S | 5 | 5 | 2 |  |  | 1 | 1 | r |  |  | ) |  |  | ( |  |  |  |  | t |  |  | 1 | 3 |  | ć |  |  |  |  |  |  |  |  |  |  |  |  | 1 |  |  |  |  |  |  |  |  | ç | ç | ç | i | 6 | 6 | Ì | ļ |  | l |
|--------------------------|--|--|--|--|--|--|--|--|--|--|--|--|--|--|--|--|--|--|--|--|--|--|--|--|--|--|--|--|--|--|--|--|--|--|--|--|--|--|--|--|--|--|--|--|--|--|--|--|--|--|--|--|--|--|--|--|--|--|--|--|--|--|--|--|--|---|--|--|---|--|---|--|---|--|---|--|--|---|--|---|--|---|--|--|---|---|--|--|--|---|---|---|---|--|--|---|---|---|--|--|---|--|--|---|--|--|--|--|---|--|--|---|---|--|---|--|--|--|--|--|--|--|--|--|--|--|--|---|--|--|--|--|--|--|--|--|---|---|---|---|---|---|---|---|--|---|
|--------------------------|--|--|--|--|--|--|--|--|--|--|--|--|--|--|--|--|--|--|--|--|--|--|--|--|--|--|--|--|--|--|--|--|--|--|--|--|--|--|--|--|--|--|--|--|--|--|--|--|--|--|--|--|--|--|--|--|--|--|--|--|--|--|--|--|--|---|--|--|---|--|---|--|---|--|---|--|--|---|--|---|--|---|--|--|---|---|--|--|--|---|---|---|---|--|--|---|---|---|--|--|---|--|--|---|--|--|--|--|---|--|--|---|---|--|---|--|--|--|--|--|--|--|--|--|--|--|--|---|--|--|--|--|--|--|--|--|---|---|---|---|---|---|---|---|--|---|

1. Overview

5. Appendix

### • Start conditions and stop conditions for reading requests

| Barcode reading and reading request               |                                         | Operation                 |                                                                           |                                                                                                    |
|---------------------------------------------------|-----------------------------------------|---------------------------|---------------------------------------------------------------------------|----------------------------------------------------------------------------------------------------|
| ReadingReading timeoutReadingoperationtimerequest |                                         | Start condition           | Stop condition                                                            |                                                                                                    |
|                                                   | 100 ms to 25,500 ms<br>(Edge-triggered) | Operation button          | Push the Operation button                                                 | Reading succeeded     Reading timeout time (2 s) elapsed                                                |
|                                                   |                                         | External trigger<br>input | External trigger input off→on                                             | Reading succeeded     Reading timeout time elapsed                                                      |
| Single label read                                 |                                         | Control<br>commands       | Start command input                                                       | <ul> <li>Reading succeeded</li> <li>Reading timeout time elapsed</li> <li>Stop command input</li> </ul> |
|                                                   |                                         | Operation button          |                                                                           | *1                                                                                                    |
|                                                   | Infinity<br>(Level-triggered)           | External trigger<br>input | External trigger input on<br>(Reading continues while trig-<br>ger is on) | Reading succeeded     External trigger input off                                                        |
|                                                   |                                         | Control<br>commands       | Start command input                                                       | Reading succeeded     Stop command input                                                                |
|                                                   | 100 ms to 25,500 ms<br>(Edge-triggered) | Operation button          | *1                                                                        |                                                                                                    |
|                                                   |                                         | External trigger<br>input | External trigger input off→on                                             | Reading timeout time elapsed                                                                            |
| Multiple label                                    |                                         | Control<br>commands       | Start command input                                                       | Reading timeout time elapsed     Stop command input                                                     |
| read                                              | Infinity<br>(Level-triggered)           | Operation button          | *1                                                                        |                                                                                                    |
| sequential output                                 |                                         | External trigger<br>input | External trigger input on<br>(Reading continues while trig-<br>ger is on) | • External trigger input off                                                                            |
|                                                   |                                         | Control<br>commands       | Start command input                                                       | • Stop command input                                                                                    |
|                                                   | 100 ms to 25,500 ms<br>(Edge-triggered) | Operation button          | *1                                                                        |                                                                                                    |
|                                                   |                                         | External trigger<br>input | External trigger input off→on                                             | • Reading timeout time elapsed                                                                          |
| Multiple label                                    |                                         | Control<br>commands       | Start command input                                                       | Reading timeout time elapsed     Stop command input                                                     |
| Collectively out-                                 | t-<br>Infinity<br>(Level-triggered)     | Operation button          | *1                                                                        |                                                                                                    |
| put                                               |                                         | External trigger<br>input | External trigger input on<br>(Reading continues while trig-<br>ger is on) | External trigger input off                                                                              |
|                                                   |                                         | Control<br>commands       | Start command input                                                       | Stop command input                                                                                      |

\*1 For the reading operation by the Operation button, the reading timeout time for single label read is forcibly fixed to 2 seconds.

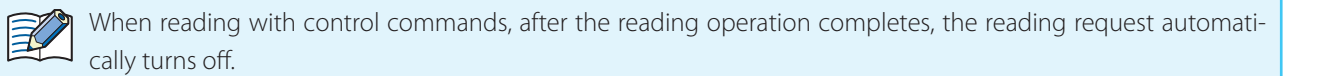

| 1. Overview | 2. Installation & wiring | Function | 4. Support tool | 5. Appendix |
|-------------|--------------------------|----------|-----------------|-------------|
|             |                          |          | ,               |             |

# 3. 2. 3 Output data additional information

The output data additional information adds various types of data when outputting the barcode reading results data. There are two types of formats when outputting output data to the host device.

For output data additional information settings and details, refer to "3. 5 Configuration item table" - CPP. 3-40 "Output data additional information".

# • Single label read and multiple label read sequential output format

| Global | Des dia manulta data | Global |
|--------|----------------------|--------|
| Prefix | Reading results data | Suffix |

• If the reading results are successful, the readout data is entered in reading results data.

• If the reading results are failed, the characters (maximum 8 characters) to output when barcode reading fails that have been set in advance are output in reading results data.

•The global prefix and global suffix can each be set up to 8 characters.

Slave mode

l

1. Overview

5. Appendix

### • Multiple label read collectively output format

- To separate the reading results, the collectively output separator can be specified instead of the global suffix. However, the global suffix is entered as the separator for the final reading results.
- The collectively output separator can be set up to 8 characters like the global suffix.

Example: When outputting four sets of reading results

• When not using the collectively output separator

| Global<br>Prefix | Reading results data | Global<br>Suffix |
|------------------|----------------------|------------------|
| Global<br>Prefix | Reading results data | Global<br>Suffix |
| Global<br>Prefix | Reading results data | Global<br>Suffix |
| Global<br>Prefix | Reading results data | Global<br>Suffix |

#### •When using the collectively output separator

| Global<br>Prefix | Reading results data | Collectively output<br>separator |
|------------------|----------------------|----------------------------------|
| Global<br>Prefix | Reading results data | Collectively output separator    |
| Global<br>Prefix | Reading results data | Collectively output<br>separator |
| Global<br>Prefix | Reading results data | Global<br>Suffix                 |

| Output data when performing collectively output becomes easier to manage if the collectively output separa-           |
|----------------------------------------------------------------------------------------------------|
| tor is set to characters other than the newline characters (CR LF) and the global suffix is set to the new-           |
| line characters.                                                                                                    |
| Example: When the collectively output separator is set to "+", the global prefix is set to "^", and the global suffix |
| is set to <b>CR LF</b>                                                                                                |
| ^ABCDEFG+ABCDEFG+1234567+ABCDEFG+ABCDEFGCR                                                                            |

| 1. Overview | 2. Installation & wiring | Function | 4. Support tool | 5. Appendix |
|-------------|--------------------------|----------|-----------------|-------------|
|             |                          |          |                 | Slave mode  |

### • Data output format after matching

| Global |                 | Deedling we sult a data | Global |
|--------|-----------------|-------------------------|--------|
| Prefix | Matching result | Reading results data    | Suffix |

• When using the matching method, the matching result is placed before the reading results data.

• If the matching result is same, the following string is placed in the matching result.

#### <OK:xxx>

The number in the reference data that matched the reading results data is placed in xxx (3-digit number) as a decimal value.

If the sequential input data matching result is matched, 255 is placed.

• If the comparison result is not matched, the following string is placed in the matching result.

### <NG:--->

Ľ

When matching is executed, the matching result is always placed.
| 1. Overview    | 2. Installation | n & wiring  | Function                |
|----------------|-----------------|-------------|-------------------------|
|                |                 |             |                         |
|                |                 |             |                         |
| dditional info | rmation tab     | ole         |                         |
|                | Additional      |             |                         |
| ltem           | information     |             |                         |
|                | examples        |             |                         |
| lobal prefix   | ^               | A prefix ca | n be added to all outpu |

|                          | слатрісь          |                                                                                                    |  |  |  |  |
|--------------------------|-------------------|----------------------------------------------------------------------------------------------------|--|--|--|--|
| Global prefix            | $\wedge$          | A prefix can be added to all output data. A maximum of 8 characters can be added.                                                                                                    |  |  |  |  |
| Local prefix             | PO                | A prefix can be added to each type of barcode. A maximum of 4 characters can be added.                                                                                                    |  |  |  |  |
| Data size                | 123               | Adds the size of the output data in bytes.                                                                                                    |  |  |  |  |
|                          | 125               | This value is expressed as a 3-digit decimal number which is not zero suppressed.                                                                                                    |  |  |  |  |
| Elapsed time             | 12:34:56          | Adds the elapsed time in HH:MM:SS format since you turn on the power to the unit.<br>(When the power is reset, the time is reset to "00:00:00". The time is reset to 00:00:00<br>after 23:59:59.)                                                                                                    |  |  |  |  |
| AIM ID                   | ]E0               | Adds the AIM ID of the readout data Adds "]" when reading fails.                                                                                                    |  |  |  |  |
| Label direction          | D=F               | Adds the label direction of the readout data<br>This is expressed as F when forward and R when reversed.<br>"D=" to indicate the label direction can also be added before "F" and "R".<br>Label direction: F (forward)<br>Label direction: R (reverse)                                                                                                    |  |  |  |  |
| Barcode length           | N=032             | Adds the length of the readout data<br>This value is expressed as a 3-digit decimal number which is not zero suppressed.<br>"N=" to indicate the length can also be added before the value.                                                                                                    |  |  |  |  |
| Matching result          | <ok:000></ok:000> | Adds the matched or not matched judgment result during matching.<br>When matched, the OK characters and the number xxx (3-digit numeric value) of the<br>matched reference data is added.<br>When matched with sequential input reference data, " <ok:255>" is added. When no<br/>match, "<ng>" is added.<br/>This is not added except matching.</ng></ok:255> |  |  |  |  |
| Number of decoding times | DC=0004           | Adds the number of decoding times required to complete a reading.<br>Only single label read decoding times are added.                                                                                                    |  |  |  |  |
| Local suffix             | SO                | A suffix can be added to each type of barcode. A maximum of 4 characters can be added.                                                                                                    |  |  |  |  |
| Check digit              | 12                | Adds the check digit. This value is expressed as a 2-digit hexadecimal number.<br>For the calculation method, refer to CPP. 5-10 "5. 6 Check digit calculation method".                                                                                                    |  |  |  |  |
| Global suffix            | CRLF              | A suffix can be added to all output data. A maximum of 8 characters can be added.                                                                                                    |  |  |  |  |

# • Addit

Comments

5. Appendix

Slave mode

The order of the additional information is as follows.

[global prefix][local prefix][data size]\_[elapsed time]\_[AIM ID]\_[label direction]\_[barcode length]\_[matching result][reading results data]\_[number of decoding times][local suffix][check digit][global suffix]

Example: When all of the C P. 3-14 - "Additional information examples" items are added to the readout data "ABCDEFG", the following data is sent.

^P0123\_12:34:56\_]E0\_D=F\_N=032\_<OK:000>ABCDEFG\_DC=0004S012 CR LF

Example: When the CPP. 3-14 - "Additional information examples" items except [AIM ID] are added to the readout data "ABCDEFG", the following data is sent.

^P0123\_12:34:56\_D=F\_N=032\_<OK:000>ABCDEFG\_0004S012 CR || LF

- •When [data size], [elapsed time], [AIM ID], [label direction], and [barcode length] are added, the item separator "\_" is added to the end of each item of additional information. When these items are not added, the item separator "\_" is not added.
  - The order of the items cannot be changed.
  - You can select to enable or disable adding the "D=" and "N=" portions of the scan direction and length.

|     | 5. Appendix | 4. Support tool | Function | 2. Installation & wiring | 1. Overview |
|-----|-------------|-----------------|----------|--------------------------|-------------|
|     |             | ,               |          |                          |             |
| ode | Slave m     |                 |          |                          |             |

### 3.2.4 Output data editing

The output data editing outputs the barcode reading results data after editing it according to the specified method. These editing methods can be used individually or in combination.

• Readout data extraction and concatenation CPP. 3-16

• Replacement of control character ...... CP P. 3-17

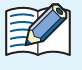

For output data editing settings and details, refer to "3. 5 Configuration item table" - 🖵 P. 3-45 "Output data editing".

#### • Readout data extraction and concatenation

This function extracts only the necessary portions from the readout data, concatenates the extracted data, and outputs it. Specify the extraction start position and the number of characters for extraction to extract. A maximum of 4 (0 to 3) can be specified. The extracted data is concatenated into a single set of data in order from extraction 0 and then output.

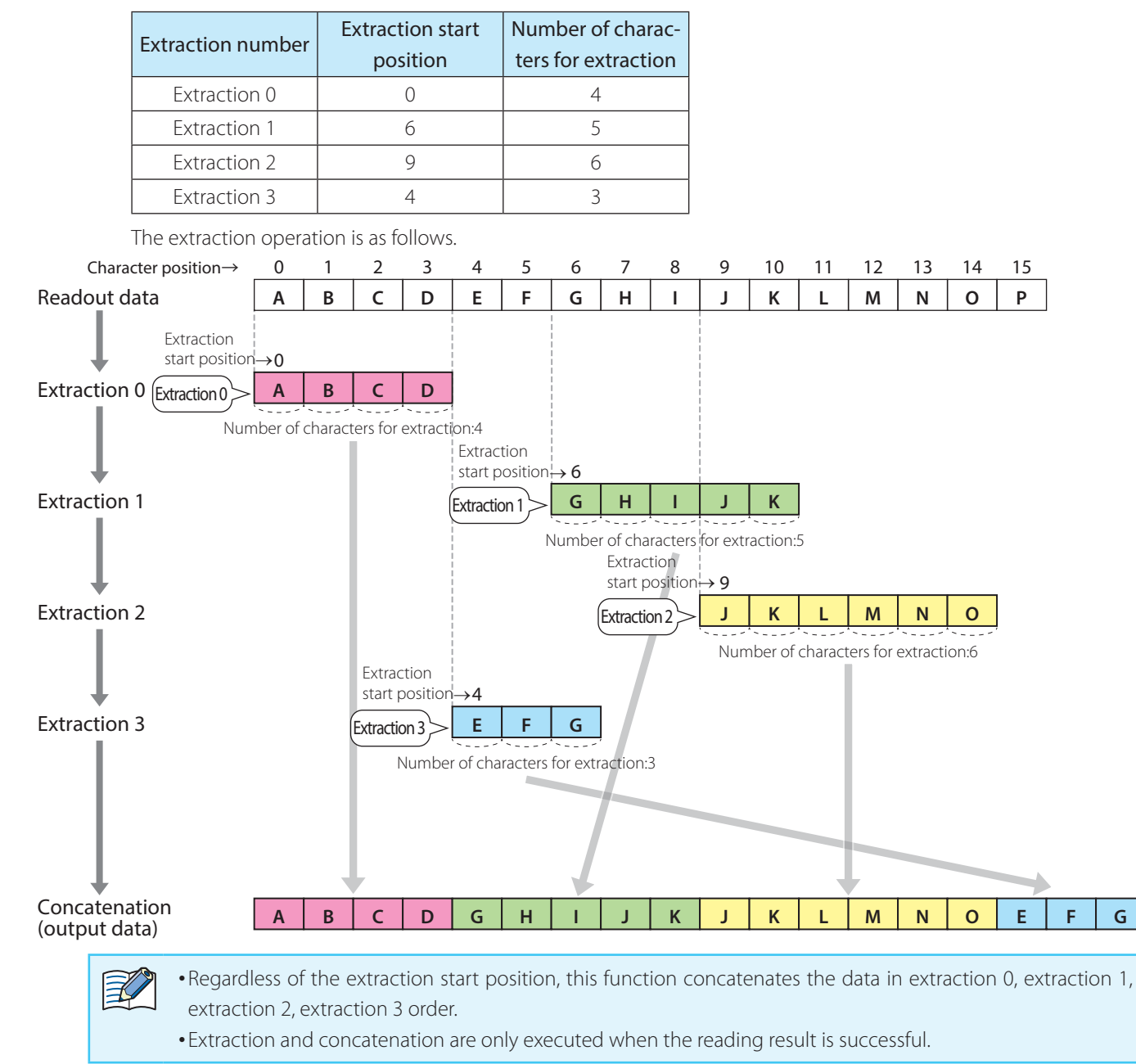

Example: When extraction 0 to 3 are specified with the following content

|  | 2. Insta |
|--|----------|
|  |          |

1. Overview

llation & wiring

5. Appendix

#### • Replacement of control character

This function replaces certain characters with the specified characters (replacement characters) and outputs the data when control codes (00H to 1FH, 7FH) are included in the readout data.

Example: When replacement characters are specified with the following content

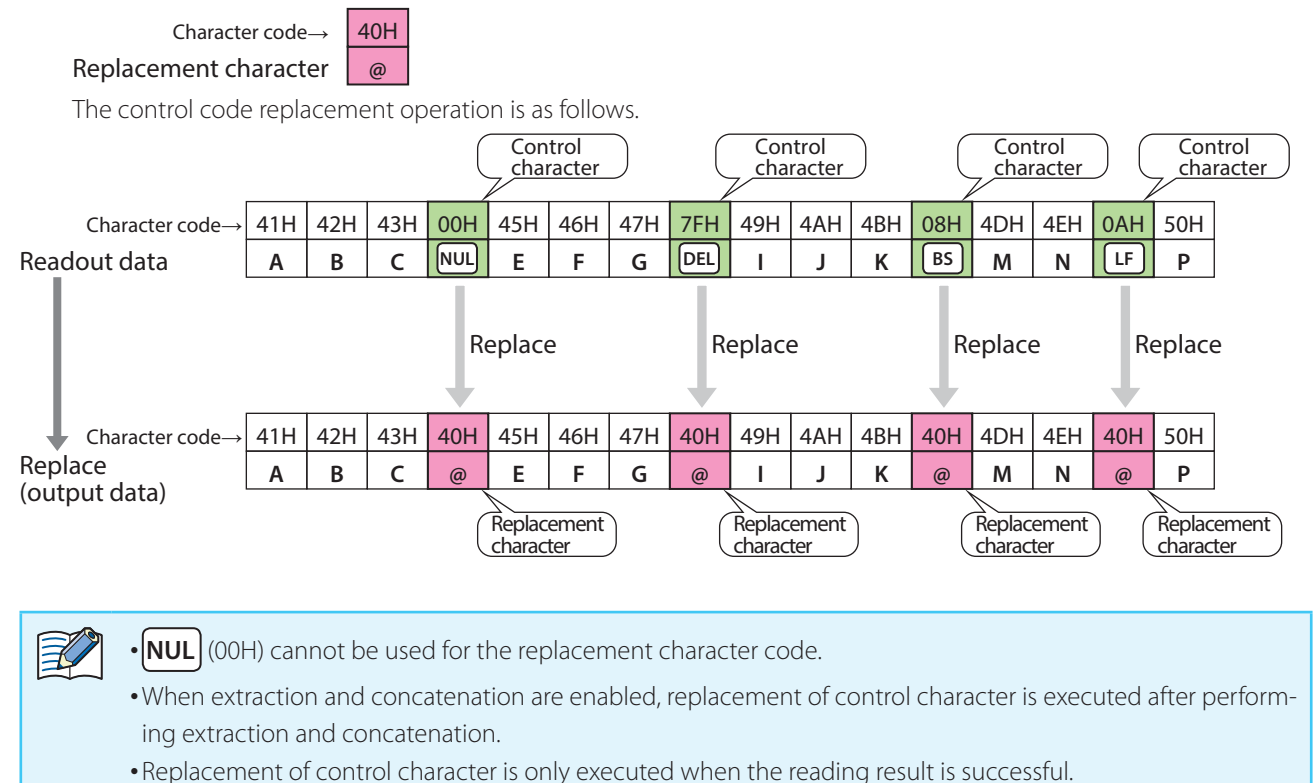

1. Overview

### 3.2.5 Comparison-Matching

The matching method matches the barcode reading results data and the reference data, judges whether or not it matches, and outputs that.

The judgment result can be reflected in the indicator LEDs, OK output, NG output, PWM output, and communication interface.

There are two matching methods. These matching methods can be used individually or in combination.

• Reference data pre-registration...... CP P. 3-18

• Reference data sequential input ...... CP P. 3-21

For matching method settings and details, refer to "3. 5 Configuration item table" - 👉 P. 3-1 "Matching method".

#### Reference data pre-registration

Register reference data for the unit in advance to match reading results data.

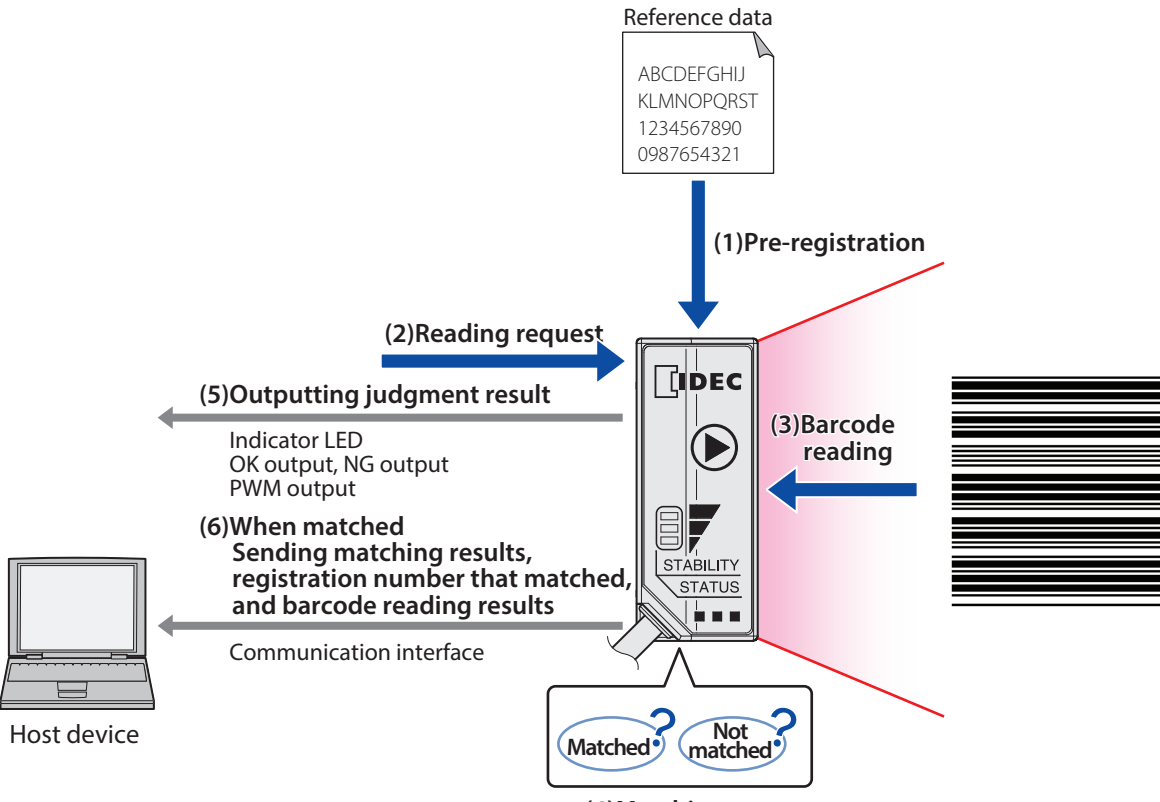

(4)Matching

The items of reference data that can be registered in advance will vary depending on the maximum number of character of the reference data.

| Maximum number<br>of characters | Maximum regis-<br>tered items |  |  |
|---------------------------------|-------------------------------|--|--|
| 4 characters                    | 64 items                      |  |  |
| 8 characters                    | 32 items                      |  |  |
| 16 characters                   | 16 items                      |  |  |
| 32 characters                   | 8 items                       |  |  |
| 64 characters                   | 4 items                       |  |  |

5. Appendix

Pre-register reference data by inputting configuration commands. For details, refer to "3. 5 Configuration item table" - 👉 P. 3-1 "3 Function".

Example: Reference data pre-registration

The following is an example of registered content.

| Reference data |
|----------------|
| 123            |
| 123456         |
| abc            |
| ABC            |

1. Overview

#### **1** Enable the matching method.

**2** Determine the number of area partitions according to the maximum number of characters and maximum number of registered items in the reference data.

With the number of area partitions as N and the maximum number of characters as x, the reference data registration area is as follows.

| Number of area            | Maximum number            | Registration num- | Area        |        |  |  |
|---------------------------|---------------------------|-------------------|-------------|--------|--|--|
| partitions                | of characters             | ber               | Start       | End    |  |  |
| N<br>(N=4, 8, 16, 32, 64) | x<br>(256 characters ÷ N) | 0                 | [0]         | [x-1]  |  |  |
|                           |                           | 1                 | [X]         | [2x-1] |  |  |
|                           |                           | 2                 | [2x]        | [3x-1] |  |  |
|                           |                           | •<br>•<br>•       | -<br>-<br>- |        |  |  |
|                           |                           | N-1               | [(N-1)x]    | [Nx-1] |  |  |

There are four items of reference data to register, so the number of area partitions will be set to 4 this time. The reference data registration area is as follows.

| Number of area | Maximum number            | Registration num- | Ar    | ea    |
|----------------|---------------------------|-------------------|-------|-------|
| partitions     | titions of characters ber |                   | Start | End   |
| 4              | 64                        | 0                 | [0]   | [63]  |
|                |                           | 1                 | [64]  | [127] |
|                |                           | 2                 | [128] | [191] |
|                |                           | 3                 | [192] | [255] |

#### **3** Register the reference data.

Register "123" for registration number 0, "123456" for registration number 1, "abc" for registration number 2, and "ABC" for registration number 3.

| Registration | Deference data [0] [62]     | [0]   | [1]   | [2]   | [3]   | [4]   | [5]   | [6]   | <br>[63]  |
|--------------|-----------------------------|-------|-------|-------|-------|-------|-------|-------|-----------|
| number 0     |                             | 31H   | 32H   | 33H   | 00H   | 00H   | 00H   | 00H   | <br>00H   |
| Registration |                             | [64]  | [65]  | [66]  | [67]  | [68]  | [69]  | [70]  | <br>[127] |
| number 1     | Reference data [04]-[127]   | 31H   | 32H   | 33H   | 34H   | 35H   | 36H   | 00H   | <br>00H   |
| Registration | Reference data [128]-[191]  | [128] | [129] | [130] | [131] | [132] | [133] | [134] | <br>[191] |
| number 2     |                             | 61H   | 62H   | 63H   | 00H   | 00H   | 00H   | 00H   | <br>00H   |
| Registration | Deference data [102] [200]  | [192] | [193] | [194] | [195] | [196] | [197] | [198] | <br>[255] |
| number 3     | nelelelice uala [192]-[255] | 41H   | 42H   | 43H   | 00H   | 00H   | 00H   | 00H   | <br>00H   |

**4** The barcode is matched with the reference data.

When the barcode "123" is read, the following data is output.

<OK:000>123 CR LF

When the barcode "AbC" is read, the following data is output.

<NG:--->AbC| CR || LF

• The maximum registered items for reference data is 64 items.

- •The maximum number of characters for reference data changes by the number of area partitions.
- •The reference data registration area is 256 characters.

| 1. Overview          | 2. Installation & wiring    | Function              | 4. Support tool           | 5. Appendix         |
|----------------------|-----------------------------|-----------------------|---------------------------|---------------------|
|                      |                             |                       |                           | Slave mode          |
|                      |                             |                       |                           |                     |
| Reference data       | sequential input            |                       |                           |                     |
| Input reference data | with the start matching co  | ontrol command and ma | atch the data with the re | ading results data. |
| The input reference  | data is discarded after mat | ching is completed.   |                           |                     |
|                      | Reference data              |                       |                           |                     |
| (1)Reading reg       | uest, 🛛 🔍 regist            | tration               |                           |                     |

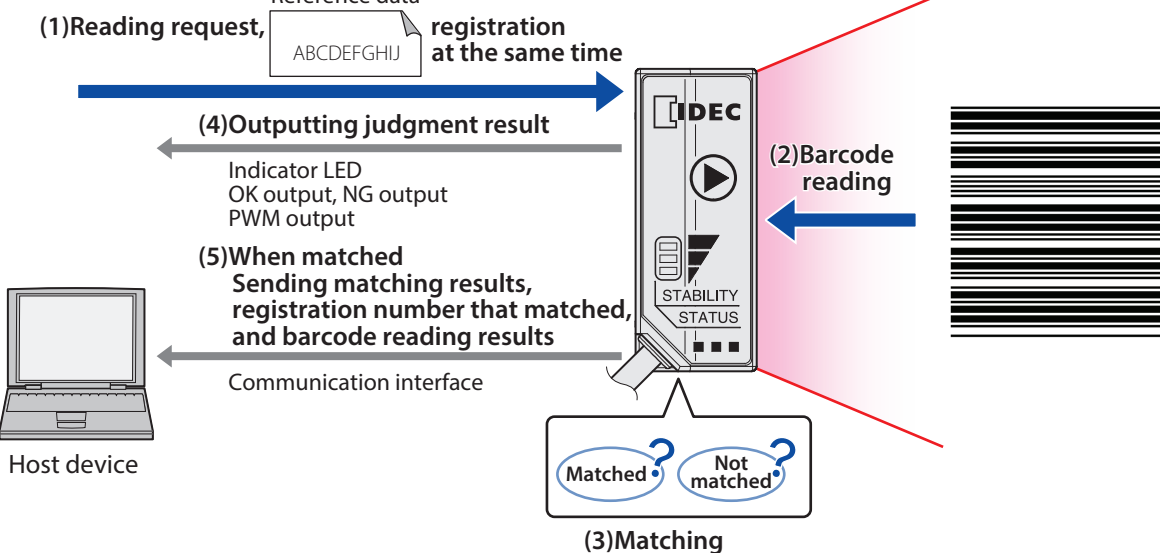

Reference data can be input with control commands. For details, refer to "5. 5 Control commands list" - 🗁 P. 5-6 "Start matching".

Example: Reference data sequential input

The following is an example of registered content.

| 5                                                                            |                                                                                                    |
|------------------------------------------------------------------------------|----------------------------------------------------------------------------------------------------|
| Reference data                                                               |                                                                                                    |
| 123456                                                                       |                                                                                                    |
| 1 Input the 👉 P. 5                                                           | -6 "5. 5 Control commands list" start matching command.                                                          |
| Start matching cor                                                           | nmand                                                                                                    |
| ^cmp[refer                                                                   | ence data] CR LF                                                                                                 |
| ^cmp12345                                                                    | 56 CR LF                                                                                                    |
| <b>2</b> The barcode is ma<br>When the barcode<br><b><ok:255*></ok:255*></b> | <b>Itched with the reference data.</b><br>"123456" is read, the following data is output.<br><b>123456 CR LF</b> |
| When the barcode<br><b><ng:>12</ng:></b>                                     | "123" is read, the following data is output.<br>3 CR LF                                                          |

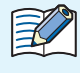

• Reference data pre-registration and sequential input can be combined and used.

It is useful to register reference data in advance that must always be matched and to use sequential input for reference data that you want to temporarily match.

- This function can only be executed by command.
- A maximum of 64 characters can be input.
- This function can be used even if the matching method is disabled.

| 1. Overview | 2. Installation & wiring |
|-------------|--------------------------|
| 1.00000000  | 2. Instantion & winnig   |

5. Appendix

### • Matching

Matching of reading results data and reference data is judged by partial match.

Example: If the reference data is "ABC", the judgment results for reading results are as follows.

| Reading results data | Judgment result |  |  |
|----------------------|-----------------|--|--|
| ABC                  | Matched         |  |  |
| ABCDEFGHIJ           | Matched         |  |  |
| 123 <b>ABC</b> 4567  | Matched         |  |  |
| 1234567 <b>ABC</b>   | Matched         |  |  |
| СВА                  | Not matched     |  |  |
| AB                   | Not matched     |  |  |
| BCDEF                | Not matched     |  |  |
| AB1CDEFG             | Not matched     |  |  |
| 12345AB              | Not matched     |  |  |

The **blue characters** are partial matches with the reference data.

| 1. Overview | 2. Installation & wiring | Function | 4. Support tool | 5. Appendix |
|-------------|--------------------------|----------|-----------------|-------------|
|             |                          |          |                 | Slave mode  |

### 3.2.6 Analysis

The analysis is for analyzing the barcode quality and the WB1F status/installation environment.

#### Information that can be sent

• Digitally sampled values of the analog signal when reading a barcode

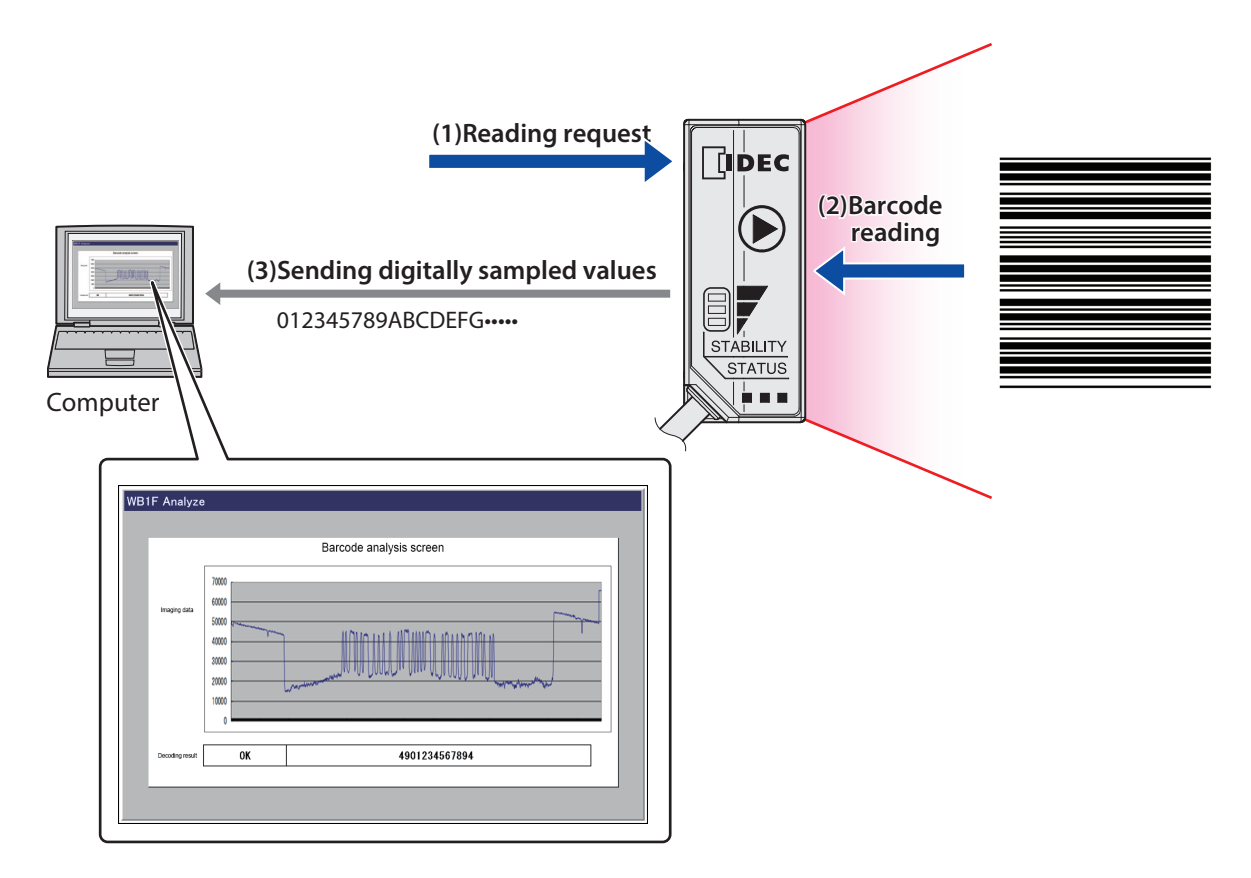

Since the analog signal waveform can be reproduced when reading a barcode from the acquired information, this function can be used to investigate the cause of reading failures, to examine the print quality of barcodes, to periodically inspect the WB1F, and to configure WB1F settings.

In order to use the analysis, you must agree to a non-disclosure agreement with IDEC. For details, please contact IDEC customer service or a sales representative.

**H** 

| 1. Overview | 2. Installation & wiring | Function | 4. Support tool | 5. Appendix |
|-------------|--------------------------|----------|-----------------|-------------|
|             |                          |          |                 |             |
|             |                          |          |                 | Slave mode  |

### 3.2.7 Command alias

The command alias allows you to register the control commands "start barcode reading" and "stop barcode reading" as other command strings.

These registered command strings are called aliases.

For command alias settings and details, refer to "3. 5 Configuration item table" - 👉 P. 3-1 "Command alias".

#### **Alias registration**

K

A maximum of four aliases can be registered for both the "execute barcode reading" and "stop barcode reading" control commands. Aliases can be registered with configuration commands.

The maximum number of characters for command strings is 16 characters (including the prefix and suffix).

Example: When the following content is registered as aliases

| Number of characters $\rightarrow$ | 0   | 1 | 2  | 3  | 4 | 5   | 6   | 7  | 8  | 9 | 10 | 11 | 12 | 13 | 14 | 15 |
|------------------------------------|-----|---|----|----|---|-----|-----|----|----|---|----|----|----|----|----|----|
| Execute barcode reading            |     |   |    |    |   |     |     |    |    |   |    |    |    |    |    |    |
| Alias 0                            | STX | S | т  | Α  | R | т   | ETX |    |    |   |    |    |    |    |    |    |
| Alias 1                            | ο   | n | CR |    |   |     |     |    |    |   |    |    |    |    |    |    |
| Alias 2                            | ESC | R | E  | Α  | D | CR  | LF  |    |    |   |    |    |    |    |    |    |
| Alias 3                            | s   | с | а  | n  |   |     |     |    |    |   |    |    |    |    |    |    |
| Stop barcode reading               |     |   |    |    |   |     |     |    |    |   |    |    |    |    |    |    |
| Alias 0                            | STX | S | Т  | 0  | Ρ | ETX |     |    |    |   |    |    |    |    |    |    |
| Alias 1                            | ο   | f | f  | CR |   |     |     |    |    |   |    |    |    |    |    |    |
| Alias 2                            | ESC | С | Α  | Ν  | С | E   | L   | CR | LF |   |    |    |    |    |    |    |
| Alias 3                            | h   | а | I  | t  |   |     |     |    |    |   |    |    |    |    |    |    |

To execute barcode reading can be done with the following five commands, including the original command.

• Original command:

• Alias 0:

• Alias 1:

• Alias 2:

• Alias 3:

on CR ESC READ CR

STX START ETX

^get CR

LF

scan

To stop barcode reading can be done with the following five commands, including the original command.

- Original command:
- Alias 0:
- Alias 1:
- Alias 2:

K

- ^stop CR LF
  STX STOP ETX
  off CR
  ESC CANCEL CR LF
  halt
- Alias 3:

You can change the "start barcode reading" and "stop barcode reading" control commands to those in the command system of the system or host device already in operation.

The aliases can be configured as any desired string.

The following may not be sent or received correctly.

- strings that are the same as communication commands that already exist.
- strings that are partial matches of other strings.
- extremely short strings.

etc.

First confirm operation and register the appropriate strings.

| 1. Overview | 2. Installation & wiring | Function | 4. Support tool | 5. Appendix |
|-------------|--------------------------|----------|-----------------|-------------|
|             |                          |          | ,               | Slave mode  |

### 3.2.8 Communication command

The communication command sends and receives data with the connected host device via the WB1F communication interface. The arrangement for sending and receiving data is called the "communication commands".

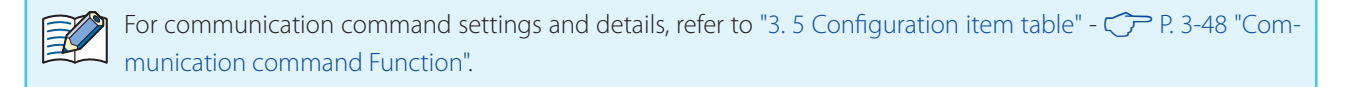

There are two types of communication commands: control commands and configuration commands.

#### Control commands

These commands are for directly operating the WB1F. Operations can be performed such as barcode reading and turning the indicator LEDs on and off.

#### Configuration commands

These commands change and acquire the setting values that define the manner in which the WB1F operates. The settings for RS-232 communication and the illumination pattern and time for the indicator LEDs can be changed and acquired.

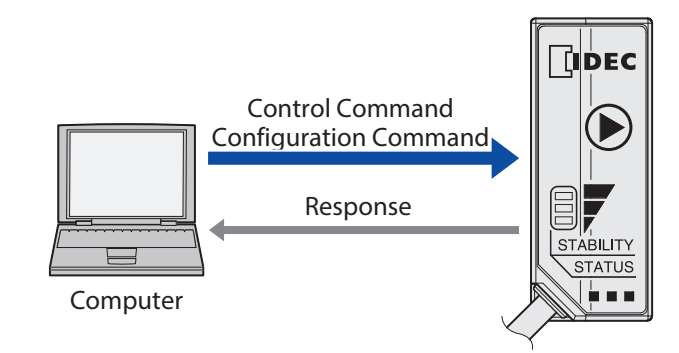

#### Communication data format, prefix, suffix

- The communication data format for communication commands is text (ASCII). (Excluding the prefix and suffix)
- The prefix and suffix can be changed according to the usage environment.
- This section uses the factory default state as an example.

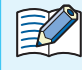

#### Notes on communication

- If unwanted data may be stored in the receive buffer because noise is present or the WB1F has not been used for a long period of time while the unit is on, input "prefix+suffix". This will clear the receive buffer.
- The send buffer and the receive buffer are 512 bytes. If the buffers store more than that amount of data, data may not be correctly sent or received. Please keep this point in mind when using the WB1F in situations where RS-232 hardware flow control is enabled.

5. Appendix

#### • Control commands

1. Overview

The WB1F can be controlled by inputting control commands from the host device to the WB1F. An example of the control command output format is as follows.

Example: To send the "indicator LED (red) on" control command

• Request (host device  $\rightarrow$  WB1F)

| Prefix | Mnemonic | Suffix |  |  |
|--------|----------|--------|--|--|
| ٨      | leda1    | CRLF   |  |  |

• Response (WB1F  $\rightarrow$  host device) Normal response

Normarresponse

| Prefix         | Judgment | Suffix |  |  |  |  |  |
|----------------|----------|--------|--|--|--|--|--|
| ^              | OK-00    | CRLF   |  |  |  |  |  |
| Error response |          |        |  |  |  |  |  |
| Prefix         | Judgment | Suffix |  |  |  |  |  |
| ^              | NG-ff    | CRLF   |  |  |  |  |  |

•The error response is when a fault occurs such as a mistake in command input.

• For the other communication commands, refer to CPP. 5-6 "5. 5 Control commands list".

•The check digit can be added to the control command response.

• The response time for control commands (excluding save, initial) is within 10 ms. The save command is within 2 s, the initial command is within 10 s.

5. Appendix

#### • Configuration commands

1. Overview

Setting values can be acquired and changed by inputting configuration commands from the host device to the WB1F. An example of the control command output format is as follows.

Example: To get the setting value of address 0157 "indicator LED (red) illumination time"

• Request (host device  $\rightarrow$  WB1F)

| Prefix | Mnemonic | Address | Data type | Suffix |
|--------|----------|---------|-----------|--------|
| ٨      | g        | 0157    | х         | CRLF   |

• Response (WB1F  $\rightarrow$  host device)

Normal response

| Prefix | Mnemonic | Address | Data type | data | Suffix |
|--------|----------|---------|-----------|------|--------|
| ٨      | g        | 0157    | х         | 1e   | CRLF   |

Error response

| Prefix | Judgment | Suffix |
|--------|----------|--------|
| ^      | NG-ff    | CRLF   |

Example: To change the setting value of address 0157 "indicator LED (red) illumination time"

Request (host device  $\rightarrow$  WB1F)

| Prefix | Mnemonic | Address | Data type | data | Suffix |
|--------|----------|---------|-----------|------|--------|
| ٨      | S        | 0157    | х         | 3с   | CRLF   |

• Response (WB1F  $\rightarrow$  host device)

Normal response

| Prefix | Judgment | Suffix |
|--------|----------|--------|
| ٨      | OK-00    | CRLF   |

Error response

| Prefix | Judgment | Suffix |
|--------|----------|--------|
| ۸      | NG-ff    | CRLF   |

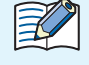

• The error response is when a fault occurs such as a mistake in command input.

- The address range is 0000H-FFFFH. (16 bits, hexadecimal)
- The data range is 00H-FFH. (8 bits, hexadecimal)
- Both uppercase and lowercase are supported for the address and data when making a request.
- By default, the address and data for a response is lowercase. (Can be changed to uppercase)
- The check digit can be added to the configuration command request and response.
- For the other settings, refer to 🗁 P. 3-36 "3. 5 Configuration item table".
- The response time for configuration commands is within 10 ms.

Setup support mode

5. Appendix

RS-232 Type USB Type

# 3.3 Setup support mode

1. Overview

This mode is used to check the installation position and reading status of the WB1F. Setup support mode has the following function.

• Setup support function ...... 🗇 P. 3-31

## 3.3.1 Switching operation to setup support mode (setup support function)

There are two methods to switch to setup support mode.

Use the methods according to the situation.

The indicator LEDs (red/orange/green) will all flash when you switch to setup support mode.

Method 1You can switch to setup support mode with the Operation button.For details, refer to TP. 3-30 "Detailed procedure using the Operation button".

Method 2You can switch to setup support mode with control commands.For details, refer to TP. 5-6 "5. 5 Control commands list".

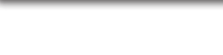

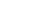

1

1. Overview

Setup support mode

5. Appendix

#### • Detailed procedure using the Operation button

**1** When the unit's power supply is on, push the Operation button for 5 seconds.

The indicator LEDs (green/orange/red) will flash and the unit will switch to the waiting state for measurement item to be selected in setup support mode.

If 5 seconds elapse with no operation, the unit returns to the same operation mode as before you switch.

**2** Push the Operation button.

The indicator LED (green) will flash and the unit will switch to the waiting state for reading rate measurement to be executed.

To execute the measurement of the reading number of times, push the Operation button.

The indicator LED (orange) will flash and the unit will switch to the waiting state for measurement of the reading number of times to be executed.

Each push of the Operation button switches between the waiting states for reading rate measurement to be executed and for measurement of the reading number of times to be executed.

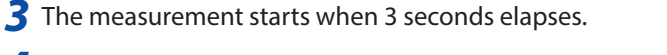

#### **4** Push the Operation button to end the measurement.

When ended, the unit returns to the operation mode before the switch.

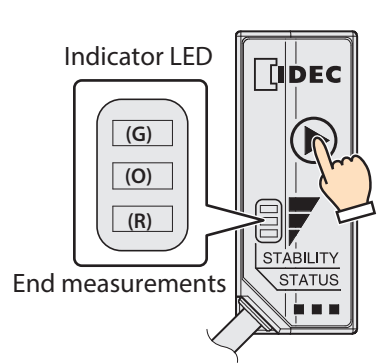

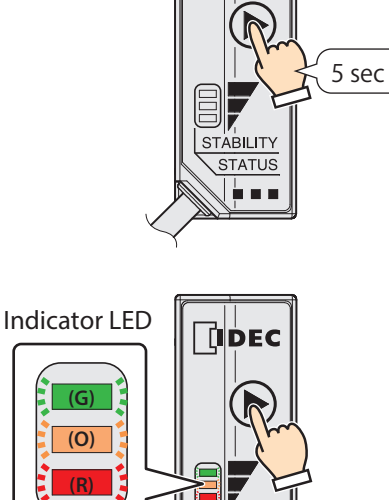

STABILITY

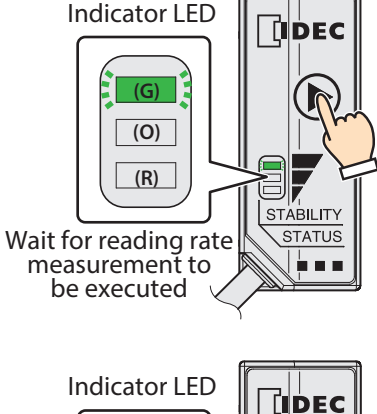

Wait for

measurement item

to be selected

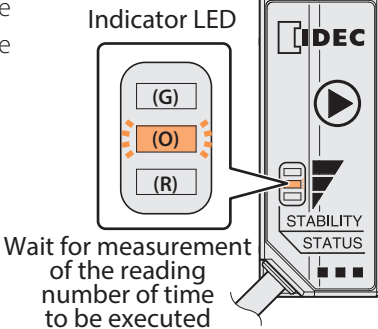

| 1. Overview | 2. Installation & wiring | Function | 4. Support tool | 5. Appendix        |
|-------------|--------------------------|----------|-----------------|--------------------|
|             |                          |          |                 | Setup support mode |

### 3.3.2 Setup support function

The setup support function is a function to check barcode reading when installing the WB1F and a function to measure the reading rate and reading count.

This allows you to easily adjust the WB1F installation and setup barcode positions and to adjust the line speed.

The setup support function can perform the following two measurements.

- Reading rate measurement
- Reading count mesurement

#### • Reading rate measurement

This measurement outputs and displays the reading success rate each time 100 barcodes are read. This can be used to check the WB1F installation and setup barcode positions.

The measurement results can be checked with the communication interface and the indicator LEDs. An example of the measurement results output format is as follows.

#### Rate:[reading rate]: ID:[AIM ID] Code:[reading results data] Length:[barcode length] CR

- \* At this time, the global prefix is fixed as "none" and the global suffix is fixed as "
  - ixed as "**CR LF**".
- Example: When the reading rate is "100%", the AIM ID is "]E0", the reading results data is "4901234567894", and the barcode length is "13"

#### Rate:100%: ID:]E0 Code:4901234567894 Length:13( CR )( LF

The operation of the indicator LEDs is as follows.

| Reading rate | 0%  | 1-19% | 20-39% | 40-59% | 60-79% | 80-99% | 100% |
|--------------|-----|-------|--------|--------|--------|--------|------|
| LED (green)  | (G) | (G)   | (G)    | (G)    | (G)    | G      | (G)  |
| LED (orange) | (O) | (O)   | (O)    | (O)    | (O)    | (O)    | (O)  |
| LED (red)    | (R) | (R)   | (R)    | (R)    | (R)    | (R)    | (R)  |

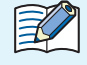

•To stop the measurement, push the Operation button or input the communication command suffix. (The initial value is **CR LF )** 

•When the measurement is ended, the unit returns to the same operation mode as before you switch to setup support mode.

5. Appendix

#### • Reading count mesurement

1. Overview

This measurement outputs and displays the count of consecutively read barcodes.

It outputs and displays the count from when a barcode was successfully read to when reading a barcode failed. This can be used to check how stable consecutive barcode reading is when reading barcodes.

The measurement results can be checked with the communication interface and the indicator LEDs. An example of the measurement results output format is as follows.

#### Times:[reading count]: ID:[AIM ID] Code:[reading results data] Length:[barcode length] CR | LF

\* At this time, the global prefix is fixed as "none" and the global suffix is fixed as "(CR)(LF)".

Example: When the reading count is "100", the AIM ID is "]E0", the reading results data is "4901234567894", and the barcode length is "13"

### Times:100: ID:]E0 Code:4901234567894 Length:13 CR LF

The operation of the indicator LEDs is as follows.

| Reading<br>count | 0 times | 1-9 times | 10-19 times | 20-29 times | 30-39 times | 40-49 times | 50 times or<br>more |
|------------------|---------|-----------|-------------|-------------|-------------|-------------|---------------------|
| LED (green)      | (G)     | (G)       | (G)         | (G)         | (G)         | (G)         | (G)                 |
| LED (orange)     | (O)     | (O)       | (O)         | (0)         | (O)         | (O)         | (O)                 |
| LED (red)        | (R)     | (R)       | (R)         | (R)         | (R)         | (R)         | (R)                 |

• At the start of the measurement, the "Waiting barcode label...**CR LF** "message is output to the communication interface.

• To stop the measurement, push the Operation button or input the communication command suffix. (The initial value is **CR LF**)

•When the measurement is ended, the unit returns to the same operation mode as before you switch to setup support mode.

•The maximum value of the reading count that can be measured is 100 times.

Maintenance mode

5. Appendix

RS-232 Type USB Type

# 3.4 Maintenance mode

1. Overview

This mode is used for maintenance during operation after WB1F installation and to perform actions when problems occur. Maintenance mode has the following functions.

• Maintenance support...... 7 P. 3-35

• Firmware updating...... CP P. 3-35

## 3.4.1 Switching operation to maintenance mode

There are two methods to switch to maintenance mode. Use the methods depending on maintenance and the situation when a problem occurs.

The indicator LEDs (red/orange/green) will all flash (2 seconds on, 2 seconds off) when switching to maintenance mode.

Method 1You can switch to maintenance mode with the Operation button.For details, refer to TP. 3-34 "Detailed procedure using the Operation button".

Method 2Input the "switch to maintenance mode" control command.For details, refer to TP P. 5-6 "5. 5 Control commands list".

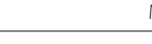

IDEC

**2** Push the Operation button until you can confirm the indicator LEDs (green/orange/red) have flashed. (Approximately 5 seconds or longer)

The indicator LEDs (green/orange/red) will all flash (2 seconds on, 2 seconds off) and the unit switches to maintenance mode.

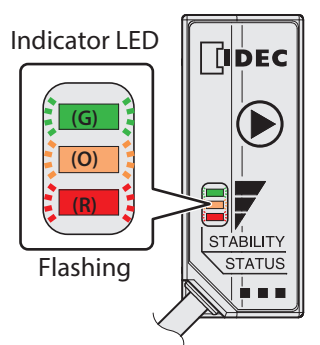

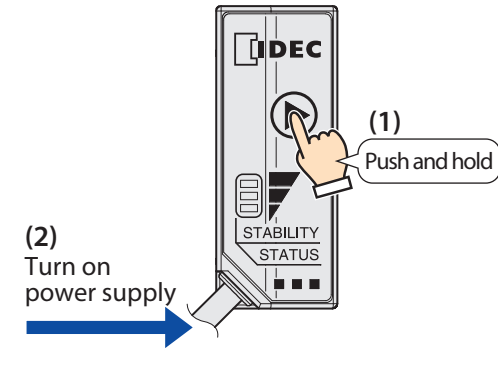

• Detailed procedure using the Operation button

**1** Turn on the power to the unit while pushing the Operation

1. Overview

button.

5 sec

5. Appendix

Maintenance mode

### 3.4.2 Maintenance support

This function temporarily operates the unit with the factory default settings when problems occur such as barcodes can no longer be read or communication is no longer possible with the host device after changing WB1F settings. This function can be executed by switching to maintenance mode.

| • The setting values are restored b | v turning the now | er on/off resetting | or switching the mode  |
|-------------------------------------|-------------------|---------------------|------------------------|
| The setting values are restored b   | y turning the pow | ci on/on, icscung,  | or switching the mode. |

• When a barcode is read, the flashing LEDs (green/orange/red) turn off. The LEDs (green/orange/red) will flash again after 5 seconds.

• After switching to maintenance mode, you can restore the setting values to the factory defaults by reading the initialization barcode. For for the initialization barcode, refer to CP P. 5-16 "5. 10 Configuration barcode".

## 3.4.3 Firmware updating

This function updates the WB1F firmware. This function can be executed by using the WB1F support tool

New functions that are added to the firmware can be used by executing a firmware version upgrade.
The latest firmware is available on the IDEC website. Check whether or not there is new firmware on the IDEC website.

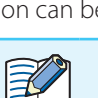

1. Overview

IDEC

K

5. Appendix

# 3.5 Configuration item table

The settings and setting values that define the manner in which the WB1F operates are as follows.

You can define the customized operation of the WB1F for your environment by changing the setting values. In addition, you can change to the setting value by reading the barcode which is described in menu sheet (WB1F-MENU-

SHEET-E, B-1782).

•When setting values are changed, the setting values must be saved with the "save setting values" control command.

If the power is turned off, the unit is reset, or the operation mode is changed without executing "save setting values", the setting values are restored to the same values as before they are changed.

- Do not access or change any settings that are not listed here.
- Do not access or change any settings in reserved areas.

•When configuring settings that specify ASCII code for the setting value, please be aware of the following points.

-**(NUL)** (00H) cannot be used as a setting value.

- The characters up to the first (NUL) (00H) are considered the data and any data after that is not valid.

Setting value (hex) of bold face is default value (Setting at the time of factory shipments).

• Note the following points when configuring items related to the decoder.

Setting all symbols that will not be used as Reading prohibited is recommended.

If multiple symbols of the following are set to Reading allowed, unexpected read results may be output depending on the symbol specifications.

-- Code39, CIP39, Italian Pharm

Use "All symbology Reading allowed/prohibited" to rewrite the read allowed/prohibited setting values in the decoder settings for each symbology at once.

Make sure the final read allowed/prohibited status is configured as intended for each symbology.

| Item            | Sub item               | Address<br>(hex) | Size<br>(dec) | Default<br>(hex) | Setting value<br>(hex)                                                                                                    | Remarks                                                               |
|-----------------|------------------------|------------------|---------------|------------------|----------------------------------------------------------------------------------------------------|-----------------------------------------------------------------------|
| Reserved        |                        | 0000-01FF        | 256           | -                | -                                                                                                    |                                                                       |
|                 | Communication<br>speed | 0100             | 1             | 03               | 00: 1,200 bps<br>01: 2,400 bps<br>02: 4,800 bps<br>03: 9,600 bps<br>04: 19,200 bps<br>05: 38,400 bps<br>06: 57,600 bps<br>07: 115,200 bps<br>0a: 600 bps | After saved (save), the settings                                      |
| RS-232 settings | Data length            | 0101             | 1             | 01               | 00: 7 bits<br><b>01: 8 bits</b>                                                                                                    | is turned on, the unit is reset, or<br>the operation mode is changed. |
|                 | Parity                 | 0102             | 1             | 01               | 00: None<br><b>01: Even</b><br>02: Odd                                                                                                    |                                                                       |
|                 | Stop bits              | 0103             | 1             | 00               | <b>00: 1 bit</b><br>01: 2 bits                                                                                                    |                                                                       |
|                 | Flow control           | 0104             | 1             | 00               | <b>00: None</b><br>01: CTS/RTS                                                                                                    |                                                                       |
|                 | Reserved               | 0105-011F        | 27            | -                | -                                                                                                    |                                                                       |

| ltem                               | Sub item                                                | Address<br>(hex) | Size<br>(dec) | Default<br>(hex) | Setting value<br>(hex)                                                   | Remarks                                                                                                    |
|------------------------------------|---------------------------------------------------------|------------------|---------------|------------------|--------------------------------------------------------------------------|----------------------------------------------------------------------------------------------------|
|                                    | OK output/reading<br>linked control                     | 0120             | 1             | 01               | 00: Disabled<br>01: Enabled                                              | Enable to link to the reading operation.                                                                                                    |
|                                    | Reserved                                                | 0121             | 1             | -                | -                                                                        |                                                                                                    |
| OK/NG output<br>settings           | OK output<br>polarity                                   | 0122             | 1             | 01               | 00: Off<br><b>01: On</b>                                                 | On: The transistor is turned on<br>and current flows.<br>Off: The transistor is turned off<br>and the circuit is open.<br>When the setting value is changed,<br>it is immediately reflected in the<br>OK output.                                 |
|                                    | OK output<br>duration                                   | 0123             | 1             | 0A               | 00: Infinity<br>01-FF: Setting value by 10ms step<br>(10 ms to 2,550 ms) |                                                                                                    |
|                                    | NG output/reading<br>linked control                     | 0124             | 1             | 01               | 00: Disabled<br>01: Enabled                                              | Enable to link to the reading operation.                                                                                                    |
|                                    | Reserved                                                | 0125             | 1             | -                | -                                                                        |                                                                                                    |
| OK/NG output<br>settings           | NG output<br>polarity                                   | 0126             | 1             | 01               | 00: Off<br><b>01: On</b>                                                 | <ul><li>On: The transistor is turned on<br/>and current flows.</li><li>Off: The transistor is turned off<br/>and the circuit is open.</li><li>When the setting value is changed,<br/>it is immediately reflected in the<br/>NG output.</li></ul> |
|                                    | NG output<br>duration                                   | 0127             | 1             | 0A               | 00: Infinity<br>01-FF:Setting value by 10ms step<br>(10 ms to 2,550 ms)  |                                                                                                    |
|                                    | Reserved                                                | 0128-012F        | 8             | -                | -                                                                        |                                                                                                    |
|                                    | Reading start with<br>External trigger input            | 0130             | 1             | 01               | 00: Disabled<br>01: Enabled                                              | Enable when you want to<br>perform reading with an external<br>trigger input operation.                                                                                                    |
|                                    | External trigger input<br>active level                  | 0131             | 1             | 01               | 00: High<br><b>01: Low</b>                                               |                                                                                                    |
| External trigger<br>input settings | External Trigger<br>input filter time                   | 0132             | 1             | 20               | 01-20 (1ms to 32ms)                                                      | Start reading barcode by turn-<br>ing external trigger input on for<br>longer than the setting value.<br>To shorten the setting value<br>may affect noise resistance, so<br>fully evaluate this when using<br>product.                           |
|                                    | Reserved                                                | 0133-013F        | 13            | -                | -                                                                        |                                                                                                    |
|                                    | PWM output reading<br>linked control when<br>successful | 0140             | 1             | 01               | 00: Disabled<br>01: Enabled                                              | Enable to link to the reading operation.                                                                                                    |
|                                    | Reserved                                                | 0141             | 1             | -                | -                                                                        |                                                                                                    |
|                                    | PWM output                                              | 0142             | _             | D0               | 0014-4E20: Setting value Hz                                              | Lower byte setting                                                                                                    |
|                                    | frequency when successful                               | 0143             | 2             | 07               | (20 Hz to 20,000 Hz)                                                     | Upper byte setting                                                                                                    |
| PWM output<br>settings             | PWM output<br>duration<br>when successful               | 0144             | 1             | 14               | 00: Infinity<br>01-FF: Setting value by 10ms step<br>(10 ms to 2,550 ms) | Open state when the output stops.                                                                                                    |
|                                    | PWM output duty when successful                         | 0145             | 1             | 32               | 01-63: Setting value %<br>(1% to 99%)                                    | Set the percentage when on.                                                                                                    |
|                                    | Reserved                                                | 0146             | 1             | -                | -                                                                        |                                                                                                    |
|                                    | Reserved                                                | 0147             | 1             | -                | -                                                                        |                                                                                                    |
|                                    | PWM output reading<br>linked control when<br>failed     | 0148             | 1             | 01               | 00: Disabled<br>01: Enabled                                              |                                                                                                    |
|                                    | Reserved                                                | 0149             | 1             | -                | -                                                                        |                                                                                                    |

| ltem                      | Sub item                                         | Address<br>(hex) | Size<br>(dec) | Default<br>(hex) | Setting value<br>(hex)                                                                                           | Remarks                                                                                   |
|---------------------------|--------------------------------------------------|------------------|---------------|------------------|----------------------------------------------------------------------------------------------------|-------------------------------------------------------------------------------------------|
|                           | PWM output                                       | 014A             | 2             | F4               | 0014-4E20: Setting value Hz                                                                                      | Lower byte setting                                                                        |
|                           | frequency when failed                            | 014B             | ۷             | 01               | (20 Hz to 20,000 Hz)                                                                                             | Upper byte setting                                                                        |
| PWM output<br>settings    | PWM output<br>duration when failed               | 014C             | 1             | 14               | 00: Infinity<br>01-FF: Setting value by 10ms step<br>(10 ms to 2,550 ms)                                         | Open state when the output stops.                                                         |
| settings                  | PWM output<br>duty when failed                   | 014D             | 1             | 32               | 01-63: Setting value %<br>(1% to 99%)                                                                            | Set the percentage when on.                                                               |
|                           | Reserved                                         | 014E             | 1             | -                | -                                                                                                    |                                                                                           |
|                           | Reserved                                         | 014F             | 1             | -                | -                                                                                                    |                                                                                           |
|                           | Indicator LED (green)<br>reading linked control  | 0150             | 1             | 01               | 00: Disabled 01: Enabled                                                                                         | Enable to link to the reading operation.                                                  |
|                           | Reserved                                         | 0151             | 1             | -                | -                                                                                                    | -                                                                                         |
|                           | Indicator LED (green)<br>illumination pattern    | 0152             | 1             | 01               | 00: Off<br><b>01: On</b><br>02: Flashing (high speed)<br>03: Flashing (medium speed)<br>04: Flashing (low speed) |                                                                                           |
|                           | Indicator LED (green)<br>illumination time       | 0153             | 1             | 1E               | 00: Infinity<br>01-FF: Setting value by 10ms step<br>(10 ms to 2,550 ms)                                         |                                                                                           |
|                           | Indicator LED (red)<br>reading linked control    | 0154             | 1             | 01               | 00: Disabled<br>01: Enabled                                                                                      | Enable to link to the reading operation.                                                  |
|                           | Reserved                                         | 0155             | 1             | -                | -                                                                                                    |                                                                                           |
| Indicator LED             | Indicator LED (red)<br>illumination pattern      | 0156             | 1             | 01               | 00: Off<br><b>01: On</b><br>02: Flashing (high speed)<br>03: Flashing (medium speed)<br>04: Flashing (low speed) |                                                                                           |
| settings                  | Indicator LED (red)<br>illumination time         | 0157             | 1             | 1E               | 00: Infinity<br>01-FF: Setting value by 10ms step<br>(10 ms to 2,550 ms)                                         |                                                                                           |
|                           | Indicator LED (orange)<br>reading linked control | 0158             | 1             | 01               | 00: Disabled<br>01: Enabled                                                                                      | Enable to link to the reading operation.                                                  |
|                           | Reserved                                         | 0159             | 1             | -                | -                                                                                                    |                                                                                           |
|                           | Indicator LED (orange)<br>illumination pattern   | 015A             | 1             | 01               | 00: Off<br><b>01: On</b><br>02: Flashing (high speed)<br>03: Flashing (medium speed)<br>04: Flashing (low speed) |                                                                                           |
|                           | Indicator LED (orange)<br>illumination time      | 015B             | 1             | 00               | 00: Infinity<br>01-FF: Setting value by 10ms step<br>(10 ms to 2,550 ms)                                         |                                                                                           |
|                           | Reserved                                         | 015C             | 1             | -                | -                                                                                                    |                                                                                           |
|                           | Reserved                                         | 015D             | 1             | -                | -                                                                                                    |                                                                                           |
|                           | Reserved                                         | 015E             | 1             | -                | -                                                                                                    |                                                                                           |
|                           | Reserved                                         | 015F             | 1             | -                | -                                                                                                    |                                                                                           |
| Operation button settings | Reading start<br>with Operation button           | 0160             | 1             | 01               | 00: Disabled<br>01: Enabled                                                                                      | Enable when you want to perform<br>reading with the operation of the<br>Operation button. |
|                           | Reserved                                         | 0161-016F        | 15            | -                | -                                                                                                    |                                                                                           |

| Item            | Sub item                       | Address<br>(hex) | Size<br>(dec) | Default<br>(hex) | Setting value<br>(hex)                                                                                                    | Remarks                                                                                                    |
|-----------------|--------------------------------|------------------|---------------|------------------|----------------------------------------------------------------------------------------------------|----------------------------------------------------------------------------------------------------|
|                 | CCD drive setting              | 0170             | 1             | 00               | <b>00: Standard</b><br>01: Always                                                                                                    | Standard: Driven each time<br>reading occurs.<br>Always: Driven regularly after<br>startup.                                                                                                    |
| CCD setting     | Number of CCD<br>Idling times  | 0171             | 1             | 05               | 01-0A: (0 to 10 times)                                                                                                    | Specify the number of pre-<br>liminary operations to be run<br>until the CCD drive is stabilized.<br>Entering a larger value will<br>increase stability but will de-<br>crease the read speed.<br>When "CCD drive setting" is set<br>to "Always", set this setting to "0".                     |
| Reserved        |                                | 0172-01FF        | 142           | -                | -                                                                                                    |                                                                                                    |
|                 | Reading operation selection    | 0200             | 1             | 00               | <ul> <li><b>00: Single label read</b></li> <li>01: Multiple label read<br/>sequential output</li> <li>02: Multiple label read<br/>collectively output</li> </ul> |                                                                                                    |
|                 | Reading timeout time           | 0201             | 1             | 14               | 00: Infinity<br>01-FF: Setting value by 100ms step<br>(100 ms to 25,500 ms)                                                                                      | Set the maximum time to contin-<br>ue the reading operation from the<br>occurrence of a reading request.<br>Set the setting value to infinity in<br>the usage that the reading oper-<br>ation synchronizes with the ex-<br>ternal trigger input or the start/<br>stop barcode reading command. |
| Barcode reading | Prevention time of same read   | 0202             | 1             | 14               | 00: None<br>01-FF: Setting value by 100ms step<br>(100 ms to 25,500 ms)                                                                                          | Sets the time that the same bar-<br>code will not be read when per-<br>forming multiple label reading.                                                                                                    |
| Barcode reading | Verification count             | 0203             | 1             | 01               | 0-10: Verification count                                                                                                    | Sets the number of times to<br>check that there are no mistakes<br>in the readout data.<br>Increasing the verification count<br>can reduce erroneous reads, but<br>the response speed will also de-<br>crease.                                                                                 |
|                 | Reading start<br>when power on | 0204             | 1             | 00               | <b>00: Disabled</b><br>01: Enabled                                                                                                    | When the setting value is en-<br>abled, and the WB1F is power up,<br>the WB1F starts reading barcode.<br>Reading operation selection,<br>reading timeout time, prevention<br>time of same read, and verifi-<br>cation count follow the setting<br>value.                                       |
| Reserved        |                                | 0205-027F        | 123           | -                | -                                                                                                    |                                                                                                    |

| Item        | Sub item                                    | Address<br>(hex) | Size<br>(dec) | Default<br>(hex) | Setting value<br>(hex)             | Remarks                                                                                              |
|-------------|---------------------------------------------|------------------|---------------|------------------|------------------------------------|----------------------------------------------------------------------------------------------------|
|             | Global<br>prefix addition                   | 0280             | 1             | 00               | <b>00: Disabled</b><br>01: Enabled |                                                                                                    |
|             | Global<br>suffix addition                   | 0281             | 1             | 01               | 00: Disabled<br>01: Enabled        |                                                                                                    |
|             | Local<br>prefix addition                    | 0282             | 1             | 00               | <b>00: Disabled</b><br>01: Enabled | You can set the data to be added to each type of barcode.                                            |
|             | Local<br>suffix addition                    | 0283             | 1             | 00               | <b>00: Disabled</b><br>01: Enabled | You can set the data to be added to each type of barcode.                                            |
|             | Data size addition                          | 0284             | 1             | 00               | <b>00: Disabled</b><br>01: Enabled |                                                                                                    |
|             | Reserved                                    | 0285             | 1             | -                | -                                  |                                                                                                    |
|             | Elapsed time addition                       | 0286             | 1             | 00               | <b>00: Disabled</b><br>01: Enabled |                                                                                                    |
|             | AIM ID addition                             | 0287             | 1             | 00               | <b>00: Disabled</b><br>01: Enabled |                                                                                                    |
|             | Reserved                                    | 0288             | 1             | -                | -                                  |                                                                                                    |
|             | Label direction<br>addition                 | 0289             | 1             | 00               | <b>00: Disabled</b><br>01: Enabled |                                                                                                    |
|             | Code length addition                        | 028A             | 1             | 00               | <b>00: Disabled</b><br>01: Enabled |                                                                                                    |
| Output data | Reserved                                    | 028B             | 1             | -                | -                                  |                                                                                                    |
| additional  | Check digit addition                        | 028C             | 1             | 00               | <b>00: Disabled</b><br>01: Enabled |                                                                                                    |
| Information | Label option addition                       | 028D             | 1             | 00               | <b>00: Disabled</b><br>01: Enabled |                                                                                                    |
|             | Collectively output separator specification | 028E             | 1             | 00               | <b>00: Disabled</b><br>01: Enabled |                                                                                                    |
|             | Output addition<br>when reading failed      | 028F             | 1             | 01               | 00: Disabled<br>01: Enabled        |                                                                                                    |
|             | No response<br>when reading failed          | 0290             | 1             | 00               | <b>00: Disabled</b><br>01: Enabled | When the setting value is en-<br>abled and the WB1F fails reading<br>the barcode, no data is output. |
|             | Reserved                                    | 0291-0293        | 3             | -                | -                                  |                                                                                                    |
|             | Number of decoding times addition           | 0294             | 1             | 00               | <b>00: Disabled</b><br>01: Enabled |                                                                                                    |
|             | Reserved                                    | 0295-0297        | 2             | -                | -                                  |                                                                                                    |
|             |                                             | 0298             |               | 3F               | 00-FF: ASCII code                  |                                                                                                    |
|             |                                             | 0299             |               | 00               | 00-FF: ASCII code                  |                                                                                                    |
|             |                                             | 029A             |               | 00               | 00-FF: ASCII code                  |                                                                                                    |
|             | Output string data                          | 029B             | 8             | 00               | 00-FF: ASCII code                  | The initial state is a "?" response                                                                  |
|             | when reading failed                         | 029C             |               | 00               | 00-FF: ASCII code                  | when reading fails.                                                                                  |
|             |                                             | 029D             |               | 00               | 00-FF: ASCII code                  |                                                                                                    |
|             |                                             | 029E             |               | 00               | 00-FF: ASCII code                  |                                                                                                    |
|             |                                             | 029F             |               | 00               | 00-FF: ASCII code                  |                                                                                                    |

| ltem        | Sub item              | Address<br>(hex) | Size<br>(dec) | Default<br>(hex) | Setting value<br>(hex) | Remarks |
|-------------|-----------------------|------------------|---------------|------------------|------------------------|---------|
|             |                       | 02A0             |               | 5E               | 00-FF: ASCII code      |         |
|             |                       | 02A1             |               | 00               | 00-FF: ASCII code      |         |
|             | Global                | 02A2             |               | 00               | 00-FF: ASCII code      |         |
|             | Prefix                | 02A3             | 8             | 00               | 00-FF: ASCII code      |         |
|             | data                  | 02A4             | 0             | 00               | 00-FF: ASCII code      |         |
|             | Cata                  | 02A5             |               | 00               | 00-FF: ASCII code      |         |
|             |                       | 02A6             |               | 00               | 00-FF: ASCII code      |         |
|             |                       | 02A7             |               | 00               | 00-FF: ASCII code      |         |
|             |                       | 02A8             |               | 0D               | 00-FF: ASCII code      |         |
|             |                       | 02A9             |               | 0A               | 00-FF: ASCII code      |         |
|             | Global                | 02AA             |               | 00               | 00-FF: ASCII code      | -       |
|             | Suffix                | 02AB             | 8             | 00               | 00-FF: ASCII code      | -       |
|             | data                  | 02AC             |               | 00               | 00-FF: ASCII code      | -       |
|             |                       | 02AD             |               | 00               | 00-FF: ASCII code      | -       |
|             |                       | 02AE             |               | 00               | 00-FF: ASCII code      | -       |
|             |                       | 02AF             |               | 00               | 00-FF: ASCII code      |         |
|             | Local                 | 02B0             |               | 50               | 00-FF: ASCII code      | -       |
|             | Prefix                | 02B1             | 4             | 30               | 00-FF: ASCII code      | -       |
|             | data reading failure  | 02B2             |               | 30               | 00-FF: ASCII code      | -       |
|             |                       | 02B3             |               | 3B               | 00-FF: ASCII code      |         |
|             | Local                 | 02B4             |               | 50               | 00-FF: ASCII code      | -       |
|             | Prefix                | 02B5             | 4             | 30               | 00-FF: ASCII code      | -       |
| Output data | data                  | 02B6             |               | 31               | 00-FF: ASCII code      | -       |
|             | Code39                | 02B7             |               | 3B               | 00-FF: ASCII code      |         |
|             | Local                 | 02B8             | 4             | 50               | 00-FF: ASCII code      | -       |
|             | Prefix                | 02B9             |               | 30               | 00-FF: ASCII code      | -       |
|             | data                  | 02BA             |               | 32               | 00-FF: ASCII code      | -       |
| additional  | Codabar               | 0288             |               | 3B               | 00-FF: ASCII code      |         |
| information | Local                 | 02BC             |               | 50               | 00-FF: ASCII code      |         |
|             | Prefix                | 02BD             | 4             | 30               | 00-FF: ASCII code      | -       |
|             | data                  | 02BE             |               | 33               | 00-FF: ASCII code      |         |
|             | Interleaved 2015      | 02BF             |               | 3B               | 00-FF: ASCII code      |         |
|             | Local                 | 02C0             |               | 50               | 00-FF: ASCII code      | -       |
|             | Prenx                 | 02C1             | 4             | 30               | 00-FF: ASCII code      | -       |
|             | Udid<br>Standard 20fE | 02C2             |               | 20               | 00-FF: ASCII code      | -       |
|             |                       | 02C3             |               | 50               | 00 FF: ASCII code      |         |
|             | Local profix data     | 02C4             |               | 30               | 00-FF: ASCII code      |         |
|             | Matrix 20f5           | 02C5             | 4             | 35               | 00-FF: ASCII code      | -       |
|             |                       | 02C0             |               | 38               | 00-FF: ASCII code      |         |
|             | Local                 | 02C7             |               | 50               | 00-FF: ASCII code      |         |
|             | Prefix                | 0200             |               | 30               | 00-FF: ASCII code      |         |
|             | data                  | 02C9             | 4             | 36               | 00-FF: ASCII code      | -       |
|             | IATA 20f5             | 02CB             |               | 3B               | 00-FF: ASCII code      | -       |
|             | Local                 | 0200             |               | 50               | 00-FF: ASCII code      |         |
|             | Prefix                | 02CD             |               | 30               | 00-FF: ASCII code      | -       |
|             | data                  | 02CE             | 4             | 37               | 00-FF: ASCII code      | -       |
|             | Coop 2of5             | 02CF             |               | 3B               | 00-FF: ASCII code      | •       |
|             | Local                 | 02D0             |               | 50               | 00-FF: ASCII code      |         |
|             | Prefix                | 02D1             |               | 30               | 00-FF: ASCII code      |         |
|             | data                  | 02D2             | 4             | 38               | 00-FF: ASCII code      |         |
|             | Scode                 | 02D3             |               | 3B               | 00-FF: ASCII code      |         |
|             | Local                 | 02D4             |               | 50               | 00-FF: ASCII code      |         |
|             | Prefix                | 02D5             |               | 30               | 00-FF: ASCII code      |         |
|             | data                  | 02D6             | 4             | 39               | 00-FF: ASCII code      | 1       |
|             | Chinese Post Matrix   | 02D7             |               | 3B               | 00-FF: ASCII code      |         |
|             |                       |                  |               |                  |                        |         |

| ltem        | Sub item         | Address<br>(hex) | Size<br>(dec) | Default<br>(hex) | Setting value<br>(hex) | Remarks |
|-------------|------------------|------------------|---------------|------------------|------------------------|---------|
|             | Local            | 02D8             |               | 50               | 00-FF: ASCII code      |         |
|             | Prefix           | 02D9             |               | 30               | 00-FF: ASCII code      |         |
|             | data             | 02DA             | 4             | 61               | 00-FF: ASCII code      |         |
|             | UPC-A            | 02DB             |               | 3B               | 00-FF: ASCII code      |         |
|             | Local            | 02DC             |               | 50               | 00-FF: ASCII code      |         |
|             | Prefix           | 02DD             |               | 30               | 00-FF: ASCII code      |         |
|             | data             | 02DE             | 4             | 62               | 00-FF: ASCII code      |         |
|             | UPC-E0           | 02DF             |               | 3B               | 00-FF: ASCII code      |         |
|             | Local            | 02E0             |               | 50               | 00-FF: ASCII code      |         |
|             | Prefix           | 02E1             | 1             | 30               | 00-FF: ASCII code      |         |
|             | data             | 02E2             |               | 63               | 00-FF: ASCII code      |         |
|             | UPC-E1           | 02E3             |               | 3B               | 00-FF: ASCII code      |         |
|             | Local            | 02E4             |               | 50               | 00-FF: ASCII code      |         |
|             | Prefix           | 02E5             | 4             | 30               | 00-FF: ASCII code      |         |
|             | data             | 02E6             |               | 64               | 00-FF: ASCII code      | _       |
|             | EAN-13           | 02E7             |               | 3B               | 00-FF: ASCII code      |         |
|             | Local            | 02E8             |               | 50               | 00-FF: ASCII code      | -       |
|             | Prefix           | 02E9             | 4             | 30               | 00-FF: ASCII code      | -       |
|             | data             | 02EA             |               | 65               | 00-FF: ASCII code      | -       |
|             | EAN-8            | 02EB             |               | 3B               | 00-FF: ASCII code      |         |
|             | Local            | 02EC             | -             | 50               | 00-FF: ASCII code      | 4       |
|             | Prefix           | 02ED             | 4             | 30               | 00-FF: ASCII code      | -       |
|             | data             | 02EE             |               | 66               | 00-FF: ASCII code      | -       |
|             | Code128          | 02EF             |               | 3B               | 00-FF: ASCII code      |         |
|             | Local            | 02F0             | 4             | 50               | 00-FF: ASCII code      | -       |
|             | Prefix           | 02F1             |               | 31               | 00-FF: ASCII code      | -       |
|             | data             | 02F2             |               | 30               | 00-FF: ASCII code      | -       |
| Output data | GS1-128          | 02F3             |               | 3B               | 00-FF: ASCII code      |         |
| additional  | Local            | 02F4             |               | 50               | 00-FF: ASCII code      | -       |
| information | Prefix           | 02F5             | 4             | 31               | 00-FF: ASCII code      | -       |
|             | data             | 02F6             |               | 31               | 00-FF: ASCII code      | -       |
|             | Code93           | 02F7             |               | 3B               | 00-FF: ASCII code      |         |
|             | Local            | 02F8             |               | 50               | 00-FF: ASCII code      | -       |
|             | Prefix           | 02F9             | 4             | 31               | 00-FF: ASCII code      | -       |
|             | data             | 02FA             |               | 32               | 00-FF: ASCII code      |         |
|             | MSI/Plessey      | 02FB             |               | 38               | 00-FF: ASCII code      |         |
|             | Local            | 02FC             |               | 50               | 00-FF: ASCII code      |         |
|             | Prefix           | 02FD             |               | 31               | 00-FF: ASCII code      |         |
|             | data             | 02EE             | 4             | 33               | 00-FE: ASCII code      | -       |
|             | Italian Pharmacy | 0211             |               | 20               |                        | -       |
|             | (Code32)         | 02FF             |               | 3B               | 00-FF: ASCII code      |         |
|             | Local            | 0300             | -             | 50               | 00-FF: ASCII code      | -       |
|             | Prefix           | 0301             | 4             | 31               | 00-FF: ASCII code      | -       |
|             | data             | 0302             |               | 34               | 00-FF: ASCII code      | -       |
|             | CIP39            | 0303             |               | 3B               | 00-FF: ASCII code      |         |
|             | Local            | 0304             |               | 50               | 00-FF: ASCII code      | -       |
|             | Prefix           | 0305             | 4             | 31               | 00-FF: ASCII code      | -       |
|             | data             | 0306             |               | 35               | 00-FF: ASCII code      | 4       |
|             | Iri-Optic        | 0307             |               | 3B               | 00-FF: ASCII code      |         |
|             | Local            | 0308             |               | 50               | 100-FF: ASCII code     |         |
|             | Prefix           | 0309             | 4             | 31               | 00-FF: ASCII code      |         |
|             | data             | 030A             |               | 36               | 00-FF: ASCII code      |         |
|             | ITÉLEPEN         | 030B             |               | 3B               | 100-FF: ASCII code     |         |
|             | Local            | 030C             |               | 50               | 00-FF: ASCII code      |         |
|             | Prefix           | 030D             | 4             | 31               | 00-FF: ASCII code      |         |
|             | data             | 030E             |               | 37               | 00-FF: ASCII code      | -       |
|             | Code11           | 030F             |               | 3B               | 00-FF: ASCII code      |         |

| ltem        | Sub item            | Address<br>(hex) | Size<br>(dec) | Default<br>(hex) | Setting value<br>(hex)  | Remarks |
|-------------|---------------------|------------------|---------------|------------------|-------------------------|---------|
|             | Local               | 0310             |               | 50               | 00-FF: ASCII code       |         |
|             | Prefix              | 0311             |               | 31               | 00-FF: ASCII code       | -       |
|             | data                | 0312             | 4             | 38               | 00-EE: ASCII code       |         |
|             | GS1 Databar Ex-     | 0212             |               | 20               |                         |         |
|             | panded              | 0313             |               | 38               | UU-FF: ASCII code       |         |
|             | Local               | 0314             |               | 50               | 00-FF: ASCII code       |         |
|             | Prefix              | 0315             | 4             | 31               | 00-FF: ASCII code       |         |
|             | GS1 Databar         | 0316             | 4             | 39               | 00-FF: ASCII code       |         |
|             | Limited             | 0317             |               | 3B               | 00-FF: ASCII code       |         |
|             | Local               | 0318             |               | 50               | 00-FF: ASCII code       |         |
|             | Prefix              | 0319             |               | 31               | 00-FF: ASCII code       |         |
|             | data                | 031A             | 4             | 61               | 100-EE: ASCII code      |         |
|             | GS1 Databar         | 0210             |               | 20               |                         |         |
|             | Onni-directional    |                  | 0.4           | SD               | UU-FF: ASCII COUE       |         |
|             | Reserved            | 031C-030F        | 84            | - 53             | -<br>IOD-EE: ASCII codo |         |
|             | Suffix              | 0370             |               | 30               | 00-FF: ASCII code       | -       |
|             | data                | 0372             | 4             | 30               | 00-FF: ASCII code       |         |
|             | reading failure     | 0373             |               | 3B               | 00-FF: ASCII code       | _       |
|             | local               | 0374             |               | 53               | 00-FF: ASCII code       |         |
|             | Suffix              | 0375             |               | 30               | 00-FF: ASCII code       | -       |
|             | data                | 0376             | 4             | 31               | 00-FF: ASCII code       |         |
|             | Code39              | 0377             |               | 3B               | 00-FF: ASCII code       |         |
|             | Local               | 0378             | 4             | 53               | 00-FF: ASCII code       |         |
|             | Suffix              | 0379             |               | 30               | 00-FF: ASCII code       |         |
| Output data | data                | 037A             |               | 32               | 00-FF: ASCII code       |         |
| additional  | Codabar             | 037B             |               | 3B               | 00-FF: ASCII code       |         |
| information |                     | 037C             |               | 53               | 00-FF: ASCII code       |         |
|             | Local suffix data   | 037D             | 4             | 30               | 00-FF: ASCII code       |         |
|             | Interleaved 2of5    | 037E             | -             | 33               | 00-FF: ASCII code       |         |
|             |                     | 037F             |               | 3B               | 00-FF: ASCII code       |         |
|             | Local               | 0380             |               | 53               | 00-FF: ASCII code       | -       |
|             | Suffix              | 0381             | 4             | 30               | 00-FF: ASCII code       | -       |
|             | data                | 0382             |               | 34               | 00-FF: ASCII code       | -       |
|             | Standard 20f5       | 0383             |               | 3B               | 00-FF: ASCII code       |         |
|             | Local               | 0384             |               | 53               | 00-FF: ASCII code       | -       |
|             | Suffix              | 0385             | 4             | 30               | 00-FF: ASCII code       | -       |
|             | data<br>Matrix 2off | 0386             |               | 35               | 00-FF: ASCII code       | -       |
|             |                     | 0387             |               | 5D<br>52         | 00-FF: ASCII code       |         |
|             | LOCAL               | 0380             |               | 30               | 00-FF: ASCII code       | -       |
|             | data                | 0384             | 4             | 30               | 00-FF: ASCII code       | -       |
|             | LATA 2015           | 038R             |               | 30<br>38         | 00-FF: ASCII code       |         |
|             |                     | 0380             |               | 53               | 00-FF: ASCII code       |         |
|             | Suffix              | 038D             |               | 30               | 00-FF: ASCII code       |         |
|             | data                | 038F             | 4             | 37               | 00-FF: ASCII code       | -       |
|             | Coop 2of5           | 038F             |               | 3B               | 00-FF: ASCII code       | -       |
|             | Local               | 0390             |               | 53               | 00-FF: ASCII code       |         |
|             | Suffix              | 0391             |               | 30               | 00-FF: ASCII code       |         |
|             | data                | 0392             | 4             | 38               | 00-FF: ASCII code       |         |
|             | Scode               | 0393             |               | 3B               | 00-FF: ASCII code       |         |
|             | Local               | 0394             |               | 53               | 00-FF: ASCII code       |         |
|             | Suffix              | 0395             | л             | 30               | 00-FF: ASCII code       |         |
|             | data                | 0396             | 4             | 39               | 00-FF: ASCII code       |         |
|             | Chinese Post Matrix | 0397             |               | 3B               | 00-FF: ASCII code       |         |

| ltem        | Sub item          | Address<br>(hex) | Size<br>(dec) | Default<br>(hex) | Setting value<br>(hex) | Remarks |
|-------------|-------------------|------------------|---------------|------------------|------------------------|---------|
|             | Local             | 0398             |               | 53               | 00-FF: ASCII code      |         |
|             | Suffix            | 0399             |               | 30               | 00-FF: ASCII code      |         |
|             | data              | 039A             | 4             | 61               | 00-FF: ASCII code      |         |
|             | UPC-A             | 039B             |               | 3B               | 00-FF: ASCII code      |         |
|             | Local             | 039C             |               | 53               | 00-FF: ASCII code      |         |
|             | Suffix            | 039D             | 4             | 30               | 00-FF: ASCII code      |         |
|             | data              | 039E             | 4             | 62               | 00-FF: ASCII code      |         |
|             | UPC-E0            | 039F             |               | 3B               | 00-FF: ASCII code      |         |
|             | Local             | 03A0             |               | 53               | 00-FF: ASCII code      |         |
|             | Suffix            | 03A1             | 1             | 30               | 00-FF: ASCII code      |         |
|             | data              | 03A2             | -             | 63               | 00-FF: ASCII code      |         |
|             | UPC-E1            | 03A3             |               | 3B               | 00-FF: ASCII code      |         |
|             | Local             | 03A4             |               | 53               | 00-FF: ASCII code      |         |
|             | Suffix            | 03A5             | 4             | 30               | 00-FF: ASCII code      |         |
|             | data              | 03A6             |               | 64               | 00-FF: ASCII code      |         |
|             | EAN-13            | 03A7             |               | 3B               | 00-FF: ASCII code      |         |
|             | Local             | 03A8             |               | 53               | 00-FF: ASCII code      |         |
|             | Suffix            | 03A9             | 4             | 30               | 00-FF: ASCII code      |         |
|             | data              | 03AA             |               | 65               | 00-FF: ASCII code      |         |
|             | EAN-8             | 03AB             |               | 3B               | 00-FF: ASCII code      |         |
|             | Local             | UJAC             |               | 53               | 00-FF: ASCII code      |         |
|             | SUTTX             | 03AD             | 4             | 30               | 00-FF: ASCII code      |         |
|             | Cada129           | 03AE             |               | 00<br>20         | 00-FF: ASCII code      |         |
|             | Local             | 03AF             | 4             | 3D<br>52         | 00-FF: ASCII code      |         |
|             | Suffix            | 03B0             |               | 33               | 00-FF: ASCII code      |         |
|             | data              | 03B7             |               | 30               | 00-FF: ASCII code      |         |
| Output data | GS1-128           | 03B2             |               | 3B               | 00-FF: ASCII code      |         |
| additional  |                   | 03B3             |               | 53               | 00-FF: ASCII code      |         |
| information | Suffix            | 03B5             | 4             | 31               | 00-FF: ASCII code      |         |
|             | data              | 03B6             |               | 31               | 00-FF: ASCII code      |         |
|             | Code93            | 03B7             |               | 3B               | 00-FF: ASCII code      |         |
|             | Local             | 03B8             |               | 53               | 00-FF: ASCII code      |         |
|             | Suffix            | 03B9             | 1             | 31               | 00-FF: ASCII code      |         |
|             | data              | 03BA             | 4             | 32               | 00-FF: ASCII code      |         |
|             | MSI/Plessey       | 03BB             |               | 3B               | 00-FF: ASCII code      |         |
|             | Local             | 03BC             |               | 53               | 00-FF: ASCII code      |         |
|             | Suffix            | 03BD             |               | 31               | 00-FF: ASCII code      |         |
|             | litalian Pharmacy | 03BE             | 4             | 33               | 00-FF: ASCII code      |         |
|             | (Code32)          | 03BF             |               | 3B               | 00-FF: ASCII code      |         |
|             | Local             | 03C0             |               | 53               | 00-FF: ASCII code      |         |
|             | Suffix            | 03C1             |               | 31               | 00-FF: ASCII code      |         |
|             | data              | 03C2             | 4             | 34               | 00-FF: ASCII code      |         |
|             | CIP39             | 03C3             |               | 3B               | 00-FF: ASCII code      |         |
|             | Local             | 03C4             |               | 53               | 00-FF: ASCII code      |         |
|             | Suffix            | 03C5             | 4             | 31               | 00-FF: ASCII code      |         |
|             | data              | 03C6             | 4             | 35               | 00-FF: ASCII code      |         |
|             | Tri-Optic         | 03C7             |               | 3B               | 00-FF: ASCII code      |         |
|             | Local             | 03C8             |               | 53               | 00-FF: ASCII code      |         |
|             | Suffix            | 03C9             | 4             | 31               | 00-FF: ASCII code      |         |
|             | data              | 03CA             |               | 36               | 00-FF: ASCII code      |         |
|             | TELEPEN           | 03CB             |               | 3B               | 00-FF: ASCII code      |         |
|             | Local             | 03CC             |               | 53               | 00-FF: ASCII code      |         |
|             | Suffix            | 03CD             | 4             | 31               | UU-FF: ASCII code      |         |
|             | data              | U3CE             |               | 37               | UU-FF: ASCII code      |         |
|             | Codell            | 03CF             |               | 3B               | 100-FF: ASCII code     |         |

| ltem        | Sub item                                    | Address<br>(hex) | Size<br>(dec) | Default<br>(hex)          | Setting value<br>(hex)                                                                      | Remarks                      |
|-------------|---------------------------------------------|------------------|---------------|---------------------------|---------------------------------------------------------------------------------------------|------------------------------|
|             | Local                                       | 03D0             |               | 53                        | 00-FF: ASCII code                                                                           |                              |
|             | Suffix                                      | 03D1             |               | 31                        | 00-FF: ASCII code                                                                           |                              |
|             | data                                        | 03D2             | 4             | 38                        | 00-FF: ASCII code                                                                           |                              |
|             | Expanded                                    | 03D3             |               | 3B                        | 00-FF: ASCII code                                                                           |                              |
|             |                                             | 03D4             |               | 53                        | 00-FE: ASCII code                                                                           |                              |
|             | Suffix                                      | 0304             |               | 21                        |                                                                                             |                              |
|             | data                                        | 03D5             | 4             | 31                        | 00-FF: ASCII Code                                                                           |                              |
|             | GS1 Databar                                 | 03D6             |               | 39                        | 00-FF: ASCII code                                                                           |                              |
|             | Limited                                     | 03D7             |               | 3B                        | 00-FF: ASCII code                                                                           |                              |
| Output data | Local                                       | 03D8             |               | 53                        | 00-FF: ASCII code                                                                           |                              |
| additional  | Suffix                                      | 03D9             | 4             | 31                        | 00-FF: ASCII code                                                                           |                              |
| information | GS1 Databar                                 | 03DA             | 4             | 61                        | 00-FF: ASCII code                                                                           |                              |
|             | Omni-directional                            | 03DB             |               | 3B                        | 00-FF: ASCII code                                                                           |                              |
|             | Reserved                                    | 03DC-042F        | 84            | -                         | -                                                                                           |                              |
|             |                                             | 0430             |               | 3A                        | 00-FF: ASCII code                                                                           |                              |
|             |                                             | 0431             |               | 00                        | 00-FF: ASCII code                                                                           |                              |
|             | Collectively output                         | 0432             |               | 00                        | 00-FF: ASCII code                                                                           |                              |
|             | separator                                   | 0433             | 8             | 00                        | 00-FF: ASCII code                                                                           |                              |
|             | data                                        | 0434             | Ū             | 00                        | 00-FF: ASCII code                                                                           |                              |
|             |                                             | 0435             |               | 00                        | 00-FF: ASCII code                                                                           |                              |
|             |                                             | 0436             |               | 00                        | 00-FF: ASCII code                                                                           |                              |
|             | Posorvad                                    | 0437             | Q             | 00                        | 00-FF: ASCII code                                                                           |                              |
|             | Neserveu                                    | 0430-0431        | 0             |                           | 00· Disabled                                                                                |                              |
|             | Function enabled                            | 0440             | 1             | 00                        | 01: Enabled                                                                                 |                              |
|             | Extraction start posi-<br>tion[0]           | 0441             | 1             | 00                        | 00-3F (0 position character to 63rd character)                                              |                              |
|             | Extraction start posi-                      | 0442             | 1             | 00                        | 00-3F (0 position character to                                                              |                              |
|             | Extraction start posi-                      | 0443             | 1             | 00                        | 00-3F (0 position character to                                                              |                              |
|             | tion[2]<br>Extraction start posi-           | 0.4.4.4          | 1             |                           | 63rd character)<br>00-3F (0 position character to                                           |                              |
| Output data | tion[3]                                     | 0444             |               | 00                        | 63rd character)                                                                             |                              |
| editing     | Number of charac-<br>ters for extraction[0] | 0445             | 1             | 00                        | 00-40 (0 characters to 64 characters)                                                       |                              |
|             | Number of charac-                           | 0446 1           | 00            | 00-40 (0 characters to 64 |                                                                                             |                              |
|             | ters for extraction[1]                      | 0446             | I             | 00                        | characters)                                                                                 | If the setting value is 00,  |
|             | Number of charac-                           | 0447             | 1             | 00                        | 00-40 (0 characters to 64                                                                   | extraction is not performed. |
|             | Number of charac-                           |                  |               |                           | 00-40 (0 characters to 64                                                                   |                              |
|             | ters for extraction[3]                      | 0448             | 1             | 00                        | characters)                                                                                 |                              |
|             | Replacement char-<br>acter code             | 0449             | 1             | 00                        | 00-FF: ASCII code                                                                           |                              |
|             | Reserved                                    | 044A-044F        | 6             | -                         | -                                                                                           |                              |
|             | Function enabled                            | 0450             | 1             | 00                        | <b>00: Disabled</b><br>01: Enabled                                                          |                              |
|             | Reserved                                    | 0451             | 1             | -                         | -                                                                                           |                              |
|             | Reserved                                    | 0452             | 1             | -                         | -                                                                                           |                              |
| Comparison  | Reserved                                    | 0453             | 1             | -                         | -                                                                                           |                              |
| Matching    | Number of area<br>partitions                | 0454             | 1             | 04                        | <b>04</b> , 08, 10, 20, 40:<br><b>Number of partitions</b><br>(4, 8, 16, 32, 64 partitions) |                              |
|             | Reserved                                    | 0455-045F        | 11            | 00                        |                                                                                             |                              |
|             | Reference data                              |                  | 1             | All                       | OD EE: ASCII codo                                                                           |                              |
|             | [0]-[255]                                   | 0400-033F        |               | 00                        | UU-FT: ASCII COUR                                                                           |                              |

| ltem          | Sub item            | Address<br>(hex) | Size<br>(dec) | Default<br>(hex) | Setting value<br>(hex)      | Remarks |
|---------------|---------------------|------------------|---------------|------------------|-----------------------------|---------|
|               | Function enabled    | 0560             | 1             | 00               | 00: Disabled<br>01: Enabled |         |
|               | Reserved            | 0561             | 1             | -                | -                           |         |
|               | Reserved            | 0562             | 1             | -                | -                           |         |
|               | Reserved            | 0563             | 1             | -                | -                           |         |
|               |                     | 0564             |               | 4C               | 00-FF: ASCII code           |         |
|               |                     | 0565             |               | 4F               | 00-FF: ASCII code           |         |
|               |                     | 0566             |               | 4E               | 00-FF: ASCII code           |         |
|               |                     | 0567             |               | 0D               | 00-FF: ASCII code           |         |
|               |                     | 0568             |               | 00               | 00-FF: ASCII code           |         |
|               |                     | 0569             |               | 00               | 00-FF: ASCII code           |         |
|               |                     | 056A             |               | 00               | 00-FF: ASCII code           |         |
|               | Start barcode       | 056B             | 16            | 00               | 00-FF: ASCII code           |         |
|               | reading command[0]  | 056C             | 10            | 00               | 00-FF: ASCII code           |         |
|               |                     | 056D             |               | 00               | 00-FF: ASCII code           |         |
|               |                     | 056E             |               | 00               | 00-FF: ASCII code           |         |
|               |                     | 056F             |               | 00               | 00-FF: ASCII code           |         |
|               |                     | 0570             |               | 00               | 00-FF: ASCII code           |         |
|               |                     | 0571             |               | 00               | 00-FF: ASCII code           |         |
|               | -                   | 0572             |               | 00               | 00-FF: ASCII code           |         |
|               |                     | 0573             |               | 00               | 00-FF: ASCII code           |         |
|               |                     | 0574             |               | 1B               | 00-FF: ASCII code           |         |
|               |                     | 0575             |               | 5A               | 00-FF: ASCII code           |         |
|               |                     | 0576             |               | 0D               | 00-FF: ASCII code           |         |
|               |                     | 0577             |               | 00               | 00-FF: ASCII code           |         |
|               |                     | 0578             |               | 00               | 00-FF: ASCII code           |         |
| Command alias |                     | 0579             |               | 00               | 00-FF: ASCII code           |         |
|               |                     | 057A             |               | 00               | 00-FF: ASCII code           |         |
|               | Start barcode       | 057B             | 16            | 00               | 00-FF: ASCII code           |         |
|               | [reading command[1] | 057C             |               | 00               | 00-FF: ASCII code           |         |
|               |                     | 057D             |               | 00               | 00-FF: ASCII code           |         |
|               |                     | 057E             |               | 00               | 00-FF: ASCII code           |         |
|               |                     | 057F             | -             | 00               | 00-FF: ASCII code           |         |
|               | -                   | 0580             |               | 00               | 00-FF: ASCII code           |         |
|               | -                   | 0581             |               | 00               | 00-FF: ASCII code           |         |
|               | -                   | 0582             |               | 00               | 00-FF: ASCII code           |         |
|               |                     | 0583             |               | 47               | 00 FF: ASCII code           |         |
|               |                     | 0585             |               | 4/               | 00-FF: ASCII code           |         |
|               | -                   | 0585             |               | 00               | 00-FF: ASCII code           |         |
|               | -                   | 0580             |               | 00               | 00-FF. ASCII code           |         |
|               | ŀ                   | 0588             |               | 00               | 00-FF: ASCII code           |         |
|               | -                   | 0580             |               | 00               | 00-FF: ASCII code           |         |
|               | -                   | 0584             |               | 00               | 00-FF: ASCII code           |         |
|               | Start barcode       | 058R             |               | 00               | 00-FF: ASCII code           |         |
|               | reading command[2]  | 0580             | 16            | 00               | 00-FF: ASCII code           |         |
|               |                     | 058D             |               | 00               | 00-EE: ASCII code           |         |
|               |                     | 058F             |               | 00               | 00-EE: ASCII code           |         |
|               |                     | 058F             |               | 00               | 00-FF: ASCII code           |         |
|               |                     | 0590             |               | 00               | 00-FF: ASCII code           |         |
|               |                     | 0591             |               | 00               | 00-FF: ASCII code           |         |
|               |                     | 0592             |               | 00               | 00-FF: ASCII code           |         |
|               |                     | 0593             |               | 00               | 00-FF: ASCII code           |         |

| ltem          | Sub item           | Address<br>(hex) | Size<br>(dec) | Default<br>(hex) | Setting value<br>(hex) | Remarks |
|---------------|--------------------|------------------|---------------|------------------|------------------------|---------|
|               |                    | 0594             |               | 00               | 00-FF: ASCII code      |         |
|               |                    | 0595             |               | 00               | 00-FF: ASCII code      |         |
|               |                    | 0596             |               | 00               | 00-FF: ASCII code      |         |
|               |                    | 0597             |               | 00               | 00-FF: ASCII code      |         |
|               |                    | 0598             |               | 00               | 00-FF: ASCII code      |         |
|               |                    | 0599             |               | 00               | 00-FF: ASCII code      |         |
|               |                    | 059A             | 1.6           | 00               | 00-FF: ASCII code      |         |
|               | Start barcode      | 059B             |               | 00               | 00-FF: ASCII code      |         |
|               | reading command[3] | 059C             | 10            | 00               | 00-FF: ASCII code      |         |
|               |                    | 059D             |               | 00               | 00-FF: ASCII code      |         |
|               |                    | 059E             |               | 00               | 00-FF: ASCII code      |         |
|               |                    | 059F             |               | 00               | 00-FF: ASCII code      |         |
|               |                    | 05A0             |               | 00               | 00-FF: ASCII code      |         |
|               |                    | 05A1             |               | 00               | 00-FF: ASCII code      |         |
|               |                    | 05A2             |               | 00               | 00-FF: ASCII code      |         |
|               |                    | 05A3             |               | 00               | 00-FF: ASCII code      |         |
|               |                    | 05A4             |               | 4C               | 00-FF: ASCII code      |         |
|               |                    | 05A5             |               | 4F               | 00-FF: ASCII code      |         |
|               |                    | 05A6             |               | 46               | 00-FF: ASCII code      |         |
|               |                    | 05A7             |               | 46               | 00-FF: ASCII code      |         |
|               |                    | 05A8             |               | 0D               | 00-FF: ASCII code      |         |
|               |                    | 05A9             |               | 00               | 00-FF: ASCII code      |         |
|               |                    | 05AA             |               | 00               | 00-FF: ASCII code      |         |
| Command alias | Stop barcode       | 05AB             | 10            | 00               | 00-FF: ASCII code      |         |
|               | reading command[0] | 05AC             |               | 00               | 00-FF: ASCII code      |         |
|               |                    | 05AD             |               | 00               | 00-FF: ASCII code      |         |
|               |                    | 05AE             |               | 00               | 00-FF: ASCII code      |         |
|               |                    | 05AF             |               | 00               | 00-FF: ASCII code      |         |
|               |                    | 05B0             |               | 00               | 00-FF: ASCII code      |         |
|               |                    | 05B1             |               | 00               | 00-FF: ASCII code      |         |
|               |                    | 05B2             |               | 00               | 00-FF: ASCII code      |         |
|               |                    | 05B3             |               | 00               | 00-FF: ASCII code      |         |
|               |                    | 05B4             |               | 1B               | 00-FF: ASCII code      |         |
|               |                    | 05B5             |               | 59               | 00-FF: ASCII code      |         |
|               |                    | 05B6             |               | 0D               | 00-FF: ASCII code      |         |
|               |                    | 05B7             |               | 00               | 00-FF: ASCII code      |         |
|               |                    | 05B8             |               | 00               | 00-FF: ASCII code      |         |
|               |                    | 05B9             |               | 00               | 00-FF: ASCII code      |         |
|               |                    | 05BA             |               | 00               | 00-FF: ASCII code      |         |
|               | Stop barcode       | 05BB             | 16            | 00               | 00-FF: ASCII code      |         |
|               | reading command[1] | 05BC             | 10            | 00               | 00-FF: ASCII code      |         |
|               |                    | 05BD             |               | 00               | 00-FF: ASCII code      |         |
|               |                    | 05BE             |               | 00               | 00-FF: ASCII code      |         |
|               |                    | 05BF             |               | 00               | 00-FF: ASCII code      |         |
|               |                    | 05C0             |               | 00               | 00-FF: ASCII code      |         |
|               |                    | 05C1             |               | 00               | 00-FF: ASCII code      |         |
|               |                    | 05C2             |               | 00               | 00-FF: ASCII code      |         |
|               |                    | 05C3             |               | 00               | 00-FF: ASCII code      |         |

| ltem          | Sub item             | Address<br>(hex) | Size<br>(dec) | Default<br>(hex) | Setting value<br>(hex)   | Remarks                         |
|---------------|----------------------|------------------|---------------|------------------|--------------------------|---------------------------------|
|               |                      | 05C4             |               | 53               | 00-FF: ASCII code        |                                 |
|               |                      | 05C5             |               | 00               | 00-FF: ASCII code        |                                 |
|               |                      | 05C6             |               | 00               | 00-FF: ASCII code        |                                 |
|               |                      | 05C7             |               | 00               | 00-FF: ASCII code        |                                 |
|               |                      | 05C8             |               | 00               | 00-FF: ASCII code        |                                 |
|               |                      | 05C9             |               | 00               | 00-FF: ASCII code        |                                 |
|               |                      | 05CA             |               | 00               | 00-FF: ASCII code        |                                 |
|               | Stop barcode         | 05CB             | 16            | 00               | 00-FF: ASCII code        |                                 |
|               | reading command[2]   | 05CC             | 10            | 00               | 00-FF: ASCII code        |                                 |
|               |                      | 05CD             |               | 00               | 00-FF: ASCII code        |                                 |
|               |                      | 05CE             |               | 00               | 00-FF: ASCII code        |                                 |
|               |                      | 05CF             |               | 00               | 00-FF: ASCII code        |                                 |
|               |                      | 05D0             |               | 00               | 00-FF: ASCII code        |                                 |
|               |                      | 05D1             |               | 00               | 00-FF: ASCII code        |                                 |
|               |                      | 05D2             |               | 00               | 00-FF: ASCII code        |                                 |
|               |                      | 05D3             |               | 00               | 00-FF: ASCII code        |                                 |
| Command alias |                      | 05D4             |               | 00               | 00-FF: ASCII code        |                                 |
|               |                      | 05D5             |               | 00               | 00-FF: ASCII code        |                                 |
|               |                      | 05D6             |               | 00               | 00-FF: ASCII code        |                                 |
|               |                      | 05D7             |               | 00               | 00-FF: ASCII code        |                                 |
|               |                      | 05D8             |               | 00               | 00-FF: ASCII code        |                                 |
|               |                      | 05D9             | -             | 00               | 00-FF: ASCII code        |                                 |
|               |                      | 05DA             |               | 00               | 00-FF: ASCII code        |                                 |
|               | Stop barcode         | 05DB             | 16            | 00               | 00-FF: ASCII code        |                                 |
|               | reading command[3]   | 05DC             | - 10<br>      | 00               | 00-FF: ASCII code        |                                 |
|               |                      | 05DD             |               | 00               | 00-FF: ASCII code        |                                 |
|               |                      | 05DE             |               | 00               | 00-FF: ASCII code        |                                 |
|               |                      | 05DF             |               | 00               | 00-FF: ASCII code        |                                 |
|               |                      | 05E0             |               | 00               | 00-FF: ASCII code        |                                 |
|               |                      | 05E1             |               | 00               | 00-FF: ASCII code        |                                 |
|               |                      | 05E2             |               | 00               | 00-FF: ASCII code        |                                 |
|               |                      | 05E3             |               | 00               | 00-FF: ASCII code        |                                 |
|               | Reserved             | 05E4-05EF        | 12            | -                | -                        |                                 |
|               | Reserved             | 05F0             | 1             | -                | -                        |                                 |
|               | Check digit addition | 05E1             | 1             | 00               | 00: Disabled             | Not applied to control command  |
|               |                      |                  |               |                  | 01: Enabled              | requests.                       |
|               |                      |                  |               |                  | 00: Disabled (lowercase) | You can select the notation for |
|               | Uppercase response   | 05F2             | 1             | 00               | 01 · Enabled (uppercase) | the hexadecimal data when       |
|               |                      |                  |               |                  |                          | there is a response.            |
| Communication | Reserved             | 05F3             | 1             | -                | -                        |                                 |
| command       |                      | 05F4             |               | 5E               | 00-FF: ASCII code        |                                 |
| Function      | Prefix               | 05F5             | 4             | 00               | 00-FF: ASCII code        |                                 |
|               |                      | 05F6             |               | 00               | 00-FF: ASCII code        |                                 |
|               |                      | 05F7             |               | 00               | 00-FF: ASCII code        |                                 |
|               |                      | 05F8             |               | 0D               | 00-FF: ASCII code        |                                 |
|               | Suffix               | 05F9             | 4             | 0A               | 00-FF: ASCII code        |                                 |
|               |                      | 05FA             |               | 00               | 00-FF: ASCII code        |                                 |
|               |                      | 05FB             |               | 00               | 00-FF: ASCII code        |                                 |
|               | Reserved             | 05FC-069F        | 164           | -                | -                        |                                 |
| Reserved      |                      | 06A0-07FF        | 352           | -                | -                        |                                 |

| ltem                | Sub item                                        | Address<br>(hex) | Size<br>(dec) | Default<br>(hex) | Setting value<br>(hex)                                                                  | Remarks                                                                                                    |
|---------------------|-------------------------------------------------|------------------|---------------|------------------|-----------------------------------------------------------------------------------------|----------------------------------------------------------------------------------------------------|
|                     | Automatic<br>adjustment                         | 0800             | 1             | 01               | 01: Automatic adjustment                                                                |                                                                                                    |
|                     | Reserved                                        | 0801             | 1             | -                | -                                                                                       |                                                                                                    |
|                     | Table choice                                    | 0802             | 1             | 00               | 00: Default                                                                             |                                                                                                    |
|                     | Reserved                                        | 0803-080F        | 13            | -                | -                                                                                       |                                                                                                    |
|                     | Manual setting                                  | 0810             | 2             | 00               | 0000: Default                                                                           |                                                                                                    |
| Algorithm setting   | Reserved                                        | 0812-081F        | 12            |                  | -                                                                                       | Please use the default setting                                                                                                    |
| l igontinni setting | Parameter 1-1                                   | 0820             | 2             | 00               | 0000: Default                                                                           | i lease use the deladit setting.                                                                                                    |
|                     | Parameter 1-2                                   | 0820             | 2             | 00               | 0000: Default                                                                           | -                                                                                                    |
|                     | Parameter 1 2                                   | 0022             | 2             | 00               | 0000: Default                                                                           | -                                                                                                    |
|                     | Parameter 1-5                                   | 0024             | 10            | 00               | 0000. Delault                                                                           |                                                                                                    |
|                     | Reserved                                        | 0020-002F        | 10            | -                | -                                                                                       |                                                                                                    |
|                     | Parameter 2-1                                   | 0830             | 2             | 00               | 0000: Default                                                                           | -                                                                                                    |
| Decembra            | Parameter 2-2                                   | 0832             | 2             | 00               | 0000: Default                                                                           |                                                                                                    |
| Keserved            |                                                 | 0834-08FF        | 1293          | -                | -                                                                                       |                                                                                                    |
|                     | Right margin rate                               | 0900             | 1             | 00               | 00: Normal<br>01-06: 1/7-6/7                                                            | "5. 14 Setting margin rate".                                                                                                    |
|                     | Normal/reverse                                  | 0901             | 1             | 00               | 00: Normal only                                                                         |                                                                                                    |
|                     | setting                                         | 0901             |               | 00               | 02: Both                                                                                |                                                                                                    |
|                     | Menu label                                      | 0902             | 1             | 01               | 00: Disabled                                                                            |                                                                                                    |
| Decoder             | reading                                         | 0902             |               | 01               | 01: Enabled                                                                             |                                                                                                    |
| common              | Reserved                                        | 0903-090E        | 12            | -                | -                                                                                       |                                                                                                    |
|                     | All symbology<br>Reading allowed/<br>prohibited | 090F             | 1             | *                | 00: All symbology reading<br>prohibited<br>01: All symbology reading<br>allowed         | Reading allowed/prohibited<br>setting values for all symbology<br>decoder settings can be collec-<br>tively overwritten.<br>* When getting the setting val-<br>ues, FFH is always returned. |
|                     | Reading allowed/<br>prohibited                  | 0910             | 1             | 01               | 00: Reading prohibited 01: Reading allowed                                              | · · · · · · · · · · · · · · · · · · ·                                                                                                    |
|                     | Label direction<br>specified reading            | 0911             | 1             | 00               | <b>00: Not specified</b><br>01: Forward only<br>02: Reverse only                        |                                                                                                    |
|                     | Inspection of<br>check digit                    | 0912             | 1             | 00               | <b>00: Disabled</b><br>01: Enabled                                                      | For details, refer to 🗇 P. 5-20                                                                                                    |
|                     | Check digit sending                             | 0913             | 1             | 01               | 00: Not send<br><b>01: Send</b>                                                         | "5. 13 Setting check digit".                                                                                                    |
| Deceder             | Left margin rate                                | 0914             | 1             | 00               | <b>00: Normal</b><br>01-06: 1/7-6/7                                                     | For details, refer to CP P. 5-23<br>"5. 14 Setting margin rate".                                                                                                    |
| Decoder             | Reserved                                        | 0915             | 1             | -                | -                                                                                       |                                                                                                    |
| Code39              | Start/stop character<br>sending                 | 0916             | 1             | 00               | <b>00: Disabled</b><br>01: Enabled                                                      |                                                                                                    |
|                     | Reserved                                        | 0917             | 1             | -                | -                                                                                       |                                                                                                    |
|                     | Full ASCII decode                               | 0918             | 1             | 00               | <b>00: Not convert</b><br>01: Convert<br>02: Not read anything other<br>than full ASCII |                                                                                                    |
|                     | Reserved                                        | 0919-091D        | 5             | -                | -                                                                                       |                                                                                                    |
|                     | Fixed length A                                  | 091E             | 1             | 02               | 01-40 (1 digit to 64 digits)                                                            | For details, refer to CPP. 3-60<br>"Methods to fix the length of                                                                                                    |
|                     | Fixed length B                                  | 091F             | 1             | 40               | 01-40 (1 digit to 64 digits)                                                            | read barcodes".                                                                                                    |
Function

| ltem                        | Sub item                             | Address<br>(hex) | Size<br>(dec) | Default<br>(hex) | Setting value<br>(hex)                                                                                                    | Remarks                                                          |
|-----------------------------|--------------------------------------|------------------|---------------|------------------|----------------------------------------------------------------------------------------------------|------------------------------------------------------------------|
|                             | Reading allowed/<br>prohibited       | 0920             | 1             | 01               | 00: Reading prohibited <b>01: Reading allowed</b>                                                                                                    |                                                                  |
|                             | Label direction<br>specified reading | 0921             | 1             | 00               | <b>00: Not specified</b><br>01: Forward only<br>02: Reverse only                                                                                                    |                                                                  |
|                             | Inspection of                        | 0922             | 1             | 00               | <b>00: Disabled</b><br>01: Enabled                                                                                                    | For details, refer to 🗇 P. 5-20                                  |
|                             | check digit<br>Check digit sending   | 0923             | 1             | 01               | 00: Not send<br><b>01: Send</b>                                                                                                    | "5. 13 Setting check digit".                                     |
| Decoder                     | Left margin rate                     | 0924             | 1             | 00               | <b>00: Normal</b><br>01-06: 1/7-6/7                                                                                                    | For details, refer to CPP. 5-23<br>"5. 14 Setting margin rate".  |
| (NW7)                       | Reserved                             | 0925             | 1             | -                | -                                                                                                    |                                                                  |
| (INVV7)                     | Start/stop character sending         | 0926             | 1             | 01               | 00: Disabled<br>01: Enabled                                                                                                    |                                                                  |
|                             | Reserved                             | 0927             | 1             | -                | -                                                                                                    |                                                                  |
|                             | Start/stop type                      | 0928             | 1             | 00               | 00: ABCD/ABCD<br>01: abcd/abcd<br>02: ABCD/TN*E<br>03: abcd/tn*e<br>04: DC1-4/DC1-4                                                                                                    |                                                                  |
|                             | Start/stop identical<br>check        | 0929             | 1             | 00               | <b>00: Disabled</b><br>01: Enabled                                                                                                    |                                                                  |
| Decoder<br>Codabar<br>(NW7) | Check digit type<br>selection        | 092A             | 1             | 00               | 00: Modulus 16<br>(AIM compliant)<br>01: Modulus 11<br>weight pattern 1<br>02: Modulus 11<br>weight pattern 2<br>03: Modulus 10<br>weight 1, 2<br>04: Modulus 10<br>weight 1, 2 (Luhn)<br>05: Modulus 10<br>weight 3<br>06: 7Check |                                                                  |
|                             | CLSI<br>editing                      | 092B             | 1             | 00               | <b>00: Disabled</b><br>01: Enabled                                                                                                    |                                                                  |
|                             | Reserved                             | 092C             | 1             | -                | -                                                                                                    |                                                                  |
|                             | Reserved                             | 092D             | 1             | -                | -                                                                                                    |                                                                  |
|                             | Fixed length A                       | 092E             | 1             | 04               | 01-40 (1 digit to 64 digits)                                                                                                    | For details, refer to CPP. 3-60<br>"Methods to fix the length of |
|                             | Fixed length B                       | 092F             | 1             | 40               | 01-40 (1 digit to 64 digits)                                                                                                    | read barcodes".                                                  |

| ltem                                      | Sub item                             | Address<br>(hex) | Size<br>(dec) | Default<br>(hex) | Setting value<br>(hex)                                           | Remarks                                                            |
|-------------------------------------------|--------------------------------------|------------------|---------------|------------------|------------------------------------------------------------------|--------------------------------------------------------------------|
|                                           | Reading allowed/<br>prohibited       | 0930             | 1             | 01               | 00: Reading prohibited <b>01: Reading allowed</b>                |                                                                    |
|                                           | Label direction<br>specified reading | 0931             | 1             | 00               | <b>00: Not specified</b><br>01: Forward only<br>02: Reverse only |                                                                    |
|                                           | Inspection of                        | 0932             | 1             | 00               | <b>00: Disabled</b><br>01: Enabled                               | For details, refer to 🖙 P. 5-20                                    |
|                                           | check digit<br>Check digit sending   | 0933             | 1             | 01               | 00: Not send<br><b>01: Send</b>                                  | "5. 13 Setting check digit".                                       |
| Decoder<br>Interleaved                    | Left margin rate                     | 0934             | 1             | 00               | <b>00: Normal</b><br>01-06: 1/7-6/7                              | For details, refer to CP P. 5-23<br>"5. 14 Setting margin rate".   |
| 2of5                                      | Reserved                             | 0935-0939        | 5             | -                | -                                                                |                                                                    |
|                                           | Check digit type selection           | 093A             | 1             | 00               | <b>00: USS</b><br>01: OPCC                                       |                                                                    |
|                                           | EAN-13 conversion                    | 093B             | 1             | 00               | 00: Disabled<br>01: Enabled                                      |                                                                    |
|                                           | Reserved                             | 093C             | 1             | -                | -                                                                |                                                                    |
|                                           | Reserved                             | 093D             | 1             | -                | -                                                                |                                                                    |
|                                           | Fixed length A                       | 093E             | 1             | 06               | 01-40 (1 digit to 64 digits)                                     | For details, refer to CPP P. 3-60<br>"Methods to fix the length of |
|                                           | Fixed length B                       | 093F             | 1             | 40               | 01-40 (1 digit to 64 digits)                                     | read barcodes".                                                    |
| Reading<br>prohibi<br>Label d<br>specifie | Reading allowed/<br>prohibited       | 0940             | 1             | 01               | 00: Reading prohibited 01: Reading allowed                       |                                                                    |
|                                           | Label direction<br>specified reading | 0941             | 1             | 00               | 00: Not specified<br>01: Forward only<br>02: Reverse only        |                                                                    |
|                                           | Inspection of<br>check digit         | 0942             | 1             | 00               | <b>00: Disabled</b><br>01: Enabled                               | For details, refer to 🖵 P. 5-20                                    |
| Decoder                                   | Check digit sending                  | 0943             | 1             | 01               | 00: Not send<br><b>01: Send</b>                                  | "5. 13 Setting check digit".                                       |
| Standard<br>2of5                          | Left margin rate                     | 0944             | 1             | 00               | <b>00: Normal</b><br>01-06: 1/7-6/7                              | For details, refer to CP P. 5-23<br>"5. 14 Setting margin rate".   |
|                                           | Reserved<br>Reserved                 | 0945<br>0946     | 1             | -                |                                                                  |                                                                    |
|                                           | Inter-character<br>gap check         | 0947             | 1             | 00               | <b>00: Disabled</b><br>01: Enabled                               |                                                                    |
|                                           | Reserved                             | 0948-094D        | 6             | -                | -                                                                |                                                                    |
|                                           | Fixed length A                       | 094E             | 1             | 05               | 01-40 (1 digit to 64 digits)                                     | For details, refer to CPP. 3-60<br>"Methods to fix the length of   |
|                                           | Fixed length B                       | 094F             | 1             | 40               | 01-40 (1 digit to 64 digits)                                     | read barcodes".                                                    |
|                                           | Reading allowed/<br>prohibited       | 0950             | 1             | 01               | 00: Reading prohibited <b>01: Reading allowed</b>                |                                                                    |
|                                           | Label direction<br>specified reading | 0951             | 1             | 00               | <b>00: Not specified</b><br>01: Forward only<br>02: Reverse only |                                                                    |
| Decoder                                   | Inspection of<br>check digit         | 0952             | 1             | 00               | <b>00: Disabled</b><br>01: Enabled                               | For details, refer to 🗇 P. 5-20                                    |
| Matrix<br>2of5                            | Check digit sending                  | 0953             | 1             | 01               | 00: Not send <b>01: Send</b>                                     | "5. 13 Setting check digit".                                       |
|                                           | Left margin rate                     | 0954             | 1             | 00               | <b>00: Normal</b><br>01-06: 1/7-6/7                              | For details, refer to CPP. 5-23<br>"5. 14 Setting margin rate".    |
|                                           | Reserved                             | 0955-095D        | 9             | -                | -                                                                |                                                                    |
|                                           | Fixed length A                       | 095E             | 1             | 05               | 01-40 (1 digit to 64 digits)                                     | For details, refer to CPP. 3-60<br>"Methods to fix the length of   |
|                                           | Fixed length B                       | 095F             | 1             | 7F               | 01-40 (1 digit to 64 digits)                                     | read barcodes".                                                    |

Function

Configuration item table

| ltem             | Sub item                              | Address<br>(hex) | Size<br>(dec) | Default<br>(hex) | Setting value<br>(hex)                                           | Remarks                                                           |
|------------------|---------------------------------------|------------------|---------------|------------------|------------------------------------------------------------------|-------------------------------------------------------------------|
|                  | Reading allowed/<br>prohibited        | 0960             | 1             | 00               | <b>00: Reading prohibited</b><br>01: Reading allowed             |                                                                   |
|                  | Label direction<br>specified reading  | 0961             | 1             | 00               | <b>00: Not specified</b><br>01: Forward only<br>02: Reverse only |                                                                   |
| Decoder          | Inspection of<br>check digit          | 0962             | 1             | 00               | <b>00: Disabled</b><br>01: Enabled                               | For details, refer to 7 P. 5-20                                   |
| IATA<br>2of5     | Check digit sending                   | 0963             | 1             | 01               | 00: Not send 01: Send                                            | "5. 13 Setting check digit".                                      |
|                  | Left margin rate                      | 0964             | 1             | 00               | <b>00: Normal</b><br>01-06: 1/7-6/7                              | For details, refer to CPP P. 5-23<br>"5. 14 Setting margin rate". |
|                  | Reserved                              | 0965-096D        | 9             | -                | -                                                                |                                                                   |
|                  | Fixed length A                        | 096E             | 1             | 05               | 01-40 (1 digit to 64 digits)                                     | For details, refer to C P. 3-60<br>"Methods to fix the length of  |
|                  | Fixed length B                        | 096F             | 1             | 40               | 01-40 (1 digit to 64 digits)                                     | read barcodes".                                                   |
|                  | Reading allowed/<br>prohibited        | 0970             | 1             | 00               | <b>00: Reading prohibited</b><br>01: Reading allowed             |                                                                   |
|                  | Label direction<br>specified reading  | 0971             | 1             | 00               | <b>00: Not specified</b><br>01: Forward only<br>02: Reverse only |                                                                   |
| Decoder          | Inspection of<br>check digit          | 0972             | 1             | 00               | <b>00: Disabled</b><br>01: Enabled                               | For details, refer to 7 P. 5-20                                   |
| Coop<br>2of5     | Check digit sending                   | 0973             | 1             | 01               | 00: Not send 01: Send                                            | "5. 13 Setting check digit".                                      |
|                  | Left margin rate                      | 0974             | 1             | 00               | <b>00: Normal</b><br>01-06: 1/7-6/7                              | For details, refer to CPP. 5-23<br>"5. 14 Setting margin rate".   |
|                  | Reserved                              | 0975-097D        | 9             | -                | -                                                                |                                                                   |
|                  | Fixed length A                        | 097E             | 1             | 04               | 01-40 (1 digit to 64 digits)                                     | For details, refer to CPP. 3-60<br>"Methods to fix the length of  |
|                  | Fixed length B                        | 097F             | 1             | 40               | 01-40 (1 digit to 64 digits)                                     | read barcodes".                                                   |
|                  | Reading allowed/<br>prohibited        | 0980             | 1             | 00               | <b>00: Reading prohibited</b><br>01: Reading allowed             |                                                                   |
|                  | Label direction<br>specified reading  | 0981             | 1             | 00               | <b>00: Not specified</b><br>01: Forward only<br>02: Reverse only |                                                                   |
|                  | Inspection of check digit             | 0982             | 1             | 00               | 00: Disabled<br>01: Enabled                                      | For details, refer to 📿 P. 5-20                                   |
| Decoder<br>Scode | Check digit sending                   | 0983             | 1             | 01               | 00: Not send<br><b>01: Send</b>                                  | "5. 13 Setting check digit".                                      |
|                  | Left margin rate                      | 0984             | 1             | 00               | <b>00: Normal</b><br>01-06: 1/7-6/7                              | For details, refer to CPP. 5-23<br>"5. 14 Setting margin rate".   |
|                  | Reserved                              | 0985-098C        | 8             | -                | -                                                                |                                                                   |
|                  | Interleaved 2of5<br>format conversion | 098D             | 1             | 00               | <b>00: Disabled</b><br>01: Enabled                               |                                                                   |
|                  | Fixed length A                        | 098E             | 1             | 02               | 01-40 (1 digit to 64 digits)                                     | For details, refer to CPP. 3-60                                   |
|                  | Fixed length B                        | 098F             | 1             | 40               | 01-40 (1 digit to 64 digits)                                     | read barcodes".                                                   |

Function

Configuration item table

| ltem     | Sub item                             | Address<br>(hex) | Size<br>(dec) | Default<br>(hex) | Setting value<br>(hex)                                                                   | Remarks                                                            |
|----------|--------------------------------------|------------------|---------------|------------------|------------------------------------------------------------------------------------------|--------------------------------------------------------------------|
|          | Reading allowed/<br>prohibited       | 0990             | 1             | 00               | <b>00: Reading prohibited</b><br>01: Reading allowed                                     |                                                                    |
|          | Label direction<br>specified reading | 0991             | 1             | 00               | <b>00: Not specified</b><br>01: Forward only<br>02: Reverse only                         |                                                                    |
| Decoder  | Inspection of check digit            | 0992             | 1             | 00               | <b>00: Disabled</b><br>01: Enabled                                                       | For details, refer to 🗇 P. 5-20                                    |
| Post     | Check digit sending                  | 0993             | 1             | 01               | 00: Not send<br><b>01: Send</b>                                                          | "5. 13 Setting check digit".                                       |
| IVIATRIX | Left margin rate                     | 0994             | 1             | 00               | <b>00: Normal</b><br>01-06: 1/7-6/7                                                      | For details, refer to CPP. 5-23<br>"5. 14 Setting margin rate".    |
|          | Reserved                             | 0995-099D        | 9             | -                | -                                                                                        |                                                                    |
|          | Fixed length A                       | 099E             | 1             | 05               | 01-40 (1 digit to 64 digits)                                                             | For details, refer to CPP P. 3-60<br>"Methods to fix the length of |
|          | Fixed length B                       | 099F             | 1             | 40               | 01-40 (1 digit to 64 digits)                                                             | read barcodes".                                                    |
|          | Reading allowed/<br>prohibited       | 09A0             | 1             | 01               | 00: Reading prohibited 01: Reading allowed                                               |                                                                    |
|          | Label direction<br>specified reading | 09A1             | 1             | 00               | <b>00: Not specified</b><br>01: Forward only<br>02: Reverse only                         |                                                                    |
|          | Inspection of check digit            | 09A2             | 1             | 01               | 00: Disabled<br>01: Enabled                                                              | For details, refer to 👉 P. 5-20                                    |
|          | Check digit sending                  | 09A3             | 1             | 01               | 00: Not send<br><b>01: Send</b>                                                          | "5. 13 Setting check digit".                                       |
| Decoder  | Left margin rate                     | 09A4             | 1             | 00               | <b>00: Normal</b><br>01-06: 1/7-6/7                                                      | For details, refer to CPP. 5-23<br>"5. 14 Setting margin rate".    |
| UPC-A    | Reserved                             | 09A5             | 1             | -                | -                                                                                        |                                                                    |
|          | Reading with supplement              | 09A6             | 1             | 00               | <b>00: Prohibited</b><br>01: 2 digits only<br>02: 5 digits only<br>03: 2 digits/5 digits |                                                                    |
|          | Sending "0" at the beginning         | 09A7             | 1             | 01               | 00: Not send<br><b>01: Send</b>                                                          |                                                                    |
|          | EAN-13 conversion                    | 09A8             | 1             | 00               | <b>00: Disabled</b><br>01: Enabled                                                       |                                                                    |
|          | Reserved                             | 09A9-09AF        | 7             | -                | -                                                                                        |                                                                    |

| ltem              | Sub item                             | Address<br>(hex) | Size<br>(dec) | Default<br>(hex) | Setting value<br>(hex)                                                                   | Remarks                                                                                                    |
|-------------------|--------------------------------------|------------------|---------------|------------------|------------------------------------------------------------------------------------------|----------------------------------------------------------------------------------------------------|
|                   | Reading allowed/<br>prohibited       | 09B0             | 1             | 01               | 00: Reading prohibited <b>01: Reading allowed</b>                                        |                                                                                                    |
|                   | Label direction<br>specified reading | 09B1             | 1             | 00               | <b>00: Not specified</b><br>01: Forward only<br>02: Reverse only                         |                                                                                                    |
|                   | Inspection of check digit            | 09B2             | 1             | 01               | 00: Disabled<br>01: Enabled                                                              | For details, refer to 🗇 P. 5-20                                                                                                    |
|                   | Check digit sending                  | 09B3             | 1             | 01               | 00: Not send<br><b>01: Send</b>                                                          | "5. 13 Setting check digit".                                                                                                    |
|                   | Left margin rate                     | 09B4             | 1             | 00               | <b>00: Normal</b><br>01-06: 1/7-6/7                                                      | <ul> <li>This setting is shared with UPC-E1.</li> <li>For details, refer to P. 5-23</li> <li>"5. 14 Setting margin rate".</li> </ul> |
| Decoder           | Reserved                             | 09B5             | 1             | -                | -                                                                                        |                                                                                                    |
| UPC-E0            | Reading with supplement              | 09B6             | 1             | 00               | <b>00: Prohibited</b><br>01: 2 digits only<br>02: 5 digits only<br>03: 2 digits/5 digits |                                                                                                    |
|                   | Number system<br>characters          | 09B7             | 1             | 01               | 00: Not send<br>01: Send                                                                 |                                                                                                    |
|                   | EAN-13 conversion                    | 09B8             | 1             | 00               | <b>00: Disabled</b><br>01: Enabled                                                       |                                                                                                    |
|                   | UPC-A conversion                     | 09B9             | 1             | 00               | <b>00: Disabled</b><br>01: Enabled                                                       |                                                                                                    |
|                   | Reserved                             | 09BA             | 1             | -                | -                                                                                        | Old: Country code characters<br>addition<br>(Please don't use.)                                                                      |
|                   | Reserved                             | 09BB-09BF        | 5             | -                | -                                                                                        |                                                                                                    |
|                   | Reading allowed/<br>prohibited       | 09C0             | 1             | 01               | 00: Reading prohibited 01: Reading allowed                                               |                                                                                                    |
|                   | Label direction<br>specified reading | 09C1             | 1             | 00               | <b>00: Not specified</b><br>01: Forward only<br>02: Reverse only                         |                                                                                                    |
|                   | Inspection of<br>check digit         | 09C2             | 1             | 01               | 00: Disabled<br>01: Enabled                                                              | For details, refer to 🖙 P. 5-20                                                                                                    |
|                   | Check digit sending                  | 09C3             | 1             | 01               | 00: Not send<br><b>01: Send</b>                                                          | "5. 13 Setting check digit".                                                                                                    |
|                   | Reserved                             | 09C4             | 1             | -                | -                                                                                        | The "left margin rate" is shared with UPC-E0.                                                                                        |
|                   | Reserved                             | 09C5             | 1             | -                | -                                                                                        |                                                                                                    |
| Decoder<br>UPC-E1 | Reading with supplement              | 09C6             | 1             | 00               | <b>00: Prohibited</b><br>01: 2 digits only<br>02: 5 digits only<br>03: 2 digits/5 digits |                                                                                                    |
|                   | Number system characters             | 09C7             | 1             | 01               | 00: Not Send<br><b>01: Send</b>                                                          |                                                                                                    |
|                   | EAN-13 conversion                    | 09C8             | 1             | 00               | <b>00: Disabled</b><br>01: Enabled                                                       |                                                                                                    |
|                   | UPC-A conversion                     | 09C9             | 1             | 00               | 00: Disabled<br>01: Enabled                                                              |                                                                                                    |
|                   | Reserved                             | 09CA             | 1             | -                | -                                                                                        | Old: Country code characters<br>addition<br>(Please don't use.)                                                                      |
|                   | Reserved                             | 09CB-09CF        | 5             | -                | -                                                                                        |                                                                                                    |

| ltem              | Sub item                                                | Address<br>(hex) | Size<br>(dec) | Default<br>(hex) | Setting value<br>(hex)                                                                   | Remarks                                                         |
|-------------------|---------------------------------------------------------|------------------|---------------|------------------|------------------------------------------------------------------------------------------|-----------------------------------------------------------------|
|                   | Reading allowed/<br>prohibited                          | 09D0             | 1             | 01               | 00: Reading prohibited <b>01: Reading allowed</b>                                        |                                                                 |
|                   | Label direction<br>specified reading                    | 09D1             | 1             | 00               | <b>00: Not specified</b><br>01: Forward only<br>02: Reverse only                         |                                                                 |
|                   | Inspection of<br>check digit                            | 09D2             | 1             | 01               | 00: Disabled<br><b>01: Enabled</b>                                                       | For details, refer to 🖙 P. 5-20                                 |
|                   | Check digit sending                                     | 09D3             | 1             | 01               | 00: Not send<br><b>01: Send</b>                                                          | "5. 13 Setting check digit".                                    |
|                   | Left margin rate                                        | 09D4             | 1             | 00               | <b>00: Normal</b><br>01-06: 1/7-6/7                                                      | For details, refer to CPP. 5-23<br>"5. 14 Setting margin rate". |
|                   | Reserved                                                | 09D5             | 1             | -                | -                                                                                        |                                                                 |
| Decoder<br>EAN-13 | Reading with<br>supplement                              | 09D6             | 1             | 00               | <b>00: Prohibited</b><br>01: 2 digits only<br>02: 5 digits only<br>03: 2 digits/5 digits |                                                                 |
|                   | Active supplement/<br>Japan 491: (periodi-<br>cal code) | 09D7             | 1             | 00               | <b>00: Disabled</b><br>01: Enabled                                                       |                                                                 |
|                   | Active supplement/<br>ISSN 977                          | 09D8             | 1             | 00               | <b>00: Disabled</b><br>01: Enabled                                                       |                                                                 |
|                   | Active supplement/<br>bookland 978,979                  | 09D9             | 1             | 00               | <b>00: Disabled</b><br>01: Enabled                                                       |                                                                 |
|                   | Active supplement/<br>France 378/379                    | 09DA             | 1             | 00               | <b>00: Disabled</b><br>01: Enabled                                                       |                                                                 |
|                   | Active supplement/<br>Germany 414,419,434,<br>439       | 09DB             | 1             | 00               | <b>00: Disabled</b><br>01: Enabled                                                       |                                                                 |
|                   | ISBN option                                             | 09DC             | 1             | 00               | <b>00: Disabled</b><br>01: Read only ISBN<br>02: Output all including non-ISBN           |                                                                 |
| Decoder<br>EAN-13 | ISSN option                                             | 09DD             | 1             | 00               | <b>00: Disabled</b><br>01: Read only ISSN<br>02: Output all including non-ISSN           |                                                                 |
|                   | ISMN option                                             | 09DE             | 1             | 00               | <b>00: Disabled</b><br>01: Read only ISBM<br>02: Output all including non-ISBM           |                                                                 |
|                   | Reserved                                                | 09DF             | 1             | -                | -                                                                                        |                                                                 |
|                   | Reading allowed/<br>prohibited                          | 09E0             | 1             | 01               | 00: Reading prohibited <b>01: Reading allowed</b>                                        |                                                                 |
|                   | Label direction<br>specified reading                    | 09E1             | 1             | 00               | <b>00: Not specified</b><br>01: Forward only<br>02: Reverse only                         |                                                                 |
|                   | Inspection of<br>check digit                            | 09E2             | 1             | 01               | 00: Disabled<br><b>01: Enabled</b>                                                       | For details, refer to 🗇 P. 5-20                                 |
| Deceder           | Check digit sending                                     | 09E3             | 1             | 01               | 00: Not send<br><b>01: Send</b>                                                          | "5. 13 Setting check digit".                                    |
| EAN-8             | Left margin rate                                        | 09E4             | 1             | 00               | <b>00: Normal</b><br>01-06: 1/7-6/7                                                      | For details, refer to CPP. 5-23<br>"5. 14 Setting margin rate". |
|                   | Reserved                                                | 09E5             | 1             | -                | -                                                                                        |                                                                 |
|                   | Reading with<br>supplement                              | 09E6             | 1             | 00               | <b>00: Prohibited</b><br>01: 2 digits only<br>02: 5 digits only<br>03: 2 digits/5 digits |                                                                 |
|                   | EAN-13 conversion<br>output                             | 09E7             | 1             | 00               | <b>00: Disabled</b><br>01: Enabled                                                       |                                                                 |
|                   | Reserved                                                | 09E8-09EF        | 8             | -                | -                                                                                        |                                                                 |

| ltem               | Sub item                             | Address<br>(hex) | Size<br>(dec) | Default<br>(hex) | Setting value<br>(hex)                                           | Remarks                                                                       |
|--------------------|--------------------------------------|------------------|---------------|------------------|------------------------------------------------------------------|-------------------------------------------------------------------------------|
|                    | Reading allowed/<br>prohibited       | 09F0             | 1             | 01               | 00: Reading prohibited <b>01: Reading allowed</b>                |                                                                               |
|                    | Label direction<br>specified reading | 09F1             | 1             | 00               | <b>00: Not specified</b><br>01: Forward only<br>02: Reverse only |                                                                               |
| Decoder            | Inspection of<br>check digit         | 09F2             | 1             | 01               | 00: Disabled<br>01: Enabled                                      | For details, refer to CPP. 5-20<br>"5. 13 Setting check digit".               |
| Code128            | Reserved                             | 09F3             | 1             | -                | -                                                                |                                                                               |
|                    | Left margin rate                     | 09F4             | 1             | 00               | <b>00: Normal</b><br>01-06: 1/7-6/7                              | For details, refer to CPP. 5-23<br>"5. 14 Setting margin rate".               |
|                    | Reserved                             | 09F5-09FD        | 9             | -                | -                                                                |                                                                               |
|                    | Fixed length A                       | 09FE             | 1             | 01               | 01-40 (1 digit to 64 digits)                                     | For details, refer to CPP. 3-60<br>"Methods to fix the length of              |
|                    | Fixed length B                       | 09FF             | 1             | 40               | 01-40 (1 digit to 64 digits)                                     | read barcodes".                                                               |
|                    | Reading allowed/<br>prohibited       | 0A00             | 1             | 00               | <b>00: Reading prohibited</b><br>01: Reading allowed             |                                                                               |
|                    | Label direction<br>specified reading | 0A01             | 1             | 00               | <b>00: Not specified</b><br>01: Forward only<br>02: Reverse only |                                                                               |
|                    | Output mode                          | 0A02             | 1             | 00               | <b>00: Normal</b><br>01: Al recognition mode                     |                                                                               |
|                    | FNC1/GS conversion                   | 0A03             | 1             | 01               | 00: Disabled<br>01: Enabled                                      |                                                                               |
| Decoder<br>GS1-128 | Al output                            | 0A04             | 1             | 01               | 00: Disabled<br>01: Enabled<br>(Al recognition mode)             | For details, refer to TP. 5-15<br>"5. 9 GS1-128 Application Iden-<br>tifier". |
|                    | Al parenthesis<br>additional output  | 0A05             | 1             | 00               | <b>00: Disabled</b><br>01: Enabled (Al recognition mode)         |                                                                               |
|                    | Date data zero<br>suppression        | 0A06             | 1             | 00               | <b>00: Disabled</b><br>01: Enabled (Al recognition mode)         |                                                                               |
|                    | Decimal point<br>insertion           | 0A07             | 1             | 00               | <b>00: Disabled</b><br>01: Enabled (Al recognition mode)         |                                                                               |
|                    | Reserved                             | 0A08-0A0D        | 6             | -                | -                                                                |                                                                               |
|                    | Fixed length A                       | OAOE             | 1             | 03               | 01-40 (1 digit to 64 digits)                                     | For details, refer to CPP. 3-60<br>"Methods to fix the length of              |
|                    | Fixed length B                       | 0A0F             | 1             | 40               | 01-40 (1 digit to 64 digits)                                     | read barcodes".                                                               |
|                    | Reading allowed/<br>prohibited       | 0A10             | 1             | 01               | 00: Reading prohibited <b>01: Reading allowed</b>                |                                                                               |
| Decoder            | Label direction<br>specified reading | 0A11             | 1             | 00               | <b>00: Not specified</b><br>01: Forward only<br>02: Reverse only |                                                                               |
|                    | Inspection of check digit            | 0A12             | 1             | 01               | 00: Disabled<br>01: Enabled                                      | For details, refer to CP P. 5-20<br>"5. 13 Setting check digit".              |
| Code93             | Reserved                             | 0A13             | 1             | -                | -                                                                |                                                                               |
|                    | Left margin rate                     | 0A14             | 1             | 00               | <b>00: Normal</b><br>01-06: 1/7-6/7                              | For details, refer to CPP. 5-23<br>"5. 14 Setting margin rate".               |
|                    | Reserved                             | 0A15-0A1D        | 9             | -                | -                                                                |                                                                               |
|                    | Fixed length A                       | 0A1E             | 1             | 01               | 01-40 (1 digit to 64 digits)                                     | For details, refer to 👉 P. 3-60<br>"Methods to fix the length of              |
|                    | Fixed length B                       | 0A1F             | 1             | 40               | 01-40 (1 digit to 64 digits)                                     | read barcodes".                                                               |

| ltem                     | Sub item                             | Address<br>(hex) | Size<br>(dec) | Default<br>(hex) | Setting value<br>(hex)                                                    | Remarks                                                         |
|--------------------------|--------------------------------------|------------------|---------------|------------------|---------------------------------------------------------------------------|-----------------------------------------------------------------|
|                          | Reading allowed/<br>prohibited       | 0A20             | 1             | 00               | <b>00: Reading prohibited</b><br>01: Reading allowed                      |                                                                 |
|                          | Label direction<br>specified reading | 0A21             | 1             | 00               | 00: Not specified<br>01: Forward only<br>02: Beverse only                 |                                                                 |
|                          |                                      | 0A22             | 1             | 00               | 00: Disabled<br>01: Enabled                                               |                                                                 |
|                          | check digit<br>Check digit sending   | 0A23             | 1             | 02               | 00: Not send<br>01: Send 1 digits<br><b>02: Send 2 digits</b>             | "5. 13 Setting check digit".                                    |
| Decoder                  | Left margin rate                     | 0A24             | 1             | 00               | <b>00: Normal</b><br>01-06: 1/7-6/7                                       | For details, refer to CPP. 5-23<br>"5. 14 Setting margin rate". |
| INISI/Plessey            | Reserved                             | 0A25-0A29        | 5             | -                | -                                                                         |                                                                 |
|                          | Check digit type<br>selection        | 0A2A             | 1             | 00               | <b>00: MOD10</b><br>01: MOD10+MOD10<br>02: MOD10+MOD11<br>03: MOD11+MOD10 |                                                                 |
|                          | Reserved                             | 0A2B             | 1             | _                | -                                                                         |                                                                 |
|                          | Reserved                             | 0A2C             | 1             | _                | _                                                                         |                                                                 |
|                          | Reserved                             | 0A2D             | 1             | -                | -                                                                         |                                                                 |
|                          | Fixed length A                       | 0A2E             | 1             | 03               | 01-40 (1 digit to 64 digits)                                              | For details, refer to CPP. 3-60                                 |
|                          | Fixed length B                       | 0A2F             | 1             | 40               | 01-40 (1 digit to 64 digits)                                              | read barcodes".                                                 |
|                          | Reading allowed/<br>prohibited       | 0A30             | 1             | 00               | <b>00: Reading prohibited</b><br>01: Reading allowed                      |                                                                 |
|                          | Label direction<br>specified reading | 0A31             | 1             | 00               | <b>00: Not specified</b><br>01: Forward only<br>02: Reverse only          |                                                                 |
| Decoder<br>Italian Pharm | Inspection of<br>check digit         | 0A32             | 1             | 00               | <b>00: Disabled</b><br>01: Enabled                                        | For details, refer to 7 P. 5-20                                 |
| (Code32)                 | Check digit sending                  | 0A33             | 1             | 01               | 00: Not send<br><b>01: Send</b>                                           | "5. 13 Setting check digit".                                    |
|                          | Reserved                             | 0A34             | 1             | -                | -                                                                         |                                                                 |
|                          | Add prefix A                         | 0A35             | 1             | 00               | <b>00: Disabled</b><br>01: Enabled                                        |                                                                 |
|                          | Reserved                             | 0A36-0A3F        | 10            | -                | -                                                                         |                                                                 |
|                          | Reading allowed/<br>prohibited       | 0A40             | 1             | 00               | <b>00: Reading prohibited</b><br>01: Reading allowed                      |                                                                 |
| Decoder                  | Label direction<br>specified reading | 0A41             | 1             | 00               | <b>00: Not specified</b><br>01: Forward only<br>02: Reverse only          |                                                                 |
|                          | Inspection of<br>check digit         | 0A42             | 1             | 00               | <b>00: Disabled</b><br>01: Enabled                                        | For details, refer to 🖙 P. 5-20                                 |
| CIP39                    | Check digit sending                  | 0A43             | 1             | 01               | 00: Not send<br><b>01: Send</b>                                           | "5. 13 Setting check digit".                                    |
|                          | Reserved                             | 0A44             | 1             | -                | -                                                                         |                                                                 |
|                          | Reserved                             | 0A45             | 1             | -                | -                                                                         |                                                                 |
|                          | Start/stop character sending         | 0A46             | 1             | 00               | <b>00: Not send</b><br>01: Send                                           |                                                                 |
|                          | Reserved                             | 0A47-0A4F        | 9             | -                | -                                                                         |                                                                 |

| Item      | Sub item                             | Address<br>(hex) | Size<br>(dec) | Default<br>(hex) | Setting value<br>(hex)                                           | Remarks                                                                   |
|-----------|--------------------------------------|------------------|---------------|------------------|------------------------------------------------------------------|---------------------------------------------------------------------------|
|           | Reading allowed/<br>prohibited       | 0A50             | 1             | 00               | <b>00: Reading prohibited</b><br>01: Reading allowed             |                                                                           |
|           | Label direction<br>specified reading | 0A51             | 1             | 00               | <b>00: Not specified</b><br>01: Forward only<br>02: Reverse only |                                                                           |
| Decoder   | Reserved                             | 0A52             | 1             | -                | -                                                                |                                                                           |
| Tri-Optic | Reserved                             | 0A53             | 1             | -                | -                                                                |                                                                           |
|           | Reserved                             | 0A54             | 1             | -                | -                                                                |                                                                           |
|           | Reserved                             | 0A55             | 1             | -                | -                                                                |                                                                           |
|           | Start/stop character sending         | 0A56             | 1             | 00               | <b>00: Not send</b><br>01: Send                                  |                                                                           |
|           | Reserved                             | 0A57-0A5F        | 9             | -                | -                                                                |                                                                           |
| F         | Reading allowed/<br>prohibited       | 0A60             | 1             | 00               | <b>00: Reading prohibited</b><br>01: Reading allowed             |                                                                           |
|           | Label direction<br>specified reading | 0A61             | 1             | 00               | <b>00: Not specified</b><br>01: Forward only<br>02: Reverse only |                                                                           |
|           | Inspection of check digit            | 0A62             | 1             | 01               | 00: Disabled<br>01: Enabled                                      | For details, refer to 🔿 P. 5-20                                           |
|           | Check digit sending                  | 0A63             | 1             | 00               | <b>00: Not send</b><br>01: Send                                  | "5. 13 Setting check digit".                                              |
|           | Reserved                             | 0A64             | 1             | -                | -                                                                |                                                                           |
|           | Reserved                             | 0A65             | 1             | -                | -                                                                |                                                                           |
| Decoder   | Reserved                             | 0A66             | 1             | -                | -                                                                |                                                                           |
| TELEPEN   | ASCII mode                           | 0A67             | 1             | 00               | <b>00: Disabled</b><br>01: Enabled                               |                                                                           |
|           | Reserved                             | 0A68             | 1             | -                | -                                                                |                                                                           |
|           | VTFF conversion                      | 0A69             | 1             | 00               | <b>00: Disabled</b><br>01: Enabled                               |                                                                           |
|           | SISO conversion                      | 0A6A             | 1             | 00               | 00: Disabled<br>01: Enabled                                      |                                                                           |
|           | Reserved                             | 0A6B             | 1             | -                | -                                                                |                                                                           |
|           | Reserved                             | 0A6C             | 1             | -                | -                                                                |                                                                           |
|           | Reserved                             | 0A6D             | 1             | -                | -                                                                |                                                                           |
|           | Fixed length A                       | 0A6E             | 1             | 03               | 01-40 (1 digit to 64 digits)                                     | For details, refer to $\bigcirc$ P. 3-60<br>"Methods to fix the length of |
|           | Fixed length B                       | 0A6F             | 1             | 1E               | 01-40 (1 digit to 64 digits)                                     | read barcodes".                                                           |

| ltem                   | Sub item                             | Address<br>(hex) | Size<br>(dec) | Default<br>(hex) | Setting value<br>(hex)                                                                                  | Remarks                                                          |
|------------------------|--------------------------------------|------------------|---------------|------------------|----------------------------------------------------------------------------------------------------|------------------------------------------------------------------|
|                        | Reading allowed/<br>prohibited       | 0A70             | 1             | 00               | <b>00: Reading prohibited</b><br>01: Reading allowed                                                    |                                                                  |
|                        | Label direction<br>specified reading | 0A71             | 1             | 00               | <b>00: Not specified</b><br>01: Forward only<br>02: Reverse only                                        |                                                                  |
|                        | Inspection of<br>check digit         | 0A72             | 1             | 01               | 00: Disabled<br>01: Enabled                                                                             | For details, refer to 7 P. 5-20                                  |
|                        | Check digit sending                  | 0A73             | 1             | 01               | 00: Not send<br><b>01: Send</b>                                                                         | "5. 13 Setting check digit".                                     |
| Deceder                | Left margin rate                     | 0A74             | 1             | 00               | <b>00: Normal</b><br>01-06: 1/7-6/7                                                                     | For details, refer to CPP. 5-23<br>"5. 14 Setting margin rate".  |
| Codoll                 | Reserved                             | 0A75-0A79        | 5             | -                | -                                                                                                    |                                                                  |
| Codell                 | Check digit type<br>selection        | 0A7A             | 1             | 00               | 00: Auto: Less than 10<br>characters TypeC<br>01: TypeC (1 digit)<br>02: TypeK (1 digit)<br>03: TypeC+K |                                                                  |
|                        | Reserved                             | 0A7B             | 1             | -                | -                                                                                                    |                                                                  |
|                        | Reserved                             | 0A7C             | 1             | -                | -                                                                                                    |                                                                  |
|                        | Reserved                             | 0A7D             | 1             | -                | -                                                                                                    |                                                                  |
|                        | Fixed length A                       | 0A7E             | 1             | 02               | 01-40 (1 digit to 64 digits)                                                                            | For details, refer to CPP. 3-60<br>"Methods to fix the length of |
|                        | Fixed length B                       | 0A7F             | 1             | 40               | 01-40 (1 digit to 64 digits)                                                                            | read barcodes".                                                  |
|                        | Reading allowed/<br>prohibited       | 0A80             | 1             | 00               | <b>00: Reading prohibited</b><br>01: Reading allowed                                                    |                                                                  |
| Decoder<br>GS1 Databar | Label direction<br>specified reading | 0A81             | 1             | 00               | <b>00: Not specified</b><br>01: Forward only<br>02: Reverse only                                        |                                                                  |
| Expanded               | Reserved                             | 0A82-0A8D        | 12            | -                | -                                                                                                    |                                                                  |
|                        | Fixed length A                       | 0A8E             | 1             | 01               | 01-40 (1 digit to 64 digits)                                                                            | For details, refer to CPP. 3-60<br>"Methods to fix the length of |
|                        | Fixed length B                       | 0A8F             | 1             | 40               | 01-40 (1 digit to 64 digits)                                                                            | read barcodes".                                                  |
|                        | Reading allowed/<br>prohibited       | 0A90             | 1             | 00               | <b>00: Reading prohibited</b><br>01: Reading allowed                                                    |                                                                  |
| Decoder                | Label direction<br>specified reading | 0A91             | 1             | 00               | <b>00: Not specified</b><br>01: Forward only<br>02: Reverse only                                        |                                                                  |
|                        | Reserved                             | 0A92             | 1             | -                | -                                                                                                    |                                                                  |
| Linned                 | Reserved                             | 0A93             | 1             | -                | -                                                                                                    |                                                                  |
|                        | Al output                            | 0A94             | 1             | 01               | 00: Disabled 01: Enabled                                                                                |                                                                  |
|                        | Reserved                             | 0A95-0A9F        | 11            | -                | -                                                                                                    |                                                                  |
|                        | Reading allowed/<br>prohibited       | 0AA0             | 1             | 00               | <b>00: Reading prohibited</b><br>01: Reading allowed                                                    |                                                                  |
| Decoder                | Label direction<br>specified reading | 0AA1             | 1             | 00               | <b>00: Not specified</b><br>01: Forward only<br>02: Reverse only                                        |                                                                  |
| Omni-directional       | Reserved                             | 0AA2             | 1             | -                | -                                                                                                    |                                                                  |
|                        | Reserved                             | 0AA3             | 1             | -                | -                                                                                                    |                                                                  |
|                        | Al output                            | 0AA4             | 1             | 01               | 00: Disabled 01: Enabled                                                                                |                                                                  |
|                        | Reserved                             | 0AA5-0AAF        | 11            | -                | -                                                                                                    |                                                                  |
| Reserved               |                                      | OABO-FFFF        | 62800         | -                | -                                                                                                    |                                                                  |

5. Appendix

### Methods to fix the length of read barcodes

For barcodes where a fixed length is possible, there are the "fixed length A" and "fixed length B" settings. There are three methods to fix the length.

| Fixed length method  | Configuration method            | Readable length                  |
|----------------------|---------------------------------|----------------------------------|
| Specify range        | Fixed length A < fixed length B | Fixed length A to fixed length B |
| Specify fixed length | Fixed length A ≥ fixed length B | Fixed length A, fixed length B   |
| Not specified        | Fixed length $A = 00H$          | 1 digit to 64 digits             |

#### Specify range

1. Overview

You can specify a range for the length by setting the minimum barcode length to read for fixed length A and setting the maximum for fixed length B (fixed length A < fixed length B). However, do not set fixed length A as "00H". A range cannot be specified in that way.

Example: When fixed length A is set to "02H" and fixed length B is set to "08H"

A barcode of a length of 2 to 8 digits can be read because fixed length A < fixed length B.

#### Specify fixed length

If the setting value for fixed length A is larger than that of fixed length B (fixed length A > fixed length B), two types of fixed lengths can be set. If fixed length B is "00H", only the length set by fixed length A can be read.

If fixed length A and fixed length B are set to the same value (fixed length A=fixed length B), only the fixed length that has been set can be read.

Example: When fixed length A is set to "08H" and fixed length B is set to "02H"

A barcode of a length of 2 digits or 8 digits can be read because fixed length A > fixed length B.

Example: When fixed length A is set to "05H" and fixed length B is set to "05H"

Only a barcode of a length of 5 digits can be read because fixed length A = fixed length B.

#### Not specified fixed length

If fixed length A is set to "00H", length is not fixed. A barcode of a length of 1 to 64 digits can be read. Example: When fixed length A is set to "00H"

A barcode of a length of 1 to 64 digits can be read because fixed length A = 00H.

| 1. Overview | 2. Installation & wiring | Function | 4. Support tool | 5. Appendix              |
|-------------|--------------------------|----------|-----------------|--------------------------|
|             |                          |          | ,               | Configuration item table |

The factory default setting is a specified length range that defines the minimum length. The factory default fixed length settings are as follows.

| Barcode type         | Fixed length A   | Fixed length B   | Comments                                                          |
|----------------------|------------------|------------------|-------------------------------------------------------------------|
|                      | (Minimum length) | (Maximum length) |                                                                   |
| Code39               | 2                |                  | Not including the start/stop character.                           |
| Codabar (NW7)        | 4                |                  | Not including the start/stop character.                           |
| Interleaved 2of5     | 6                |                  |                                                                   |
| Standard 2of5        | 5                |                  |                                                                   |
| Matrix 2of5          | 5                |                  |                                                                   |
| IATA 2of5            | 5                |                  |                                                                   |
| Coop 2of5            | 4                | 64               |                                                                   |
| Scode                | 2                |                  |                                                                   |
| Chinese Post Matrix  | 5                |                  |                                                                   |
| Code128              | 1                |                  |                                                                   |
| GS1-128              | 3                |                  | Not including FNC1.                                               |
| Code93               | 1                |                  |                                                                   |
| MSI/Plessey          | 3                |                  |                                                                   |
| TELEPEN              | 3                | 30               | The length in NUMERIC mode is 1/2.<br>Not including the CD digit. |
| Code11               | 2                | E A              | Includes the CD digit.                                            |
| GS1 Databar Expanded | 1                | 04               |                                                                   |

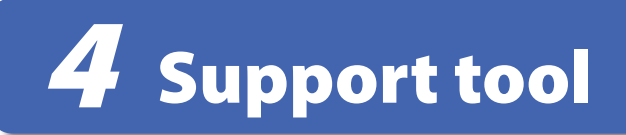

This chapter describes the WB1F support tool.

### 4.1 Overview

RS-232 Type USB Type

The WB1F support tool is a Windows application that can easily configure and check operation of the WB1F. To use the WB1F support tool, please download the latest version from the IDEC website. For details on the WB1F support tool, refer to the included documentation. This chapter describes WB1F specifications, troubleshooting, and contains lists of codes.

# 5.1 Product specifications

| Model                       | WB1F-100S1B                                                                             | WB1F-100S1S                                                   |  |  |  |  |
|-----------------------------|-----------------------------------------------------------------------------------------|---------------------------------------------------------------|--|--|--|--|
| Rated power supply voltage  | 5V DC ±0.25 V *3 USB bus power (5V DC)                                                  |                                                               |  |  |  |  |
| Consumption current         | 200 mA or lower (peak 350 mA or lower)                                                  |                                                               |  |  |  |  |
| Operation button            | Equipped on unit (tactile switch) x 1                                                   |                                                               |  |  |  |  |
| Reading distance            | 35±10 mm <sup>*1</sup>                                                                  |                                                               |  |  |  |  |
| Reading width               | 80 mm (reading distance 35 mm) <sup>*1</sup>                                            |                                                               |  |  |  |  |
| Number of digits to be read | 64 digits max                                                                           |                                                               |  |  |  |  |
| PCS                         | 0.45 or higher (White reflectance 75% or hig                                            | yher) <sup>*2</sup>                                           |  |  |  |  |
| Minimum resolution          | 0.127 mm                                                                                |                                                               |  |  |  |  |
| Light source                | Red LED (λp=630 nm)                                                                     |                                                               |  |  |  |  |
| Reading method              | Linear CCD image sensor (2,500 pixels)                                                  |                                                               |  |  |  |  |
| Reading confirmation        | OK output, NG output, PWM output, indicat                                               | or LED x 3                                                    |  |  |  |  |
| Number of scans             | 500 scans/second                                                                        |                                                               |  |  |  |  |
| Communication interface     | RS-232 (600 to 115,200 bps)                                                             | USB 2.0 full-speed 12 Mbps (virtual COM)                      |  |  |  |  |
| Connection type             | Loose wires+shield                                                                      | USB connector Type A                                          |  |  |  |  |
|                             | 1 m, 10CxAWG30 shielded cable                                                           | 1 m, 2PxAWG28 shielded cable                                  |  |  |  |  |
|                             | 1 circuit                                                                               |                                                               |  |  |  |  |
| External trigger input      | Non-voltage contact (L active)                                                          | None                                                          |  |  |  |  |
|                             | Voltage input (VIL: 0V-1.0V, VIH: 4.0 V-VCC)                                            |                                                               |  |  |  |  |
| OK output, NG output        | 1 circuit each (3 circuits total)                                                       |                                                               |  |  |  |  |
| PWM output                  | Open collector (sink)                                                                   | None                                                          |  |  |  |  |
|                             |                                                                                         |                                                               |  |  |  |  |
| Dielectric strength         | 500 VAC (live part-dead part, 1 minute)                                                 |                                                               |  |  |  |  |
| Anti-ESD                    | Contact $\pm 6 \text{ kV}$ , air $\pm 8 \text{ kV}$ (IEC 61000-4-2)                     |                                                               |  |  |  |  |
| Ambient usage temperature   | 0 to 40°C (no freezing)                                                                 |                                                               |  |  |  |  |
| Ambient usage humidity      | 30 to 85%RH (no condensation)                                                           |                                                               |  |  |  |  |
| Ambient usage illumination  | 5,000 lx or lower (under incandescent light)                                            |                                                               |  |  |  |  |
| Ambient storage temperature | -20 to +60°C (no freezing)                                                              |                                                               |  |  |  |  |
| Weight                      | Approx. 50 g (in packaging: approx. 100 g)                                              |                                                               |  |  |  |  |
| Protective construction     | IP40                                                                                    | 1                                                             |  |  |  |  |
|                             | UL/c-UL Recognized <sup>*3</sup> UL/c-UL Listing                                        |                                                               |  |  |  |  |
| Certified standards         | CE mark (EMC directive self-declared), VCCI (compliance confirmed), FCC (Verification), |                                                               |  |  |  |  |
|                             | ICES-003 Class B (self-declared)                                                        |                                                               |  |  |  |  |
|                             | EAN-13/8 (including addon), UPC-A/E/E1 (in                                              | icluding addon), Code39,                                      |  |  |  |  |
|                             | Codabar (=NW7), Interleaved 2of5 (=ITF), Sta                                            | andard 2015 (=Industrial 2015),                               |  |  |  |  |
| Codes to be read            | Matrix 2015, IAIA 2015, Chinese Post Matrix, C                                          | LUOP 2015, SCUDE, Code93, Code128,                            |  |  |  |  |
|                             | Tri-Optic TELEPEN Codo11 GS1 Databas (fo                                                | alian Pharmacy (Code32), CIP39,<br>rmerly: RSS) <sup>*4</sup> |  |  |  |  |
|                             | I'II-Optic, IELEPEN, Code11, GS1 Databar (formerly: RSS) <sup>*</sup>                   |                                                               |  |  |  |  |

\*1 By IDEC standard barcode (symbol: EAN-13, resolution: 0.33 mm, PCS: 0.9)

\*2 By IDEC standard barcode (symbol: EAN-13, resolution: 0.33 mm)

\*3 If you use the WB1F as UL Recognized product, you shall use a limited source or class 2 power source as a power supply.

\*4 Omni-directional, Truncated, Limited, Expanded

RS-232 Type USB Type

RS-232 Type USB Type

Appendix

# 5.2 Field of view/characteristics

### 5.2.1 Field of view

1. Overview

| Resolution        | Reading distance | Maximum reading width in focal point | <b>Measurement conditions</b><br>Pitch: 0° |  |
|-------------------|------------------|--------------------------------------|--------------------------------------------|--|
| From 0.127 mm     | 35 mm ± 5 mm     | 60 mm                                | Skew: 0°                                   |  |
| 0.19 mm ± 1.00 mm | 35 mm ± 10 mm    | 80 mm                                | Tilt: 0°                                   |  |
|                   |                  |                                      | Using IDEC standard barcode                |  |

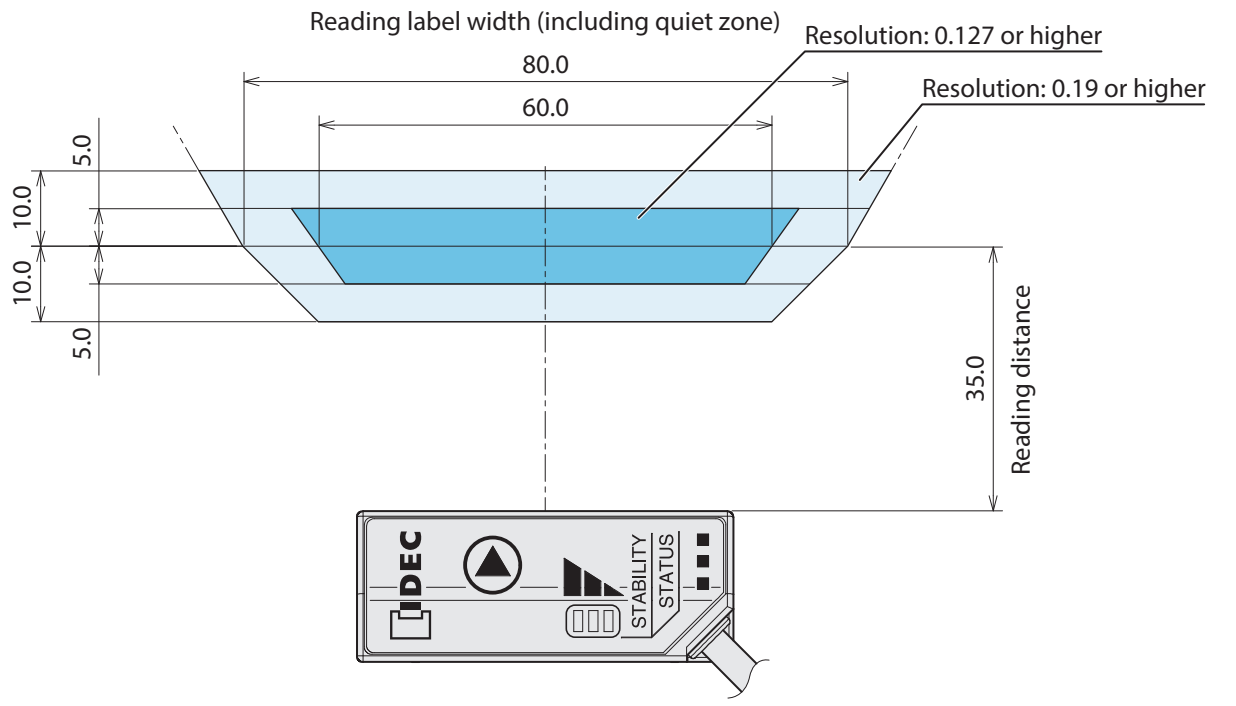

#### Unit: mm

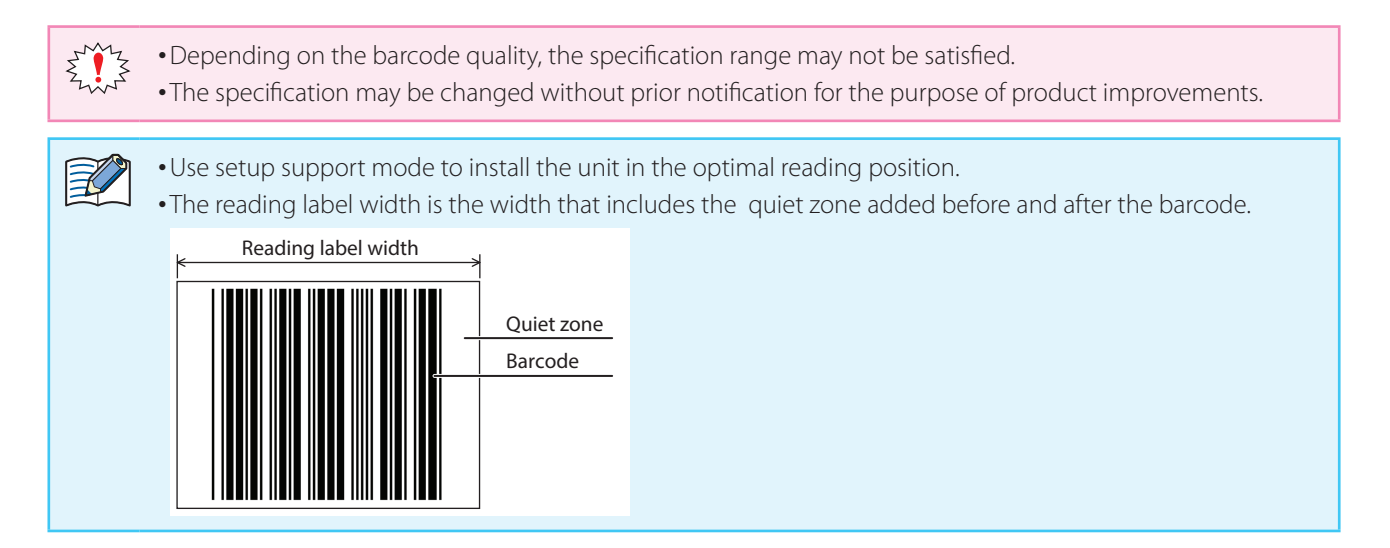

| 1. Overview | 2. Installation & wiring | 3. Functions | 4. Support tool | Appendix                      |
|-------------|--------------------------|--------------|-----------------|-------------------------------|
|             |                          |              |                 | Field of view/characteristics |

### 5.2.2 Angular characteristics

| Pitch                                    | Skew                                                                           | Tilt                                     |
|------------------------------------------|--------------------------------------------------------------------------------|------------------------------------------|
| $-15^{\circ} \le \theta \le +15^{\circ}$ | $-20^{\circ} \le \theta \le 0^{\circ}, +20^{\circ} \le \theta \le +40^{\circ}$ | $-10^{\circ} \le \theta \le +10^{\circ}$ |

#### Measurement conditions

Reading distance: 35 mm Using IDEC standard barcode

### Pitch

Tilting to the left or right is  $~-15^\circ \leq \theta \leq +15^\circ$ 

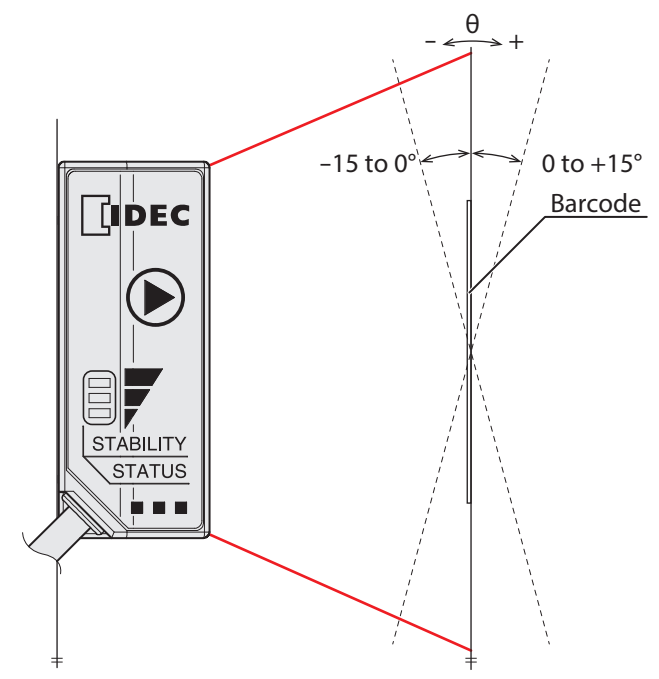

#### Skew

Tiling forward or backward is  $-20^{\circ} \le \theta \le 0^{\circ}$ ,  $+20^{\circ} \le \theta \le +40^{\circ}$ 

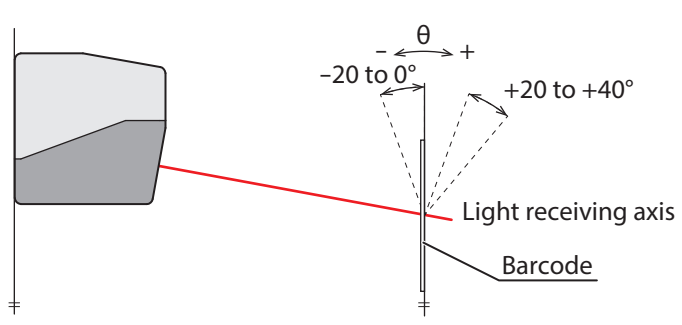

Do not read barcodes in the skew range 0° < θ < 20°.</li>
Skew in a range of 0° < θ < 20° is in the mirror reflection area (dead zone), so reading performance may drastically decrease in ways such as the unit not being able to read or misreading barcodes.</li>

### Tilt

Rotational angle  $-10^{\circ} \le \theta \le +10^{\circ}$ 

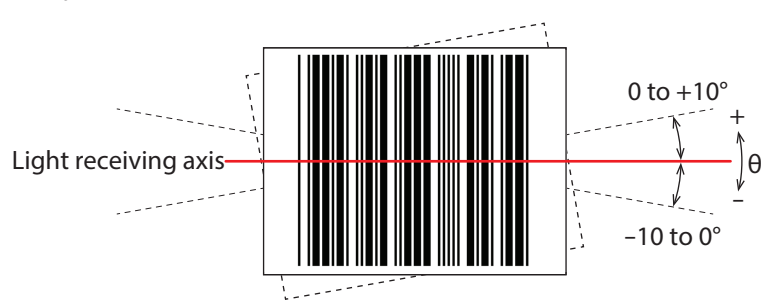

Dimensional outline drawings

RS-232 Type USB Type

# 5.3 Dimensional outline drawings

Φ4 Cable length: 1 m STATUS 14.6 18 31.4 35 20 20 10° Reading window, Light receiving axis Focal point 16 20 ¢ 2-M3 Depth 5 42 (Mounting screw hole) 50

Unit: mm

IDEC

Appendix

RS-232 Type USB Type

# 5.4 Troubleshooting

When using the WB1F, if an operation occurs that you think is a problem, read the following problems and items to check to resolve the problem.

If you cannot resolve the problem, contact your local dealer or customer service.

| Problem                       | Туре                    | Items to check                                                                      |
|-------------------------------|-------------------------|-------------------------------------------------------------------------------------|
|                               | RS-232 Type             | • Are the positive and negative wires for the 5 V power supply correctly connected? |
| Emitter LED does not turn on  |                         | •Has the USB connector been firmly inserted straight into the USB port              |
|                               | USB Type                | on the host device in the correct orientation?                                      |
|                               |                         | • Is the host device's power on?                                                    |
|                               |                         | • Are the barcodes dirty?                                                           |
|                               | RS-232 Type             | <ul> <li>Is the WB1F reading window dirty?</li> </ul>                               |
| Cannot read barcodes          |                         | <ul> <li>Has the film been left on the reading window?</li> </ul>                   |
|                               | Озвтуре                 | <ul> <li>Is there are a problem with the WB1F installation position?</li> </ul>     |
|                               |                         | <ul> <li>Is there are a problem with the WB1F settings?</li> </ul>                  |
|                               |                         | • Are the RS-232 communication settings correct?                                    |
|                               | RS-232 Type             | •Are the communication settings between the host device and the                     |
|                               |                         | WB1F the same?                                                                      |
| Communication is not possi-   |                         | • Is the wiring correct?                                                            |
| ble                           |                         | •Has the USB driver been installed?                                                 |
|                               | USB Type                | •When using terminal software on a computer, has the terminal software              |
|                               |                         | been started after the computer recognizes the WB1F?                                |
| The indicator LEDs are not on | RS-232 Type<br>USB Type | • Are the indicator LED settings correct?                                           |
| The OK output and NG output   |                         | • Are the OK output and NG output settings correct?                                 |
| do not work                   | RS-232 Type             | • Is the wiring correct?                                                            |
| The PWM output does not       | DC 222 Turns            | • Are the PWM output settings correct?                                              |
| work                          | RS-232 Type             | • Is the wiring correct?                                                            |
| The reading request does not  | PS-222 Turpe            |                                                                                     |
| turn on with the Operation    | K3-232 Type             | <ul> <li>Are the Operation button settings correct?</li> </ul>                      |
| button                        | USB Type                |                                                                                     |
| The reading request does not  |                         | • Are the external trigger input settings correct?                                  |
| turn on with external trigger | RS-232 Type             | • Are the external trigger input settings correct?                                  |
| input                         |                         |                                                                                     |

Appendix

# 5.5 Control commands list

RS-232 Type USB Type

| No   | Name                                                 |        | Control command     | kk |       | Description                                                                                                    |  |
|------|------------------------------------------------------|--------|---------------------|----|-------|----------------------------------------------------------------------------------------------------|--|
| 110. | Name                                                 | Prefix | Mnemonic            | S  | uffix | Description                                                                                                    |  |
| 1    | Start barcode reading                                | ^      | get                 | CR | LF    | Starts barcode reading.                                                                                                    |  |
| 2    | Stop barcode reading                                 | ^      | stop                | CR | LF    | Stops barcode reading.                                                                                                    |  |
| 3    | Start matching                                       | ^      | cmp[reference data] | CR | LF    | Starts barcode reading and performs matching.<br>The matching result is output.<br>Reference data to sequentially input can be added.<br>Example: <b>^cmp12345</b> CR LF |  |
| 4    | OK output off                                        | ^      | ok0                 | CR | LF    | Stops the OK output.                                                                                                    |  |
| 5    | OK output on                                         | ^      | ok1                 | CR | LF    | Starts the OK output. (Polarity and duration follow the set-<br>ting values.)                                                                                            |  |
| 6    | NG output off                                        | ^      | ng0                 | CR | LF    | Stops the NG output.                                                                                                    |  |
| 7    | NG output on                                         | ^      | ng1                 | CR | LF    | Starts the NG output. (Polarity and duration follow the set-<br>ting values.)                                                                                            |  |
| 8    | PWM output off<br>(When successful set-<br>tings)    | ^      | pwma0               | CR | LF    | Stops the PWM output.                                                                                                    |  |
| 9    | PWM output on<br>(When successful set-<br>tings)     | ^      | pwma1               | CR | LF    | Starts the PWM output. (Frequency, duration, and duty fol-<br>low the setting values.)                                                                                   |  |
| 10   | PWM output off<br>(When failure settings)            | ^      | pwmb0               | CR | LF    | Stops the PWM output.                                                                                                    |  |
| 11   | PWM output on<br>(When failure settings)             | ^      | pwmb1               | CR | LF    | Starts the PWM output. (Frequency, duration, and duty fol-<br>low the setting values.)                                                                                   |  |
| 12   | Indicator LED (red) off                              | ^      | leda0               | CR | LF    | Sets the indicator LED (red) to the off state.                                                                                                    |  |
| 13   | Indicator LED (red) on                               | ^      | leda1               | CR | LF    | Sets the indicator LED (red) to the on state. (Display pattern and illumination time follow the setting values.)                                                         |  |
| 14   | Indicator LED (orange)<br>off                        | ^      | ledb0               | CR | LF    | Sets the indicator LED (orange) to the off state.                                                                                                    |  |
| 15   | Indicator LED (orange)<br>on                         | ^      | ledb1               | CR | LF    | Sets the indicator LED (orange) to the on state. (Display pattern and illumination time follow the setting values.)                                                      |  |
| 16   | Indicator LED (green)<br>off                         | ^      | ledc0               | CR | LF    | Sets the indicator LED (green) to the off state.                                                                                                    |  |
| 17   | Indicator LED (green)<br>on                          | ^      | ledc1               | CR | LF    | Sets the indicator LED (green) to the on state. (Display pat-<br>tern and illumination time follow the setting values.)                                                  |  |
| 18   | Switch to setup sup-<br>port mode<br>(Reading rate)  | ^      | sup0                | CR | LF    | Switches to setup support mode and starts the setup support function reading rate measurement.                                                                           |  |
| 19   | Switch to setup sup-<br>port mode<br>(Reading count) | ^      | sup1                | CR | LF    | Switches to setup support mode and starts the measure-<br>ment of the reading number of times with setup support<br>function.                                            |  |
| 20   | Switch to slave mode                                 | ^      | slave               | CR | LF    | Switches to slave mode.                                                                                                    |  |
| 21   | Switch to maintenance<br>mode                        | ^      | mainte              | CR | LF    | Switches to maintenance mode.                                                                                                    |  |

Control commands list

| No   | Name                                    |        | Control command | 1      | Description                                                                                                    |
|------|-----------------------------------------|--------|-----------------|--------|----------------------------------------------------------------------------------------------------|
| 110. | Nume                                    | Prefix | Mnemonic        | Suffix | Description                                                                                                    |
| 22   | Reset (after 10 sec-<br>onds)           | ^      | reset10         | CRLF   | Executes a reset after 10 seconds.                                                                                                    |
| 23   | Reset (after 5 seconds)                 | ^      | reset5          | CRLF   | Executes a reset after 5 seconds.                                                                                                    |
| 24   | Reset (after 1 second)                  | ^      | reset           | CRLF   | Executes a reset after 1 second.                                                                                                    |
| 25   | Load setting values                     | ^      | load            | CRLF   | Loads the setting values from the currently selected setting value region (non-volatile memory).                                                                                                |
| 26   | Save setting values                     | ^      | save            | CRLF   | Saves the setting values to the currently selected setting value region (non-volatile memory).                                                                                                  |
| 27   | Initialize setting values               | ^      | iNiTiAl         | CRLF   | Resets all setting values to the factory defaults.                                                                                                    |
| 28   | Select setting value<br>region (0)      | ^      | select0         | CRLF   |                                                                                                    |
| 29   | Select setting value<br>region (1)      | ^      | select1         | CRLF   |                                                                                                    |
| 30   | Select setting value<br>region (2)      | ^      | select2         | CRLF   |                                                                                                    |
| 31   | Select setting value<br>region (3)      | ^      | select3         | CRLF   | A setting value region is a region where setting values are saved. The WB1F has eight setting value regions. Input the                                                                          |
| 32   | Select setting value<br>region (4)      | ^      | select4         |        | command that corresponds to the setting value region to select the specified region.                                                                                                    |
| 33   | Select setting value<br>region (5)      | ^      | select5         |        |                                                                                                    |
| 34   | Select setting value<br>region (6)      | ^      | select6         |        |                                                                                                    |
| 35   | Select setting value<br>region (7)      | ^      | select7         | CRLF   |                                                                                                    |
| 36   | Get selection number<br>(Current value) | ٨      | selgetc         | CRLF   | Gets the currently selected setting value region number.<br>Example: Response when setting value region (0) is selected<br>^0 CR LF<br>For details, refer to CP P. 5-9 "Detailed response exam- |
|      |                                         |        |                 |        | ples".<br>Gets the currently selected setting value region number                                                                                                    |
|      | Get selection number                    |        |                 |        | assigned to memory (the number applied at startup).<br>Example: Response when setting value region (1) is assigned<br>to memory                                                                 |
| 37   | (Memory value)                          | ^      | selgetm         |        | ^1CR LF                                                                                                    |
|      |                                         |        |                 |        | For details, refer to 🍞 P. 5-9 "Detailed response examples".                                                                                                    |
| 38   | Save selection number                   | ^      | selmem          | CRLF   | Assigns the currently selected number to memory (the number applied at startup).                                                                                                    |
|      |                                         |        |                 |        | Gets the version of the firmware.<br>Example: Response when getting the version<br><b>^WB1F-100S1*/A-001.000.00/</b>                                                                            |
| 39   | Get version                             | ^      | ver             | CRLF   | <b>B-001.000.00 CR LF</b>                                                                                                    |
|      |                                         |        |                 |        | For details, refer to CP P. 5-9 "Detailed response examples".                                                                                                    |

Control commands list

| No   | Namo                                             | Control command |          |        | Description                                                                                                    |  |
|------|--------------------------------------------------|-----------------|----------|--------|----------------------------------------------------------------------------------------------------|--|
| INO. | Name                                             | Prefix          | Mnemonic | Suffix | Description                                                                                                    |  |
| 40   | Get communication<br>settings<br>(Current value) | ٨               | comgetc  | CRLF   | Gets the RS-232 interface communication settings. (Current<br>value)<br>Example: Response when getting the current values of the<br>communication settings<br>^07,01,01,00,00/00,00,00,00/5e,00,00,00/0d,<br>0a,00,00 CR LF<br>(^baud rate, data length, parity, stop bits, flow control/<br>reserved, add check digit, uppercase response, re-<br>served/4 prefixes/4 suffixes CR LF)<br>For details, refer to C P. 5-9 "Detailed response exam-<br>ples".                                         |  |
| 41   | Get communication<br>settings<br>(Memory value)  | ٨               | comgetm  | CRLF   | Gets the RS-232 interface communication settings. (The setting values applied at startup)<br>Example: Response when getting the communication settings applied at startup<br><b>^07,01,01,00,00/00,00,00,00/5e,00,00,00/0d,</b><br><b>0a,00,00 CR LF</b><br>(^baud rate, data length, parity, stop bits, flow control/<br>reserved, add check digit, uppercase response, re-<br>served/4 prefixes/4 suffixes <b>CR LF</b> )<br>For details, refer to <b>CP</b> P. 5-9 "Detailed response examples". |  |

The prefix and suffix listed in the control commands list are the factory default settings.
When "save setting values" is executed, the non-volatile memory is overwritten. Keep in mind that the non-volatile memory can be overwritten 100,000 times.

3. Functions

Appendix

### **Detailed response examples**

1. Overview

#### • No. 36 Get selection number (current value)

| Prefix | Selection num-<br>ber<br>(Current value) | Suffix |
|--------|------------------------------------------|--------|
| ٨      | 0                                        | CRLF   |

Selection number is a numeric value from "0" to "7".

#### •No. 37 Get selection number (memory value)

| Prefix | Selection num-<br>ber<br>(Memory value) | Suffix |
|--------|-----------------------------------------|--------|
| ٨      | 0                                       | CRLF   |

Selection number is a numeric value from "0" to "7".

#### •No. 39 Get version

| Prefix | Model number | Separator | Main application<br>version | Separator | Bootloader ver-<br>sion | Suffix |
|--------|--------------|-----------|-----------------------------|-----------|-------------------------|--------|
| ^      | WB1F-100S1S  | /         | A-001.000.00                | /         | B-001.000.00            | CRLF   |

The model number is "WB1F-100B1S" for the RS-232 type and "WB1F-100S1S" for the USB type.

The main application version is the numeric values in the format 3-digit.3-digit.2-digit that follow A- which indicates the main application.

The bootloader version is the numeric values in the format 3-digit.3-digit.2-digit that follow B- which indicates the bootloader.

#### • No.40 Get communication settings (current values), No. 41 Get communication settings (memory values)

|        |                        |                       | RS-232 settings           |                       |              |           |
|--------|------------------------|-----------------------|---------------------------|-----------------------|--------------|-----------|
| Prefix | Communication<br>speed | Data length           | Parity                    | Stop bits             | Flow control | Separator |
| ۸      | 03,                    | 01,                   | 01,                       | 00,                   | 00           | /         |
|        |                        |                       | Communicati               | on command            |              |           |
|        |                        | Reserved              | Check digit addi-<br>tion | Uppercase<br>response | Reserved     | Separator |
|        |                        | 00,                   | 00,                       | 00,                   | 00           | /         |
|        |                        | Communication command |                           |                       |              | Constator |
|        |                        | Prefix                | Prefix                    | Prefix                | Prefix       | Separator |
|        |                        | 5e,                   | 00,                       | 00,                   | 00           | /         |
|        |                        |                       | Communicati               | on command            |              | Cuffer    |
|        |                        | Suffix                | Suffix                    | Suffix                | Suffix       | Sumx      |
|        |                        | 0d,                   | 0a,                       | 00,                   | 00           | CRLF      |

The RS-232 settings are the setting values in "3. 5 Configuration item table" - 🗇 P. 3-36 "RS-232 settings". The communication command is the setting values in "3. 5 Configuration item table" - 🍞 P. 3-48 "Communication command Function". 3. Functions

#### Check digit calculation method

RS-232 Type USB Type

# 5.6 Check digit calculation method

A check digit can be added to the output data for readout data and configuration commands. The check digit is expressed as an 2 digit hexadecimal ASCII code in text.

#### Calculation range and position where added

The calculation range of the check digit and the position where it is added are as follows.

• For output data

1. Overview

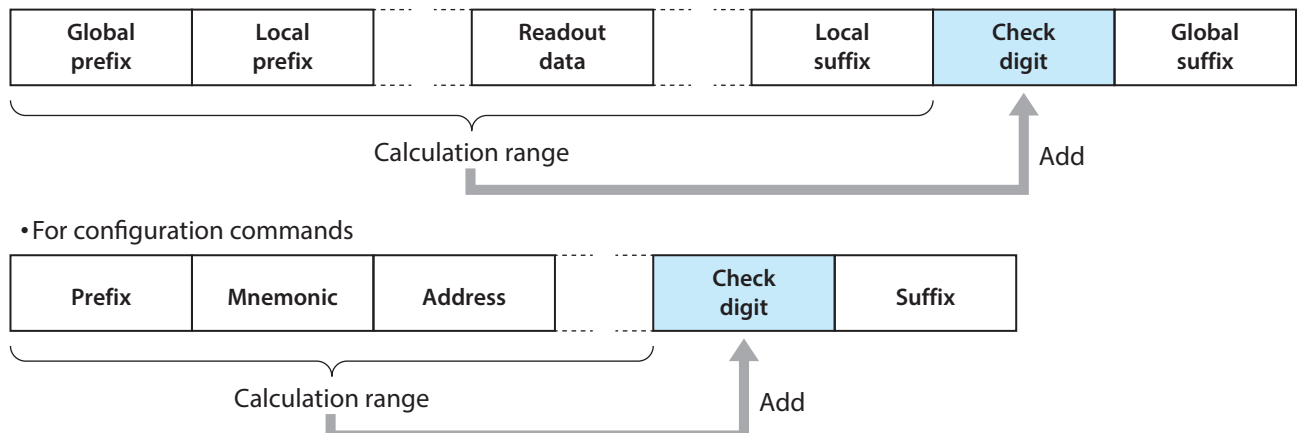

#### **Calculation method**

All of the ASCII code values for the calculation range are added up, that value is inverted, and 1 is added to it.

Example: ^s1234x118b CR LF 5eH + 73H + 31H + 32H + 33H + 34H + 78H + 31H + 31H = 275H 275H NOT = d8aH d8aH + 1 = d8bH d8bH & 0ffH = 08bH Checksum = 8bH

### 5.7 ASCII code table

Decimal

Hexadecimal

Binary

Character

| NUL     | 0  | 00 | 00000000 |
|---------|----|----|----------|
| SOH     | 1  | 01 | 00000001 |
| STX     | 2  | 02 | 00000010 |
| ETX     | 3  | 03 | 00000011 |
| EOT     | 4  | 04 | 00000100 |
| ENQ     | 5  | 05 | 00000101 |
| ACK     | 6  | 06 | 00000110 |
| BEL     | 7  | 07 | 00000111 |
| BS      | 8  | 08 | 00001000 |
| HT      | 9  | 09 | 00001001 |
| LF / NL | 10 | 0A | 00001010 |
| VT      | 11 | OB | 00001011 |
| FF / NP | 12 | 0C | 00001100 |
| CR      | 13 | 0D | 00001101 |
| SO      | 14 | OE | 00001110 |
| SI      | 15 | OF | 00001111 |
| DLE     | 16 | 10 | 00010000 |
| DC1     | 17 | 11 | 00010001 |
| DC2     | 18 | 12 | 00010010 |
| DC3     | 19 | 13 | 00010011 |
| DC4     | 20 | 14 | 00010100 |
| NAK     | 21 | 15 | 00010101 |
| SYN     | 22 | 16 | 00010110 |
| ETB     | 23 | 17 | 00010111 |
| CAN     | 24 | 18 | 00011000 |
| EM      | 25 | 19 | 00011001 |
| SUB     | 26 | 1A | 00011010 |

| Character | Decimal | Hexadecimal | Binary   |
|-----------|---------|-------------|----------|
| ESC       | 27      | 1B          | 00011011 |
| FS        | 28      | 1C          | 00011100 |
| GS        | 29      | 1D          | 00011101 |
| RS        | 30      | 1E          | 00011110 |
| US        | 31      | 1F          | 00011111 |
| (SP)      | 32      | 20          | 00100000 |
| !         | 33      | 21          | 00100001 |
| П         | 34      | 22          | 00100010 |
| #         | 35      | 23          | 00100011 |
| \$        | 36      | 24          | 00100100 |
| %         | 37      | 25          | 00100101 |
| &         | 38      | 26          | 00100110 |
| I         | 39      | 27          | 00100111 |
| (         | 40      | 28          | 00101000 |
| )         | 41      | 29          | 00101001 |
| *         | 42      | 2A          | 00101010 |
| +         | 43      | 2B          | 00101011 |
| 1         | 44      | 2C          | 00101100 |
| -         | 45      | 2D          | 00101101 |
|           | 46      | 2E          | 00101110 |
| /         | 47      | 2F          | 00101111 |
| 0         | 48      | 30          | 00110000 |
| 1         | 49      | 31          | 00110001 |
| 2         | 50      | 32          | 00110010 |
| 3         | 51      | 33          | 00110011 |
| 4         | 52      | 34          | 00110100 |
| 5         | 53      | 35          | 00110101 |
| 6         | 54      | 36          | 00110110 |
| 7         | 55      | 37          | 00110111 |
| 8         | 56      | 38          | 00111000 |
| 9         | 57      | 39          | 00111001 |
| :         | 58      | 3A          | 00111010 |
| ;         | 59      | 3B          | 00111011 |
| <         | < 60    |             | 00111100 |

5-11

### RS-232 Type USB Type

Appendix

4. Support tool

]

 $\wedge$ 

、

а

b

c d 93

94

95

96

97

98 99

100

|   | 1. Overview | 2. Insta | llation & wiring | 3. F     |
|---|-------------|----------|------------------|----------|
|   |             |          |                  |          |
|   |             |          |                  |          |
| г |             |          |                  |          |
|   | Character   | Decimal  | Hexadecimal      | Binary   |
|   | =           | 61       | 3D               | 00111101 |
|   | >           | 62       | 3E               | 00111110 |
|   | ?           | 63       | 3F               | 00111111 |
|   | @           | 64       | 40               | 0100000  |
|   | А           | 65       | 41               | 01000001 |
|   | В           | 66       | 42               | 01000010 |
|   | С           | 67       | 43               | 01000011 |
|   | D           | 68       | 44               | 01000100 |
|   | E           | 69       | 45               | 01000101 |
|   | F           | 70       | 46               | 01000110 |
|   | G           | 71       | 47               | 01000111 |
|   | Н           | 72       | 48               | 01001000 |
|   |             | 73       | 49               | 01001001 |
|   | J           | 74       | 4A               | 01001010 |
| ĺ | К           | 75       | 4B               | 01001011 |
| Ī | L           | 76       | 4C               | 01001100 |
| ľ | М           | 77       | 4D               | 01001101 |
| ſ | Ν           | 78       | 4E               | 01001110 |
| Ī | 0           | 79       | 4F               | 01001111 |
|   | Р           | 80       | 50               | 01010000 |
|   | Q           | 81       | 51               | 01010001 |
|   | R           | 82       | 52               | 01010010 |
| ľ | S           | 83       | 53               | 01010011 |
|   | Т           | 84       | 54               | 01010100 |
|   | U           | 85       | 55               | 01010101 |
| - | V           | 86       | 56               | 01010110 |
|   | W           | 87       | 57               | 01010111 |
|   | Х           | 88       | 58               | 01011000 |
|   | Y           | 89       | 59               | 01011001 |
|   | Z           | 90       | 5A               | 01011010 |
|   | [           | 91       | 5B               | 01011011 |
|   | \           | 92       | 5C               | 01011100 |

| Character | Decimal | Hexadecimal | Binary   |
|-----------|---------|-------------|----------|
| е         | 101     | 65          | 01100101 |
| f         | 102     | 66          | 01100110 |
| g         | 103     | 67          | 01100111 |
| h         | 104     | 68          | 01101000 |
| i         | 105     | 69          | 01101001 |
| j         | 106     | 6A          | 01101010 |
| k         | 107     | 6B          | 01101011 |
|           | 108     | 6C          | 01101100 |
| m         | 109     | 6D          | 01101101 |
| n         | 110     | 6E          | 01101110 |
| 0         | 111     | 6F          | 01101111 |
| р         | 112     | 70          | 01110000 |
| q         | 113     | 71          | 01110001 |
| r         | 114     | 72          | 01110010 |
| S         | 115     | 73          | 01110011 |
| t         | 116     | 74          | 01110100 |
| u         | 117     | 75          | 01110101 |
| V         | 118     | 76          | 01110110 |
| W         | 119     | 77          | 01110111 |
| Х         | 120     | 78          | 01111000 |
| у         | 121     | 79          | 01111001 |
| Z         | 122     | 7A          | 01111010 |
| {         | 123     | 7B          | 01111011 |
|           | 124     | 7C          | 01111100 |
| }         | 125     | 7D          | 01111101 |
| ~         | 126     | 7E          | 01111110 |
| DEL       | 127     | 7F          | 01111111 |

indicates a control character.

(SP) indicates a space character.

01011101

01011110

01011111

01100000

01100001

01100010

01100011

01100100

5D

5E

5F

60

61

62

63

64

The other characters indicate graphic characters.

3. Functions

Appendix

4. Support tool

5-12

IDEC

# 5.8 AIM symbology ID table

RS-232 Type USB Type

The AIM-compliant symbology identification IDs are as follows.

The output name is:

### ] + ID + modifier

A total of 3 digits.

However, for the AIM ID modifier, undefined items are output as "x".

| Symbology paper  | AIM ID |                                                                                                    |  |  |  |
|------------------|--------|----------------------------------------------------------------------------------------------------|--|--|--|
| Symbology name   | ID     | Modifier                                                                                                    |  |  |  |
|                  |        | 0: No check character validation. No full ASCII processing. All data is transmitted as decoded.             |  |  |  |
|                  |        | 1: Check character is validated and transmitted.                                                            |  |  |  |
|                  |        | 3: Check character is validated but not transmitted.                                                        |  |  |  |
| Code39           | А      | 4: Full ASCII character conversion is executed. No check character validation.                              |  |  |  |
|                  |        | 5: Full ASCII character conversion is executed. Modulo 43 check character is validated and                  |  |  |  |
|                  |        | transmitted.                                                                                                |  |  |  |
|                  |        | 7: Full ASCII character conversion is executed. Modulo 43 check character is validated but not transmitted. |  |  |  |
|                  |        | 0: Standard symbols, no special processing.                                                                 |  |  |  |
| Codabar          | F      | 2: Check character validated.                                                                               |  |  |  |
|                  |        | 4: Check character validated, but not transmitted.                                                          |  |  |  |
|                  |        | 0: No check character validation.                                                                           |  |  |  |
| Interleaved 2of5 | 1      | 1: Check character is validated and transmitted.                                                            |  |  |  |
|                  |        | 3: Check character is validated but not transmitted.                                                        |  |  |  |
| Standard 2of5    | S      | 0: No option                                                                                                |  |  |  |
| Matrix2of5       | Х      | 9                                                                                                    |  |  |  |
|                  |        | 0: No check character validation                                                                            |  |  |  |
| IATA             | R      | 1: Check character is validated and transmitted.                                                            |  |  |  |
|                  |        | 3: Check character is validated but not transmitted.                                                        |  |  |  |
| Coop-2of5        | Х      | 9                                                                                                    |  |  |  |
| Scode            | Х      | 9                                                                                                    |  |  |  |
| Chinese-Post     | Х      | 9                                                                                                    |  |  |  |
| UPC-A            |        |                                                                                                    |  |  |  |
| UPC-E0           |        | 0: Standard format (no add-on)                                                                              |  |  |  |
| UPC-E1           | E      | 3: Add 2-digit or 5-digit add-on to EAN-13, UPC-A, or UPC-E0/E1                                             |  |  |  |
| EAN-13           |        | 4: EAN-8 data                                                                                               |  |  |  |
| EAN-8            |        |                                                                                                    |  |  |  |
| Code128/GS1-128  | C      | 0: Standard format                                                                                          |  |  |  |
|                  |        | 1: GS-128                                                                                                   |  |  |  |
| Code93           | G      | 0                                                                                                    |  |  |  |
|                  |        | 0: Check character is validated and transmitted.                                                            |  |  |  |
| MSI/Plessey      | М      | 1: Check character is validated but not transmitted.                                                        |  |  |  |
|                  |        | X: Other than above (no check, 2-digit check, no 2 digits transmission, etc.)                               |  |  |  |
| Italian Pharmacy | Х      | 9                                                                                                    |  |  |  |
| CIP39            | X      | 9                                                                                                    |  |  |  |

| Sumbology      | AIM ID |                                                          |  |  |
|----------------|--------|----------------------------------------------------------|--|--|
| Symbology name | ID     | Modifier                                                 |  |  |
| Tri-Optic      | Х      | 9                                                        |  |  |
| TELEPEN        | В      | 0: Full ASCII mode                                       |  |  |
|                |        | 1: Number limited mode                                   |  |  |
|                | Н      | 0: Check character 1 digit is validated and transmitted. |  |  |
| Code11         |        | 1: Check character 2 digits is validated and transmitted |  |  |
| Codern         |        | 3: Check character is validated but not transmitted.     |  |  |
|                |        | X: Check character is not validated.                     |  |  |
| GS1 Databar    | e      | 0                                                        |  |  |

1. Overview

# 5.9 GS1-128 Application Identifier

#### RS-232 Type USB Type

WB1F supports Application Identifier (AI) of GS1. Please refer to the following table about a symbol and the version to support.

Al is established by GS1 which is an international organization managing the international standard. Please check the official website of GS1 about more information of Al.

| Support symbol | Support version   |
|----------------|-------------------|
| GS1-128        | 2014-2019 version |

## 5.10 Configuration barcode

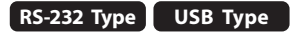

The configuration barcode is for changing the WB1F setting values.

### Initialize

If the configuration barcode is read in maintenance mode, the WB1F settings will be initialized to the factory defaults.

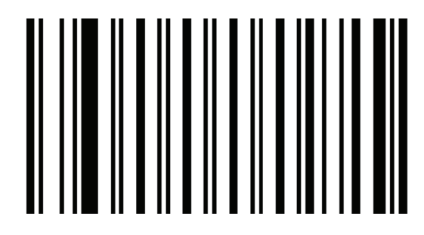

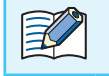

To switch to maintenance mode, refer to CP P. 3-33 "3. 4. 1 Switching operation to maintenance mode".

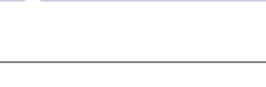

3. Functions

4. Support tool

Sample labels

Appendix

RS-232 Type USB Type

#### Sample labels 5.11

This section contains sample labels. Print them out and use them as necessary.

### Code39

1. Overview

39

**Interleaved 2of5** 

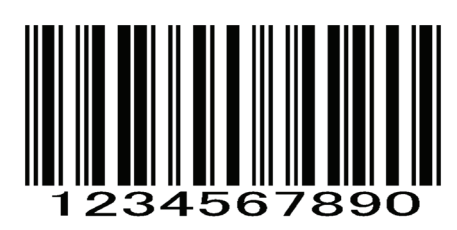

UPC-A

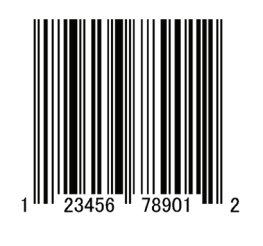

UPC-E

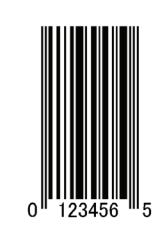

Code-128

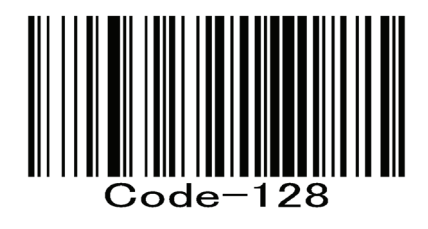

Codabar

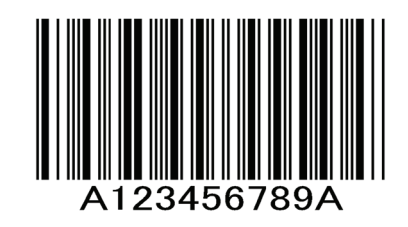

Standard 2of5

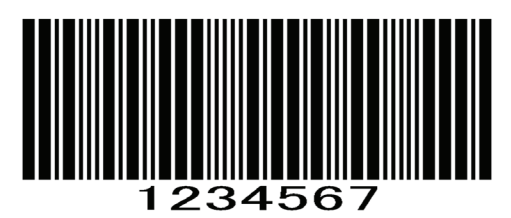

JAN/EAN-13 (GTIN-13)

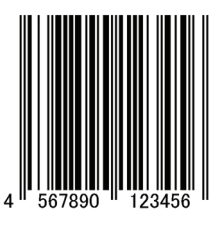

JAN/EAN-8 (GTIN-8)

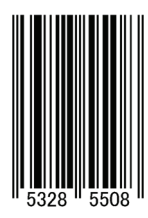

Code93

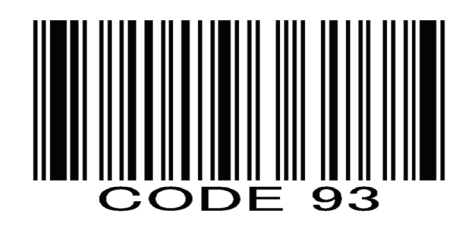

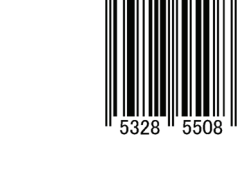

3. Functions

Code11

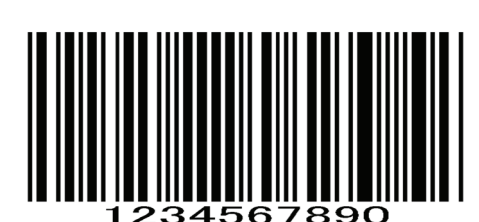

**GS1** Databar Expanded

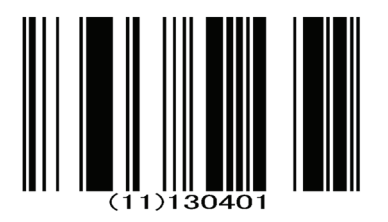

GS1 Databar Omni-directional

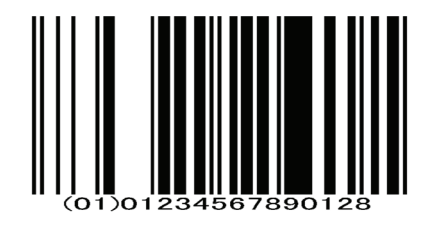

12345678903

GS1 Databar Limited

**MSI Plessey** 

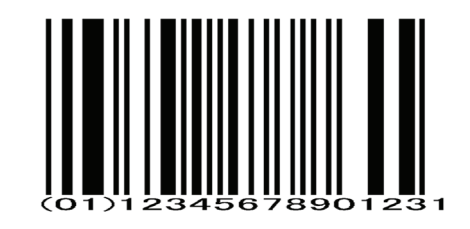

The unit may not be able to read some barcodes depending on its settings. When executing reading, change the settings to the appropriate setting values.

# 5.12 Installing the USB driver (USB type)

RS-232 Type USB Type

To use the USB type connected to a computer, the USB driver must be installed.

The USB driver is made available on the IDEC website. Download and install the latest USB driver from the IDEC website. For details on the USB driver, refer to the included documentation.

Appendix

RS-232 Type USB Type

# 5.13 Setting check digit

Each symbology has two settings, "Inspection of check digit Enabled/Disabled" and "Check digit sending Send/Not send". The settings that define the manner in which the WB1F operates are as follows.

The WB1F recognizes the last digit (excluding the start/stop characters) as the check digit when the check digit is defined in each symbology.

#### Inspection of check digit

1. Overview

#### • Enabled : Check digit is inspected.

The code can be read when the check result is correct, but cannot be read if the check result is incorrect.

#### • Disabled : Check digit is not inspected.

Since the check digit is not inspected, the code can be read whether or not the check digit is correct.

### **Check digit sending**

#### • Send : Check digit is sent.

The check digit is sent when the check digit is added to the barcode. The last digit is sent when the check digit is not added.

#### • Not send : Check digit is not sent.

The check digit is not sent when the check digit is added to the barcode. The last digit is not sent when the check digit is not added.

3. Functions

Setting check digit

Appendix

As an example, here is an explanation of barcode reading results when two options, "Check digit check Enabled/Disabled" and "Check digit sending Send/Not send", are used in different combinations.

Example: Barcode without check digi

1. Overview

| ltem         | Setting value |
|--------------|---------------|
| Symbology    | Code39        |
| Barcode data | 1234567890    |
| Check digit  | Not added     |

1234567890

| Checl    | k digit  | Pooding rocults* | Pomarks                                                             |
|----------|----------|------------------|---------------------------------------------------------------------|
| Check    | Sending  | Reading results" | Nemarks                                                             |
| Disabled | Not send | 123456789        | The last digit "0" is not output.                                   |
| Disabled | Send     | 1234567890       | It outputs the barcode data.                                        |
| Enabled  | Not send | Unreadable       | The last digit "0" is recognized as the check digit and the code is |
| Enabled  | Send     | Unreadable       | checked. It may be read if it is checked correctly.                 |

\* When "Start/stop character sending" of Decoder Code39 is set to "Disabled".

Example: Barcode with check digit correctly added

| ltem         | ltem        |
|--------------|-------------|
| Symbology    | Code39      |
| Barcode data | 1234567890  |
| Check digit  | Added ("2") |

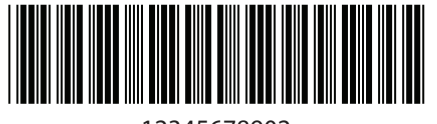

12345678902

| Check digit |          | Pooding recults* | Demortes                                                       |
|-------------|----------|------------------|----------------------------------------------------------------|
| Check       | Sending  | Reading results* | Nemarks                                                        |
| Disabled    | Not send | 1234567890       | Check digit "2" is not sent.                                   |
| Disabled    | Send     | 12345678902      | Default                                                        |
| Enabled     | Not send | 1234567890       | The code can be read since the check digit is correctly added  |
| Enabled     | Send     | 12345678902      | The code can be read since the check digit is confectly added. |

\* When "Start/stop character sending" of Decoder Code39 is set to "Disabled".

#### Example: Barcode with check digit incorrectly added

| ltem         | Setting value |
|--------------|---------------|
| Symbology    | Code39        |
| Barcode data | 1234567890    |
| Check digit  | Added ("3")   |

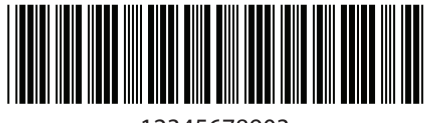

12345678903

| Check    | < digit  | Reading results* | Pomarka                                                             |
|----------|----------|------------------|---------------------------------------------------------------------|
| Check    | Sending  |                  | Nelliaiks                                                           |
| Disabled | Not send | 1234567890       | Check digit "3" is not sent.                                        |
| Disabled | Send     | 12345678903      | Default                                                             |
| Enabled  | Not send | Unreadable       | The code cannot be read since the check digit is incorrectly added. |
| Enabled  | Send     | Unreadable       |                                                                     |

\* When "Start/stop character sending" of Decoder Code39 is set to "Disabled".

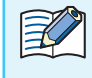

Check digit is effective to avoid incorrect reading.It is recommended to add the check digit to barcodes.

## 5.14 Setting margin rate

RS-232 Type USB Type

When observed from the upper side of the WB1F, the right margin is the quiet zone on the right side, and the left margin is the quiet zone on the left side.

The right margin rate is the percentage of the right margin, which is set commonly for all the symbology. The left margin rate is the percentage of the left margin, which can be set differently for each symbology.

The diagram below shows the positions of the right margin and left margin.

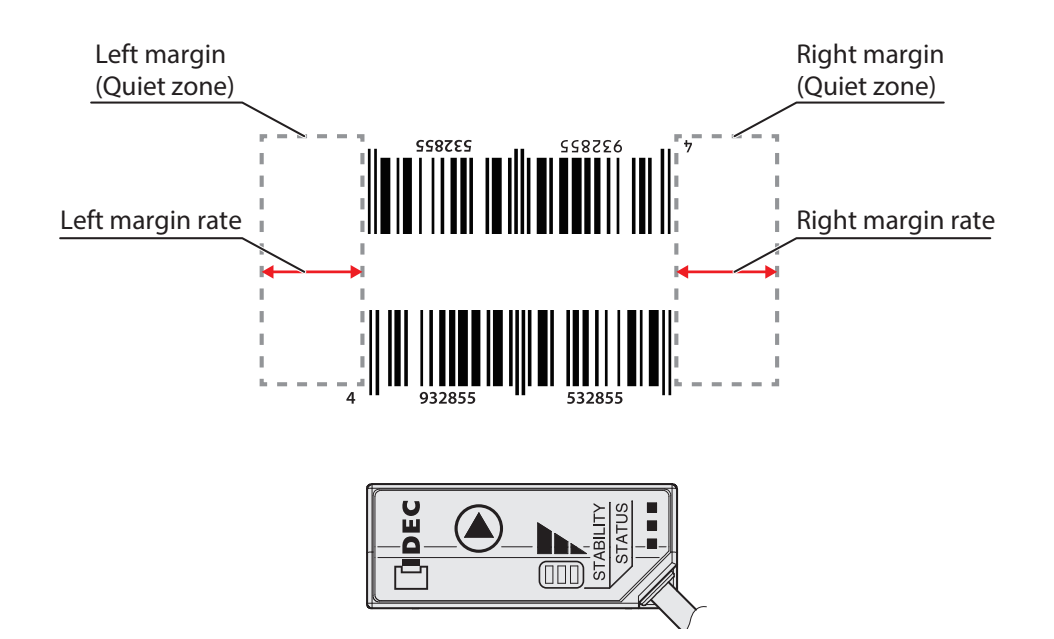
No.

(1)

(2) 6/7

(3) 5/7

(4)

Normal

4/7

Normally, a barcode whose quiet zone is less than the defined value cannot be read but you can make it readable by changing the setting values of the right margin rate and the left margin rate.

However, changing the setting values may lead to misreading and affect the reading results. Please assess the influence carefully before changing the setting values.

Please use this setting as an emergency plan when you have mistakenly printed barcodes without enough quiet zones.

In other cases, it is recommended that the setting values of the margin rates not be changed.

As an example, here is an explanation of a right margin rate.

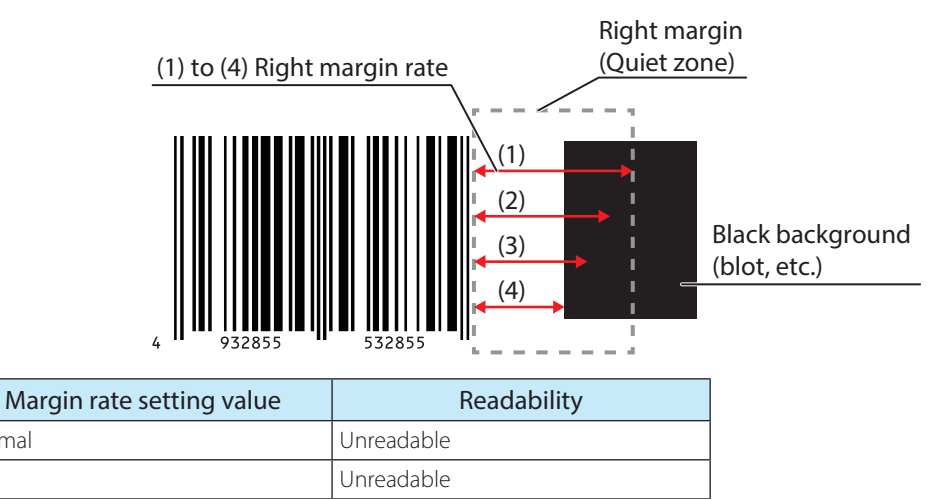

Readable Barcodes are readable when the setting value of the margin rate is 4/7 or less (3/7, 2/7, 1/7).

Unreadable

## 5.15 Index

### Α

| Additional information table | 3-14 |
|------------------------------|------|
| AIM symbology ID table       | 5-13 |
| Alias registration           | 3-24 |
| Analysis                     | 3-23 |
| Angular characteristic       | 5-3  |
| ASCII code table             | 5-11 |
|                              |      |

#### В

| Barcode reading         | 3-4 |
|-------------------------|-----|
| Barcode reading methods | 3-4 |

\_\_\_\_\_

## С

| Check digit                    | 5- | -20 |
|--------------------------------|----|-----|
| Check digit calculation method | 5- | -10 |
| Cleaning methods               |    | vii |
| Cleaning the reading window    |    | vii |
| Cleaning the unit              |    | vii |
| Command alias                  | 3- | -24 |
| Communication command          | 3- | -26 |
| Comparison-Matching            | 3- | -18 |
| Configuration barcode          | 5- | -16 |
| Configuration commands         | 3- | -28 |
| Configuration item table       | 3- | -36 |
| Connecting cable               |    | 1-2 |
| Control commands               | 3- | -27 |
| Control commands list          |    | 5-6 |

#### D

| Detailed procedure using the Operation button |       |
|-----------------------------------------------|-------|
| Maintenance mode                              | 3-34  |
| Setup support mode                            | 3-30  |
| Dimensional outline drawings                  | . 5-4 |

## F

| _ |                   |      |
|---|-------------------|------|
|   | Field of view     | 5-2  |
|   | Firmware updating | 3-35 |

## I

| Indicator LED            | 1-2  |
|--------------------------|------|
| Initialize               | 5-16 |
| Installation precautions | 2-1  |

#### Μ

| Maintenance mode    | 3-33 |
|---------------------|------|
| Maintenance support | 3-35 |

| Margin rate                             | 5-23 |
|-----------------------------------------|------|
| Matching                                | 3-22 |
| Multiple label read collectively output | 3-9  |
| Output data format                      | 3-12 |
| Multiple label read sequential output   | 3-8  |
| Output data format                      | 3-11 |

## 0

| Operation button                              | 1-2  |
|-----------------------------------------------|------|
|                                               |      |
| Operation mode                                | 3-1  |
| Operation mode switching operation and status | 3-2  |
| Output data additional information            | 3-11 |
| Data output format after matching             | 3-13 |
| Multiple label read collectively output       | 3-12 |
| Output data editing                           | 3-16 |

#### Ρ

| Part names and functions | 1-2 |
|--------------------------|-----|
| Pitch                    | 5-3 |
| Precautions for Use      | vi  |
| Product specifications   | 5-1 |

#### Q

| Quiet zone | 5-2 | 2 | - |
|------------|-----|---|---|
|------------|-----|---|---|

#### R

| Reading count mesurement                  | 3-32 |
|-------------------------------------------|------|
| Reading operation                         | 3-5  |
| Reading rate measurement                  | 3-31 |
| Reading window                            | 1-2  |
| Readout data extraction and concatenation | 3-16 |
| Reference data pre-registration           | 3-18 |
| Reference data sequential input           | 3-21 |
| Replacement of control character          | 3-17 |

## S

| ( | Safety precautions     | V    |
|---|------------------------|------|
|   | Sample labels          | 5-17 |
|   | Setup barcode position | 2-4  |
|   | Setup support function | 3-31 |
|   | Setup support mode     | 3-29 |
|   | Single label read      | 3-5  |
|   | Edge-triggered         | 3-6  |
|   | Level-triggered        |      |
|   | Output data format     | 3-11 |
|   | Skew                   | 5-3  |
|   |                        |      |

### Т

| Tilt            | 5-3 |
|-----------------|-----|
| Troubleshooting | 5-5 |

# U

| USB connector pin assignment | 2-8  |
|------------------------------|------|
| USB driver                   | 5-19 |

#### W

| WB1F mounting methods         | 2-3 |
|-------------------------------|-----|
| WB1F support tool             | 4-1 |
| Wiring                        | 2-5 |
| Wiring the RS-232 type        | 2-5 |
| External trigger input        | 2-7 |
| NG output                     | 2-4 |
| OK output                     | 2-7 |
| PWM output                    | 2-7 |
| Wire colors                   | 2-5 |
| Wiring external trigger input | 2-6 |
| Wiring the power supply       | 2-6 |
| Wiring the USB type           | 2-8 |

# **Revision history**

| Cutum         Page         Points           1st         201504         -         -           1st         201504         -         -           1st         201504         -         -           1st         201504         -         -           1st         201504         -         -           1st         201504         -         -           2st         Addition of Ceneral terms, abbreviations, and terminology used in this manual         -           2st         Addition of R5-232 setting at the time of the factory shipment         -           3.5 Configuration item table         -         -           2st         Addition of R5-232 setting at the time of the factory shipment           3.46         Command alias Story bacode reading command[1]         -           (NG0F + GON)F         -         -         -           3.47         Configuration item table         -         -           3.49         Decoder Codaba(NYO) Inspection of check digit         -           3.41         Decoder Codaba(NYO)         -         -           3.5         Configuration item table         -         -           3.5         Configuration item table         -         - <th>Edition</th> <th rowspan="2">Published</th> <th colspan="2">Revised content</th>                                                                                                    | Edition | Published | Revised content |                                                                                              |
|----------------------------------------------------------------------------------------------------|---------|-----------|-----------------|----------------------------------------------------------------------------------------------|
| 1st         201504         -         -           1st         Addition of Version up information         -         -           1ii         Addition of General terms, abbreviations, and terminology used in this manuals         -         -           2nd         Addition of Related manuals         -         -         -           2nd         Addition of Related manuals         -         -         -           3c Configuration item table         -         -         -         -           2nd         3c Configuration item table         -         -         -         -           3ct Configuration item table         -         -         -         -         -         -         -         -         -         -         -         -         -         -         -         -         -         -         -         -         -         -         -         -         -         -         -         -         -         -         -         -         -         -         -         -         -         -         -         -         -         -         -         -         -         -         -         -         -         -         -         - <t< th=""><th>Luition</th><th>Page</th><th>Points</th></t<>                                                                                                    | Luition |           | Page            | Points                                                                                       |
| Image: Provide a start of the start of the star                                                                                                    | 1st     | 2015.04   | -               | -                                                                                            |
| Provide the second second se                                                                                                    |         |           | ii              | Addition of Version up information                                                           |
| Provide the second second se                                                                                                    |         |           | ;;;             | Addition of General terms, abbreviations, and terminology used in this man-                  |
| Image: start in the start in the s                                                                                                    |         |           | Ш               | ual                                                                                          |
| Provide a construction of the construction of the construction                                                                                                    |         |           | viii            | Addition of Related manuals                                                                  |
| Prior Provide the second second sec                                                                                                    |         |           | 2-7             | Addition of RS-232 setting at the time of the factory shipment                               |
| And         Command alias Start barcode reading command[1]<br>(NG)0F +/OX)1F           3.5 Configuration item table         3.5 Configuration item table           3.44         Command alias Stop barcode reading command[1]<br>(NG)0F +/OX)1F           3.5 Configuration item table         3.5 Configuration item table           3.44         Decoder Codbar(NW7) Inspection of check digit<br>(NG)0F +/OX)0F           3.49         Decoder Codbar(NW7) Inspection of check digit           (NG)0F +/OX)0F         3.5 Configuration item table           3.49         Decoder Codbar(NW7) Check digit sending<br>(NG)0F +/OX)0F           3.40         Decoder Codbar(NW7)           0         3.5 Configuration item table           3.5 Configuration item table         3.5 Configuration item table           3.5 Configuration item table         3.5 Configuration item table           3.5 Configuration item table         3.5 Configuration item table           3.5 Configuration item table         3.5 Configuration item table           3.5 Configuration item table         3.5 Configuration item table           3.5 Configuration item table         3.5 Configuration item table           3.5 Configuration item table         3.5 Configuration item table           3.5 Configuration item table         3.5 Configuration item table           3.5 Configuration item table         3.5 Configuration item table                                                                                                    |         |           | 3-46            | 3.5 Configuration item table                                                                 |
| 2nd         2016.03         3.5 Configuration item table           2nd         2016.03         3.5 Configuration item table           2nd         2016.03         3.5 Configuration item table           2nd         2016.03         3.5 Configuration item table           2nd         3.5 Configuration item table           2nd         3.5 Configuration item table           2nd         3.5 Configuration item table           3.49         Decoder Codabar(NW7) Inspection of check digit           2nd         3.5 Configuration item table           3.5 Configuration item table         3.5 Configuration item table           3.5 Configuration item table         3.5 Configuration item table           3.5 Configuration item table         3.5 Configuration item table           3.5 Configuration item table         3.5 Configuration item table           3.5 Configuration item table         3.5 Configuration item table           3.5 Configuration item table         3.5 Configuration item table           3.5 Configuration item table         3.5 Configuration item table           3.5 Configuration item table         3.5 Configuration item table           3.5 Configuration item table         3.5 Configuration item table           3.5 Configuration item table         3.5 Configuration item table           3.5 Configuration it                                                                                                    |         |           |                 | Command alias Start barcode reading command[1]                                               |
| 2nd         2016.03         3.5 Configuration item table           3.47         Command alias Stop barcode reading command[1]<br>(NG)0F →(OK)1F           3.49         Decoder Codabar(NW7) inspection of check digit<br>(NG)00 → (OK)00           3.5         Configuration item table           3.49         Decoder Codabar(NW7) Check digit sending<br>(NG)00 → (OK)00           3.5         Configuration item table           3.5         Configuration item table           3.5         Decoder Codabar(NW7) Check digit sending<br>(NG)00 → (OK)00           3.5         Configuration item table           3.5         Decoder Interleaved 2of5<br>(NG)EAN-13 conversion output →(OK)EAN-13 conversion           3.5         Decoder UPC-61           Chang from Country code characters addition to Reserved           3.5         Decoder UPC-61           Chang from Country code characters addition to Reserved           3.5         So Configuration item table           3.5         Decoder MSVPlessey Check digit type selection<br>(NG)03:MOD11 +MOD10           3.6         R5-232 Setting Communication speed<br>Addition of Version up information           3.7         Configuration item table           3.8         So Configuration item table           3.9         So Configuration item table           3.9         So Configuration item table                                                                                                    |         |           |                 | (NG)0F →(OK)1F                                                                               |
| 3rd         2016.03         3-47         Command alias Stop barcode reading command[1]<br>(NG)0F >(OK)1F           3.5         2016.03         3.5         2016.03         3.5         2016.03         3.5         2016.03         3.5         2016.03         3.5         2016.03         3.5         2016.03         3.5         2016.03         3.5         2016.03         3.5         2016.03         3.5         2016.03         3.5         2016.03         3.5         2016.03         3.5         2016.03         3.5         2016.03         3.5         2016.03         3.5         2016.03         3.5         2016.03         3.5         2016.01         3.5         2016.01         2016.01         2016.01         2016.01         2016.01         2016.02         2016.02         2016.02         2016.02         2016.02         2016.02         2016.02         2016.02         2016.02         2016.02         2016.02         2016.02         2016.02         2016.02         2016.02         2016.02         2016.02         2016.02         2016.02         2016.02         2016.02         2016.02         2016.02         2016.02         2016.02         2016.02         2016.02         2016.02         2016.02         2016.02         2016.02         2016.02         2016.02         2016.02                                                                                                    |         |           |                 | 3.5 Configuration item table                                                                 |
| 2nd         2016.03         3-50 onfiguration item table           2nd         2016.03         3-49         Decoder Codabar(NW7) Inspection of check digit<br>(NG)01 →(OK)00           3-49         Decoder Codabar(NW7) Check digit sending<br>(NG)00 → (OK)01         3.5 Configuration item table           3-49         Decoder Interleaved 2of5<br>(NG)EAN-13 conversion output →(OK)EAN-13 conversion         3.5 Configuration item table           3-50         Decoder UPC-E0<br>Chang from Country code characters addition to Reserved         3.5 Configuration item table           3-53         Decoder UPC-E0<br>Chang from Country code characters addition to Reserved         3.5 Configuration item table           3-54         Decoder UPC-E1<br>Chang from Country code characters addition to Reserved         3.5 Configuration item table           3-56         Decoder UPC-E1<br>Chang from Country code characters addition to Reserved         3.5 Configuration item table           3-56         Decoder MSI/Plessey Check digit type selection<br>(NG)03:MOD11+MOD11 →(OK)03:MOD11+MOD10         3.5 Configuration item table           3-66         RS-232 Setting Communication speed<br>Addition of 0 a: 600bps         3.5 Configuration item table           3-68         RS-232 Setting Communication speed<br>Addition of 0 a: 600bps         3.5 Configuration item table           4-4         (NG)EAN of Version up information          Addition of Note           5-8         S-5 Control commands l                                                                                                    |         |           | 3-47            | Command alias Stop barcode reading command[1]                                                |
| 2nd         2016.03         3.49         Decoder Codabar(NW7) Inspection of check digit<br>(NG)01 + QOK)00           3.49         Decoder Codabar(NW7) Check digit sending<br>(NG)00 + QOK)01           3.49         Decoder Codabar(NW7) Check digit sending<br>(NG)00 + QOK)01           3.5         Configuration item table           3.50         Decoder Codabar(NW7) Check digit sending<br>(NG)00 + QOK)01           3.5         Configuration item table           3.50         Decoder Interleaved 2of5<br>(NG)EAN-13 conversion output ->(OK)EAN-13 conversion           3.5         Decoder UPC-E0<br>Chang from Country code characters addition to Reserved           3.5         Decoder UPC-E1<br>Chang from Country code characters addition to Reserved           3.5         Decoder UPC-E1<br>Chang from Country code characters addition to Reserved           3.5         Decoder UPC-E1<br>Chang from Country code characters addition to Reserved           3.5         Decoder UPC-E1<br>Chang from Country code characters addition to Reserved           3.5         Soffiguration item table           3.5         Soffiguration item table           3.5         Soffiguration item table           3.5         Soffiguration item table           3.5         Soffiguration item table           3.5         Soffiguration item table           3.6         Soffiguration item table           <                                                                                                    |         |           |                 | $(NG)UF \rightarrow (UK) IF$                                                                 |
| 2nd         2016.03         3.49         Decoder Codabar(NWV) inspection of Check digit           2nd         2016.03         3.5 Configuration item table         3.5 Configuration item table           3-49         Decoder Codabar(NW7) Check digit sending<br>(NG)00 →(OK)01         3.5 Configuration item table           3-50         Decoder Interleaved 2of5<br>(NG)EAN-13 conversion output →(OK)EAN-13 conversion         3.5 Configuration item table           3-53         Decoder UPC-E0<br>Chang from Country code characters addition to Reserved         3.5 Configuration item table           3-54         Decoder UPC-E1<br>Chang from Country code characters addition to Reserved         3.5 Configuration item table           3-56         Decoder UPC-E1<br>Chang from Country code characters addition to Reserved         3.5 Configuration item table           3-56         Decoder UPC-E1<br>Chang from Country code characters addition to Reserved         3.5 Configuration item table           3-56         Decoder UPC-E1<br>Chang from Country code characters addition to Reserved         3.5 Configuration item table           3-56         Decoder UPC-E1<br>Chang from Country code characters addition to Reserved         3.5 Configuration item table           3-50         Becoder UPC-E1<br>Chang from Country code characters addition to Reserved         3.5 Configuration item table           3-6         R5-232 Setting Communication speed<br>Addition of Version up information         3.5 Configuration item table <td></td> <td></td> <td>2.40</td> <td>3.5 Configuration item table</td>                                                                                                    |         |           | 2.40            | 3.5 Configuration item table                                                                 |
| 2nd         2016.03         3.5 Configuration item table           3.49         2.5 Configuration item table           3.50         3.5 Configuration item table           3.50         3.5 Configuration item table           3.50         3.5 Configuration item table           3.50         Decoder Interleaved 20f5           (NGJEAN-13 conversion output ->(OK)EAN-13 conversion           3.51         Decoder UPC-E0           Chang from Country code characters addition to Reserved         3.5 Configuration item table           3.52         Decoder UPC-E0           Chang from Country code characters addition to Reserved         3.5 Configuration item table           3-54         Decoder UPC-E1           Chang from Country code characters addition to Reserved         3.5 Configuration item table           3-56         Decoder UPC-E1           Chang from Country code characters addition to Reserved         3.5 Configuration item table           3-56         Decoder UPC-E1           Chang from Country code characters addition to Reserved         3.5 Configuration item table           3-56         Decoder UPC-E1           Chang from Country code characters addition to Reserved         3.5 Configuration item table           3-56         S Configuration item table         S Configuration item table           <                                                                                                    |         |           | 3-49            | (NG)01                                                                                       |
| 3-49         Decoder Codabar(NW7) Check digit sending<br>(NG)00 ->(OK)01           3-50         Decoder Interleaved 2of5<br>(NG)EAN-13 conversion output ->(OK)EAN-13 conversion           3-51         Decoder UPC-E0<br>Chang from Country code characters addition to Reserved           3-54         Decoder MSC/PESS           3-54         Decoder VPC-E0<br>Chang from Country code characters addition to Reserved           3-54         Decoder MSC/PESS           3-56         Decoder MSC/PESS           3-56         Decoder MSC/PESS           3-56         Decoder MSC/PESS           3-56         Decoder MSC/PESS           3-56         Decoder MSC/PESS           3-56         Decoder MSC/PESS           3-56         Decoder MSC/PESS           3-56         Decoder MSC/PESS           3-56         Decoder MSC/PESS           3-56         Decoder MSC/PESS           3-56         R5-232 Setting Communication speed<br>Addition of 0 a: 600bps           4          (NG)Start margin rate ->(OK)Right margin rate           4          (NG)End margin rate ->(OK)Right margin rate           4          Addition of Version up information           4          Addition of Note           5-8         5.5 Control commands list<br>Addition                                                                                                    | 2nd     | 2016.03   |                 | 3.5 Configuration item table                                                                 |
| 4th         2016.02         3.5 Configuration item table           3.5 Configuration item table         3.5 Configuration item table           3.5 Configuration item table         3.5 Configuration item table           3.5 Configuration for the expect         4.00(K)03:MOD11+MOD10           4.01(Context)         3.5 Configuration item table           3.5 Configuration for the expect                                                                                                    |         |           | 3-49            | Decoder Codabar(NW7) Check digit sending                                                     |
| 3-5         Configuration item table           3-50         Decoder Interleaved 2of5<br>(NG)EAN-13 conversion output →(OK)EAN-13 conversion           3-50         Decoder UPC-E0<br>Chang from Country code characters addition to Reserved           3-54         Decoder UPC-E1<br>Chang from Country code characters addition to Reserved           3-54         Decoder UPC-E1<br>Chang from Country code characters addition to Reserved           3-56         Decoder UPC-E1<br>Chang from Country code characters addition to Reserved           3-56         Decoder MS/Plessey Check digit type selection<br>(NG)03:MOD11+MOD11 → (OK)03:MOD11+MOD10           3-56         Decoder MS/Plessey Check digit type selection<br>(NG)03:MOD11+MOD11 → (OK)03:MOD11+MOD10           3-56         S-5 Configuration item table           3-56         RS-232 Setting Communication speed<br>Addition of Version up information           3-56         RS-232 Setting Communication speed<br>Addition of 0a : 600bps           4th            2016.06         5-8<br>S-5 Control commands list<br>Addition of Version up information            Addition of Version up information            Addition of '5.13 Setting check digit"           5-20         Addition of '5.14 Setting margin rate"            Error correction           5-1         Addition of Product specifications           5-15         GS1-128 Ap                                                                                                    |         |           | 5-49            | $(NG)00 \rightarrow (OK)01$                                                                  |
| 4th         2016.06         3-50         Decoder Interleaved 20f5<br>(NG)EAN-13 conversion output →(OK)EAN-13 conversion           3-53         Decoder UPC-E0         Chang from Country code characters addition to Reserved           3-54         Decoder UPC-E1         Chang from Country code characters addition to Reserved           3-54         Decoder UPC-E1         Chang from Country code characters addition to Reserved           3-54         Decoder UPC-E1         Chang from Country code characters addition to Reserved           3-54         Decoder UPC-E1         Chang from Country code characters addition to Reserved           3-56         Decoder MS/Plessey         Check digit type selection           (NG)03:MOD11+MOD11         -/(OK)03:MOD11+MOD10         -////           3-56         R5-232 Setting Communication speed         -///           3-56         R5-232 Setting Communication speed         -//           Addition of 0a : 600bps         -//         -//           -         (NG)Erd margin rate →(OK)Right margin rate         -//           -         Addition of Version up information         -//           -         Addition of Version up information         -//           -         Addition of Version up information         -//           -         Addition of 75.14 Setting margin rate*/         -// <td></td> <td></td> <td rowspan="3">3-50</td> <td>3.5 Configuration item table</td>                                                                                                    |         |           | 3-50            | 3.5 Configuration item table                                                                 |
| kin         (NG)EAN-13 conversion output →(OK)EAN-13 conversion           3-53         3.5 Configuration item table           Decoder UPC-E0         Chang from Country code characters addition to Reserved           3-54         3.5 Configuration item table           Decoder UPC-E1         Chang from Country code characters addition to Reserved           3-54         Decoder UPC-E1           Chang from Country code characters addition to Reserved         Chang from Country code characters addition to Reserved           3-56         Decoder MSI/Plessey Check digit type selection           (NG)03:MOD11+MOD11 →(OK)03:MOD11+MOD10         NGN(3):MOD11+MOD10           3-56         Decoder MSI/Plessey Check digit type selection           (NG)03:MOD11+MOD11 →(OK)03:MOD11+MOD10         Secons addition of Version up information           3-36         R5-232 Setting Communication speed           Addition of Version up information         R5-232 Setting Communication speed           Addition of Precautions for Use                                                                                                    |         |           |                 | Decoder Interleaved 2of5                                                                     |
| 4th         3.5 Configuration item table           3-53         3.5 Configuration item table           3-54         Decoder UPC-E0           Chang from Country code characters addition to Reserved           3-54         Decoder UPC-E1           Chang from Country code characters addition to Reserved           3-54         Decoder UPC-E1           Chang from Country code characters addition to Reserved           3-56         Decoder MSI/Plessey Check digit type selection           (NG)03:MOD11+MOD11 →(OK)03:MOD11+MOD10           3rd         2016.06           3-36         R5-232 Setting Communication speed           Addition of 0a : 600bps         Addition of Version up information           4th         2016.12         —           2016.12         —         (NG)Start margin rate →(OK)Right margin rate           -         (NG)End margin rate →(OK)Left margin rate           -         Addition of Version up information           vi         Addition of Version up information           vi         Addition of Stat Setting check digit"           5-8         5.5 Control commands list           Addition of Stat Setting check digit"           5-20         Addition of Version up information           5-10         Addition of Version up information                                                                                                    |         |           |                 | (NG)EAN-13 conversion output $\rightarrow$ (OK)EAN-13 conversion                             |
| 4th         3-53         Decoder UPC-E0<br>Chang from Country code characters addition to Reserved           3.5         2016.06         3.5           3.5         Decoder UPC-E1<br>Chang from Country code characters addition to Reserved           3.5         2016.06         3.5           3rd         2016.06         3.5         Configuration item table<br>Decoder MSI/Plessey Check digit type selection<br>(NG)03:MOD11+MOD11 → (OK)03:MOD11+MOD10           3rd         2016.06         3.5         Configuration item table<br>S.5         3.5           3rd         2016.06         3.36         R5-232 Setting Communication speed<br>Addition of 0a : 600bps           4th         2016.12          (NG)End margin rate → (OK)Right margin rate            Addition of Version up information            4th         5.5         Control commands list<br>Addition of Note           5-8         5.5         So Control commands list<br>Addition of Note           5-20         Addition of "5.13 Setting check digit"           5-15         GS1-128 Application lup information                                                                                                    |         |           | 3-53            | 3.5 Configuration item table                                                                 |
| Image: state in the state in the state in                                                                                                    |         |           |                 | Decoder UPC-E0                                                                               |
| 43.5 Configuration item table3-54Decoder UPC-E1<br>Chang from Country code characters addition to Reserved3-543.5 Configuration item table3-56Decoder MSI/Plessey. Check digit type selection<br>(NG)03:MOD11+MOD11 →(OK)03:MOD11+MOD103rd2016.063-363-36RS-232 Setting Communication speed<br>Addition of 0a : 600bps4th-(NG)End margin rate →(OK)Right margin rate4th-(NG)End margin rate →(OK)Left margin rate4th-Addition of Version up information5-8-Addition of Version up information5-8-S.5 Configuration item table5-20Addition of Precautions for Use5-20Addition of Note5-20Addition of *5.13 Setting check digit"5-23Addition of *5.14 Setting margin rate"5-11Addition of Product specifications5-15S-128 Application lidentifier                                                                                                    |         |           |                 | Chang from Country code characters addition to Reserved                                      |
| 4th         2016.02         3-54         Decoder UPC-E1<br>Chang from Country code characters addition to Reserved           3-56         3.5 Configuration item table<br>Decoder MSI/Plessey Check digit type selection<br>(NG)03:MOD11+MOD11 →(OK)03:MOD11+MOD10           3rd         2016.06         3-56         Addition of Version up information           3rd         2016.06         3-56         S.5 Configuration item table<br>Addition of Version up information           3rd         2016.06         3-36         RS-232 Setting Communication speed<br>Addition of 0a : 600bps           4th         2016.12         —         (NG)End margin rate →(OK)Right margin rate           -         (NG)End margin rate →(OK)Left margin rate         —           -         Addition of Version up information         —           4th         5-8         5.5 Control commands list<br>Addition of Note         5-8           5-20         Addition of "5.13 Setting check digit"         5-23           5-23         Addition of "5.14 Setting margin rate"         —           5-10         Addition of Version up information         —           5-11         Addition of Product specifications         5-11           5-15         GS1-128 Application Identifier         GS1-128 Application Identifier                                                                                                    |         |           | 3-54            | 3.5 Configuration item table                                                                 |
| Ather and the second second                                                                                                    |         |           |                 | Decoder UPC-E1                                                                               |
| 3.5 Configuration item table3.5 Configuration item table3.6 Configuration item table3.7 Configuration item table3.7 Configuration item table3.8 Configuration item table3.9 Configuration item table3.9 Co                                                                                                    |         |           |                 | Chang from Country code characters addition to Reserved                                      |
| $\frac{3-56}{5-20} = \frac{1000}{1000} = \frac{1000}{(NG)03;MOD11+MOD11 \rightarrow (OK)03;MOD11+MOD10}$ $\frac{3-56}{(NG)03;MOD11+MOD11 \rightarrow (OK)03;MOD11+MOD10}$ $\frac{3-36}{3-36} = \frac{3.5 \text{ Configuration item table}}{3.5 \text{ Configuration item table}}$ $\frac{3-36}{3-36} = \frac{3.5 \text{ Configuration item table}}{3.5 \text{ Configuration speed}}$ $\frac{3.5 \text{ Configuration of 0a : 600bps}}{4\text{ ddition of 0a : 600bps}}$ ${(NG)\text{ Start margin rate} \rightarrow (OK)\text{ Reight margin rate}}{} (NG)\text{ Control of Version up information}}$ ${4\text{ ddition of Version up information}}$ ${4\text{ ddition of Version up information}} + \frac{1}{2016.12} + \frac{1}{2016.12} + \frac{1}{$                                                                                                    |         |           |                 | 3.5 Configuration item table                                                                 |
| $\frac{1}{3 \text{ rd}} = \frac{1}{2016.06} + \frac{1}{3} + \frac{1}{3} + \frac$ |         |           |                 | Decoder MSI/Plessey Check digit type selection $(NG)03:MOD11 + MOD11 = XOK)03:MOD11 + MOD10$ |
| $\frac{1}{3 \text{ rd}} = \frac{1}{2016.06} + \frac{1}{3} + \frac{1}{3} + \frac$ |         |           | ;;              | Addition of Version up information                                                           |
| 3rd2016.063.5 Connigulation item table3rd2016.063-36RS-232 Setting Communication speed<br>Addition of 0a : 600bps4th                                                                                                    |         | 2016.06   | 11              | Addition of version up information                                                           |
| $\frac{1}{4}$ $\frac{1}{2}$ $\frac{1}{2}$ $\frac{1}$ | 3rd     |           | 2016.06 3-36    | RS-232 Setting Communication speed                                                           |
| $ \begin{array}{c ccccccccccccccccccccccccccccccccccc$                                                                                                    |         |           |                 | Addition of 0a : 600bps                                                                      |
| $4\text{th} \begin{array}{c} - & (\text{NG})\text{End margin rate} \rightarrow (\text{OK})\text{Left margin rate} \\ - & \text{Addition of Version up information} \\ \hline & \text{Vi} & \text{Addition of Precautions for Use} \\ \hline & \text{Vi} & \text{Addition of Precautions for Use} \\ \hline & \text{S-8} & \frac{5.5 \text{ Control commands list}}{\text{Addition of Note}} \\ \hline & \text{S-20} & \text{Addition of "5.13 Setting check digit"} \\ \hline & \text{S-23} & \text{Addition of "5.14 Setting margin rate"} \\ \hline & \text{Error correction} \\ \hline & \text{ii} & \text{Addition of Version up information} \\ \hline & \text{S-11} & \text{Addition of Product specifications} \\ \hline & \text{S-1128 Application Identifier} \\ \end{array}$                                                                                                    |         |           |                 | (NG)Start margin rate $\rightarrow$ (OK)Right margin rate                                    |
| 4th2016.12—Addition of Version up information4th2016.12—Addition of Precautions for Use5-85.5 Control commands list<br>Addition of Note5-20Addition of S.13 Setting check digit"5-23Addition of "5.14 Setting margin rate"5th2017.055-15-15GS1-128 Application Identifier                                                                                                    |         | 2016.12   |                 | (NG)End margin rate $\rightarrow$ (OK)Left margin rate                                       |
| 4th2016.12viAddition of Precautions for Use5-85.5 Control commands list<br>Addition of Note5-20Addition of "5.13 Setting check digit"5-23Addition of "5.14 Setting margin rate"5th2017.055-15-15Addition of Product specifications                                                                                                    |         |           |                 | Addition of Version up information                                                           |
| 4th2016.125.85.5 Control commands list<br>Addition of Note5-85.5 Control commands list<br>Addition of Note5-20Addition of %5.13 Setting check digit"5-23Addition of "5.14 Setting margin rate"5-4-5-23Error correctioniiAddition of Version up information5-1Addition of Product specifications5-15GS1-128 Application Identifier                                                                                                    |         |           | vi              | Addition of Precautions for Use                                                              |
| 5-8     Addition of Note       5-20     Addition of "5.13 Setting check digit"       5-23     Addition of "5.14 Setting margin rate"       5-23     Addition of Version up information       5th     2017.05       5-1     Addition of Product specifications       5-15     GS1-128 Application Identifier                                                                                                    | 4th     |           |                 | 5.5 Control commands list                                                                    |
| 5-20       Addition of "5.13 Setting check digit"         5-23       Addition of "5.14 Setting margin rate"         5-23       Addition of "5.14 Setting margin rate"         5-24       Error correction         ii       Addition of Version up information         5-1       Addition of Product specifications         5-15       GS1-128 Application Identifier                                                                                                    |         |           | 5-8             | Addition of Note                                                                             |
| 5-23     Addition of "5.14 Setting margin rate"       5-23     Addition of "5.14 Setting margin rate"       5th     2017.05       5-1     Addition of Version up information       5-1     Addition of Product specifications       5-15     GS1-128 Application Identifier                                                                                                    |         |           | 5-20            | Addition of "5.13 Setting check digit"                                                       |
| 5th     2017.05     5-1     Addition of Version up information       5-15     GS1-128 Application Identifier                                                                                                    |         |           | 5-23            | Addition of "5.14 Setting margin rate"                                                       |
| 5th     2017.05     ii     Addition of Version up information       5th     2017.05     5-1     Addition of Product specifications       5-15     GS1-128 Application Identifier                                                                                                    |         | 2017.05   |                 | Error correction                                                                             |
| 5th     2017.05     5-1     Addition of Product specifications       5-15     GS1-128 Application Identifier                                                                                                    |         |           | ii              | Addition of Version up information                                                           |
| GS1-128 Application Identifier                                                                                                    | 5th     |           | 5-1             | Addition of Product specifications                                                           |
| 5-15                                                                                                    |         |           | 5-15            | GS1-128 Application Identifier                                                               |
| Compliant with 2017 year edition Al                                                                                                    |         |           |                 | Compliant with 2017 year edition Al                                                          |

| Edition | Published | Revised content |                                                                     |
|---------|-----------|-----------------|---------------------------------------------------------------------|
| Edition |           | Page            | Points                                                              |
|         | 2018.3    | ii              | Addition of Version up information                                  |
| 6th     |           | 5-15            | GS1-128 Application Identifier                                      |
|         |           |                 | Compliant with 2018 year edition Al                                 |
|         | 2019.9    | ii              | Addition of Version up information                                  |
|         |           | 3-14, 3-15      | Changed to include addition of Decoding count addition function     |
|         |           | 3-36            | Added notes for configuring decoder-related items                   |
|         |           | 3-39            | 3.5 Configuration item table                                        |
|         |           |                 | Added CCD settings (CCD drive settings, Number of CCD Idling times) |
| 7th     |           | 3-40            | 3.5 Configuration item table                                        |
| 7.011   |           |                 | Added Decoding count addition to output data additional information |
|         |           | 3-49            | 3.5 Configuration item table                                        |
|         |           |                 | Added Algorithm settings                                            |
|         |           | 5-4             | Error correction                                                    |
|         |           | 5-15            | GS1-128 Application Identifier                                      |
|         |           |                 | Compliant with 2019 year edition Al                                 |

## WB1F Fix Linear CCD Scanner

# User's Manual

• B-1775(6)

- Published: September 2019 7th edition
- 6-64, Nishi-Miyahara 2-Chome, Yodogawa-ku, Osaka, Japan

## IDEC CORPORATION © 2019 IDEC CORPORATION All Rights Reserved.

- ${\boldsymbol \cdot}$  The specifications and content in this manual may be changed without prior notification.
- Reproduction of this manual without prior permission is prohibited. All rights reserved.

## **IDEC CORPORATION** Head Office

#### 6-64, Nishi-Miyahara-2-Chome, Yodogawa-ku, Osaka 532-0004, Japan

| · ·       | , ,                           |    |
|-----------|-------------------------------|----|
| USA       | IDEC Corporation              | Te |
| Australia | IDEC Australia Pty. Ltd.      | Te |
| Germany   | IDEC Electrotechnik GmbH      | Te |
| Singapore | IDEC Izumi Asia Pte. Ltd.     | Te |
| Thailand  | IDEC Asia (Thailand) Co., Ltd | Te |
| Taiwan    | IDEC Taiwan Corporation       | Te |
|           |                               |    |

el: +1-408-747-0550 el: +61-3-8523-5900 el: +49-40-25 30 54 - 0 service@eu.idec.com el: +65-6746-1155 el: +66-2-392-9765 el: +886-2-2698-3929 service@tw.idec.com

opencontact@idec.com sales@au.idec.com info@sg.idec.com sales@th.idec.com

Hong Kong China/Shanghai China/Shenzen China/Beijing Japan

IDEC Izumi (H.K.) Co., Ltd. IDEC (Shanghai) Corporation IDEC (Shenzen) Corporation IDEC (Beijing) Corporation **IDEC** Corporation

Tel: +852-2803-8989 Tel: +86-21-6135-1515 Tel: +86-755-8356-2977 idec@cn.idec.com Tel: +86-10-6581-6131 Tel: +81-6-6398-2527

www.idec.com

info@hk.idec.com idec@cn.idec.com idec@cn.idec.com marketing@idec.co.jp

IDEC

Specifications and other descriptions in this brochure are subject to change without notice. 2017 IDEC Corporation, All Rights Reserved.

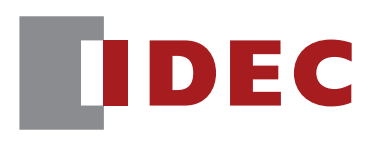

**IDEC CORPORATION**